# An Introduction to the Data Library

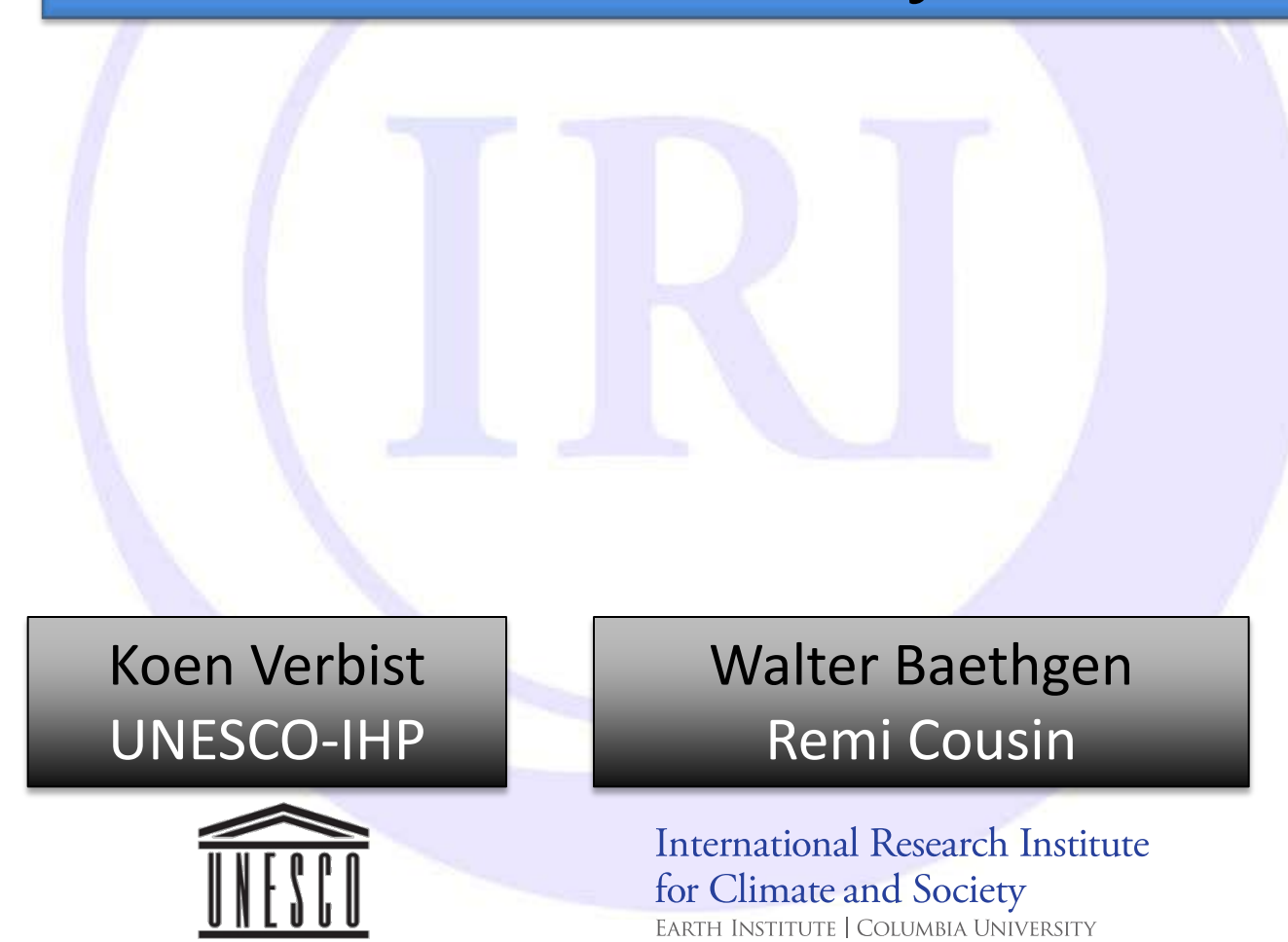

# **Course Expectations**

What do we want to achieve?

–Understand the maproom – data library connection
–Know how to transfer new data sets to the Data Library
–Know how to create maps in the Data library
–Know how to implement maps in the maproom

### What does it mean in practice?

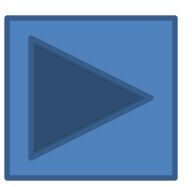

# Objectives

What do we need?

### Day 1

Become familiar with the organization of the Data Library
Learn how to find datasets and select spatial and temporal domains
See how to perform simple arithmetic analyses
See how to create customized maps and graphs
Understand how 'Ingrid' works ('Stack Managament')
Learn how to download data and images

# Objectives

What do we need?

### Day 2

Understand the basic structure of a maproom
Know how to edit text in the maproom
Know how to add/change maps to the maproom
Know how to add data to the data library
Define which additional training is needed
Define follow-up activities

Link to presentation online (dropbox)

# The IRI Data Library is a...

- Data repository
  - >300 datasets covering all aspects of climate-related characteristics
- Data visualization tool

Time series, maps, cross-sections

Data analysis tool

- Arithmetic operations  $\rightarrow$ 

Temporal averaging,...

Data download resource

Free access to text, binary, GIScompatible, etc. data files

http://iridl.ldeo.columbia.edu http://www.climatedatalibrary.cl

# Two versions of the Data Library

### http://iridl.ldeo.columbia.edu

IRI/LDEO Climate Data Library R+1

The IRI/LDEO Climate Data Library contains over 300

datasets from a variety of earth science disciplines and

climate-related topics. It is a powerful tool that offers the

· create visual representations of data, including

download data in a variety of commonly-used formats.

following capabilities at no cost to the user:

analyses in the Maproom;

including GIS-compatible formats.

### http://www.climatedatalibrary.cl

### Find The 7 differences...

| IRI/LDEO Climate Data Library                                        |                               | IRI/LDEO Climate Data Library      | +                  |                                                |   |   |   |
|----------------------------------------------------------------------|-------------------------------|------------------------------------|--------------------|------------------------------------------------|---|---|---|
| ♦ ③ iridl.ldeo.columbia.edu                                          | ☆ マ C 🛛 🗧 Google              | 🗲 🛞 www.climatedatalibrary.cl      |                    | 📩 🔻 裙 🛛 🔀 🕶 Google                             | ٩ | + | ⋒ |
| 🧃 Most Visited 🛃 BNP 🖉 DB 🔳 Tijd 🍽 De Morgen Home 🔮 Google Maps 🗌 co | nnect 🗍 IWRM as a tool for ad | 🙆 Most Visited 🛃 BNP 🖊 DB 👖 Tijd 🕨 | M De Morgen Home 🔮 | Google Maps 🔅 connect 🔅 IWRM as a tool for ada |   |   |   |
|                                                                      |                               |                                    |                    |                                                |   |   |   |

Data Library expert

#### Finding Datasets

Browse Datasets Browse Maproom By Category By Source By Search

Help Resources

Tutorial Statistical nalysis Tutoria Ingrid Function Documentation Questions and Answers help

 access any number of datasets; create analyses of data ranging from simple averaging to more advanced EOF analyses using the Ingrid Data Analysis Language; monitor present climate conditions with maps and

### Are you new to the world of climate data? Check out our Introduction to Climate Data page.

animations:

GPCC Full Data Product Version 6 Precipitation Analysis The Global Pr Climatology Centre (GPCC) Full Data Product Version 6 monthly prec based upon station precipitation data has been added. Published: Thu, 14 Mar 2013 18:04:14 GMT

What's New

New entry for Monthly NOAA NCEP-DOE Reanalysis II We lost our pre-Reanalysis II, and have written a new entry which provides the monthly alternate source. Please let us know if there are any issues.

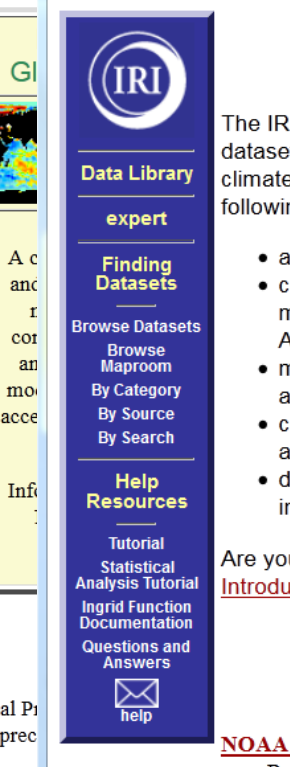

**IRI/LDEO Climate Data Library** 

The IRI/LDEO Climate Data Library contains over 300 datasets from a variety of earth science disciplines and climate-related topics. It is a powerful tool that offers the following capabilities at no cost to the user:

- access any number of datasets;
- create analyses of data ranging from simple averaging to more advanced EOF analyses using the Ingrid Data Analysis Language:
- · monitor present climate conditions with maps and analyses in the Maproom;
- create visual representations of data, including animations:
- download data in a variety of commonly-used formats, including GIS-compatible formats.

Are you new to the world of climate data? Check out our Introduction to Climate Data page.

#### Monitoring **Global Climate**

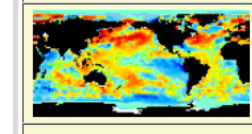

#### Map Room A collection of maps and analyses used to monitor climate conditions. Click on any of the maps to modify the figures or access the source data

#### ENSO Web

Information about El Niño-Southern Oscillation.

#### What's New

NOAA ESRL 20th Century Reanalysis Version 2 (extended) NOAA ESRL 20th Century

Reanalysis Version 2 six-hourly data for 1871-2008. The analysis is performed with the Ensemble Filter as described in Compo et al. (2006) based on the method of Whitaker and Hamill (2002). Observations of surface pressure and sea level pressure from the International Surface Pressure Databank station component version 2 (Gleason et al. 2008).

## **Data Library Home Page**

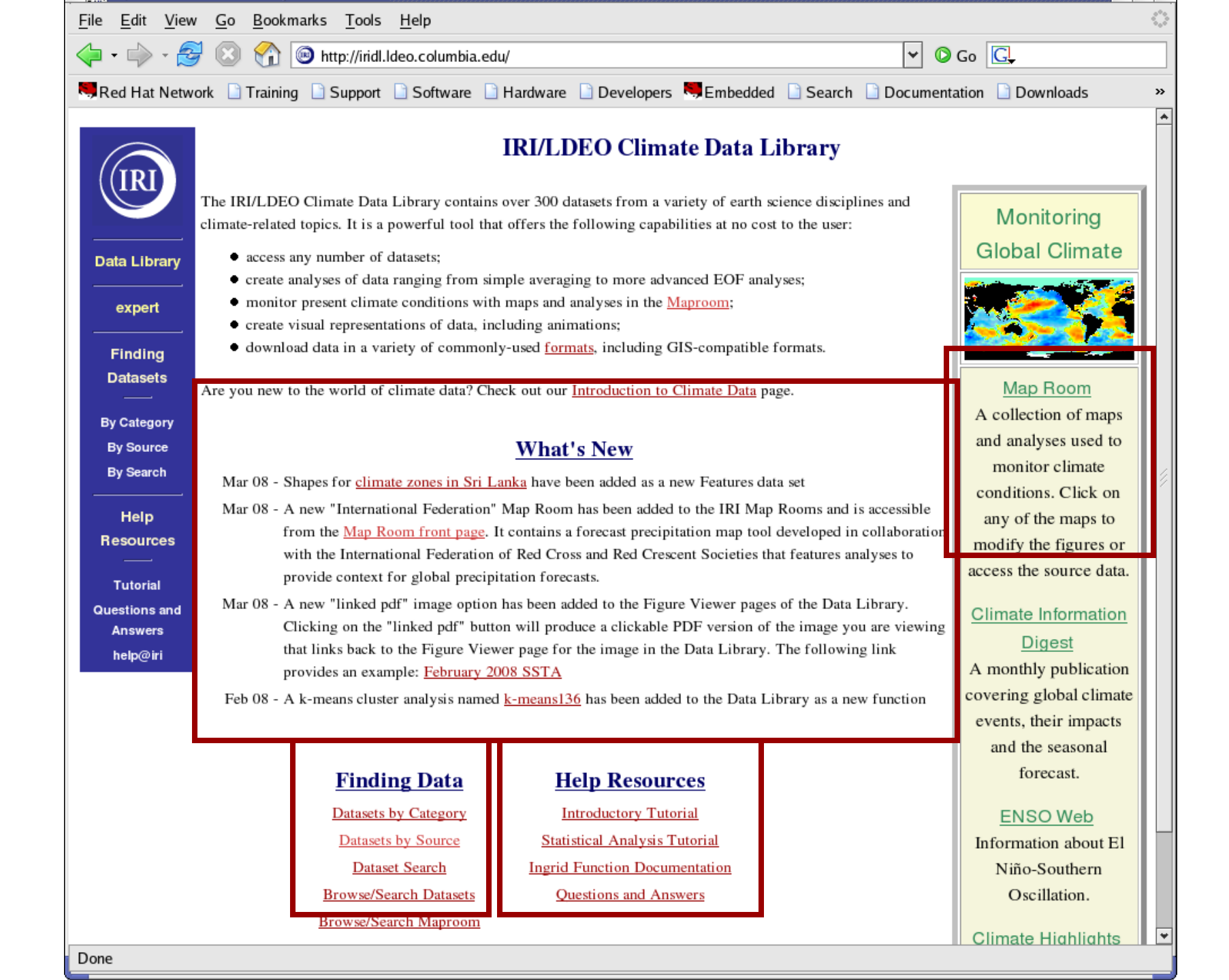

## **Finding Datasets**

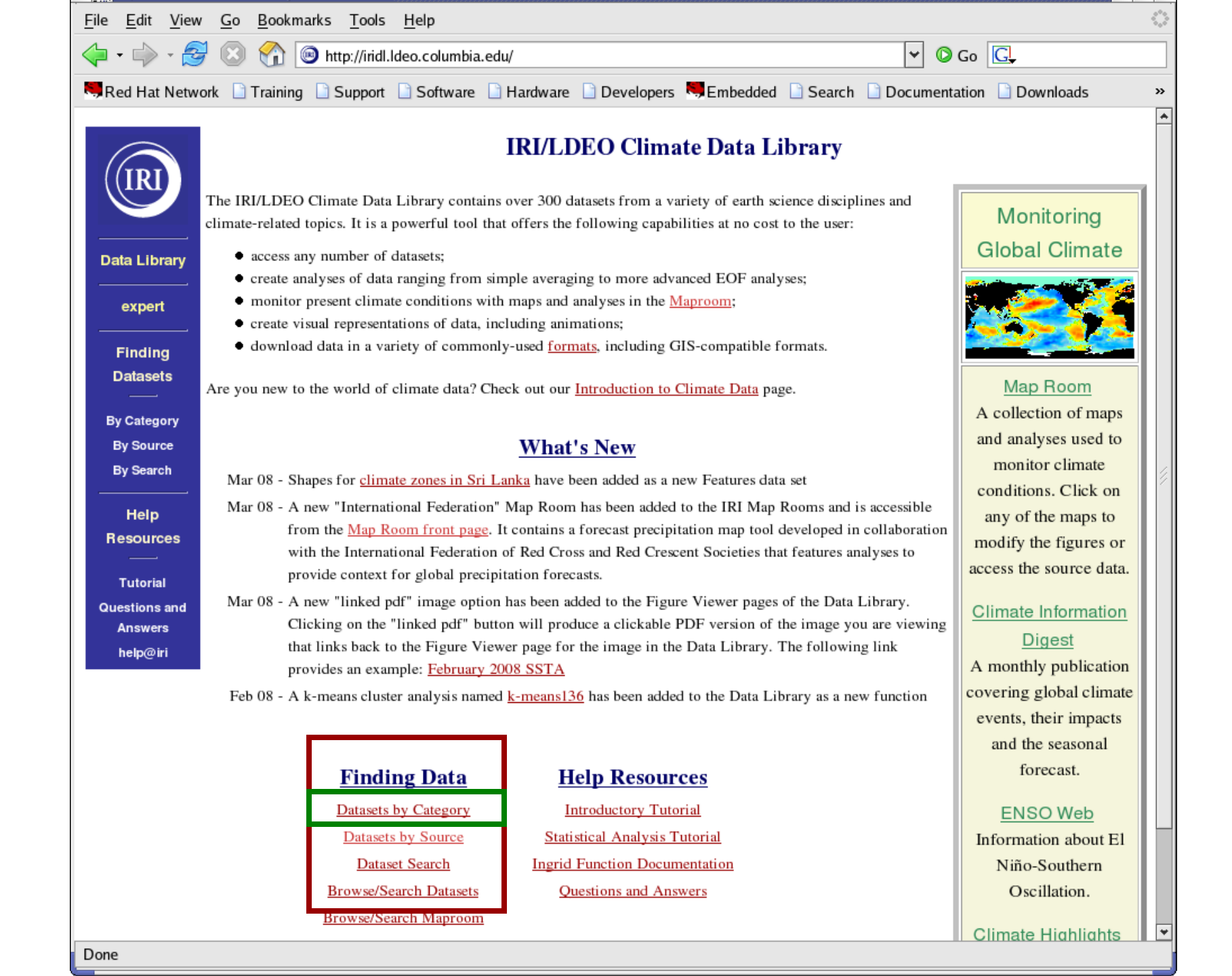

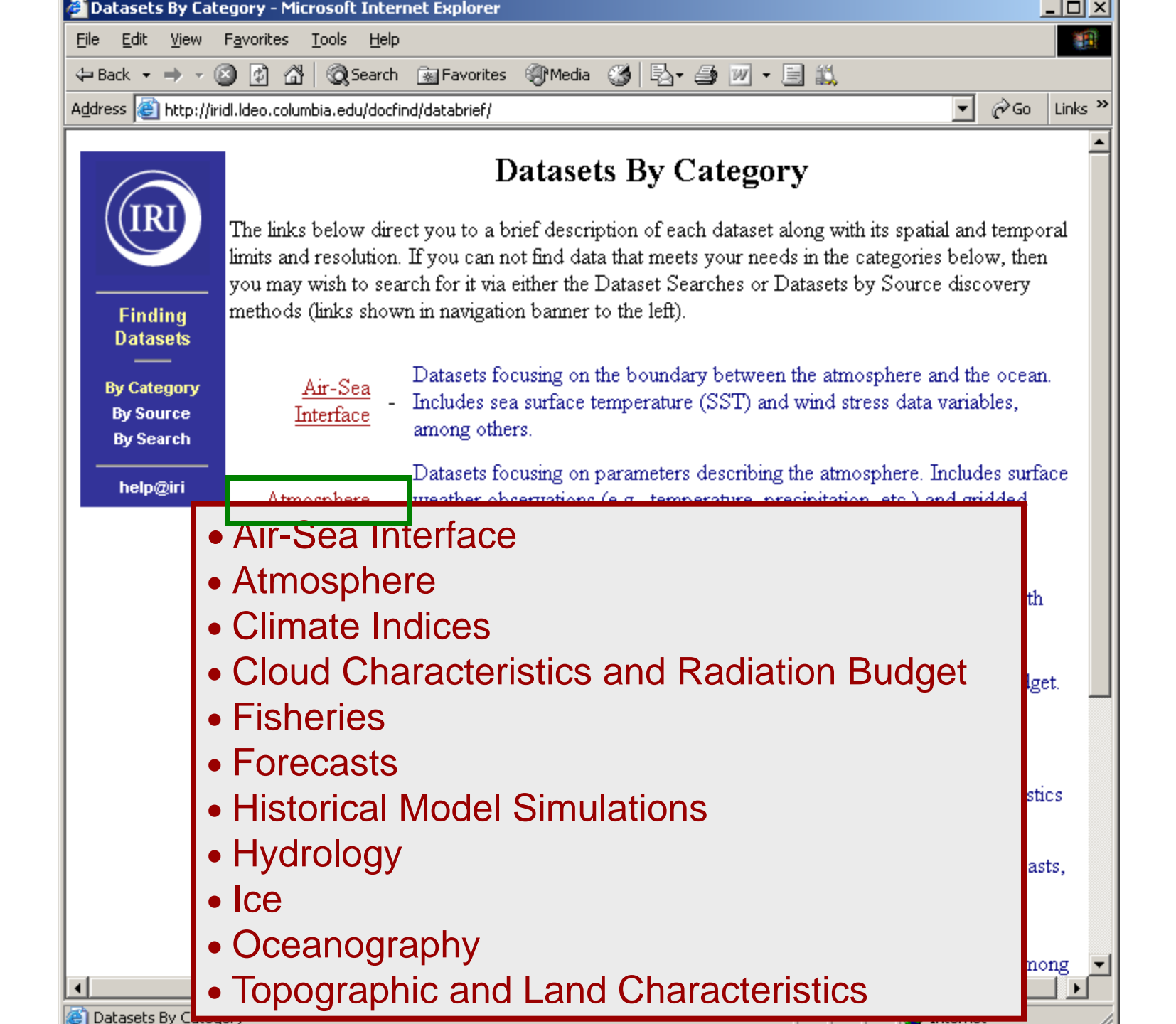

| Datasets By Category - Atmospheric Data - Microsoft Internet Explorer                |                                                                                              |                                                                                                    |                                                                              |                                         |                        |  |  |
|--------------------------------------------------------------------------------------|----------------------------------------------------------------------------------------------|----------------------------------------------------------------------------------------------------|------------------------------------------------------------------------------|-----------------------------------------|------------------------|--|--|
| Eile Edit View Favorites Tools Help                                                  |                                                                                              |                                                                                                    |                                                                              |                                         |                        |  |  |
| ↔ Back 🔹 → 🗸 🙆 🚰 🥘 Search 📓 Favorites 🛞 Media 🧭 🛃 + 🎒 📝 + 📄 📖                        |                                                                                              |                                                                                                    |                                                                              |                                         |                        |  |  |
| ddress 🕘 http://iridl.ldeo.columbia.edu/docfind/databrief/cat-atmos.html             |                                                                                              |                                                                                                    |                                                                              |                                         |                        |  |  |
| TPI                                                                                  | Atmospheric Data                                                                             | in the IRI Data                                                                                                    | Library                                                                      |                                         |                        |  |  |
|                                                                                      | Dataset<br>Name                                                                              | Spatial Resolution<br>(Lon/Lat) / Number<br>of Stations                                                                                                    | Spatial Extent                                                               | Time Period                             | Temporal<br>Resolution |  |  |
| Finding<br>Datasets                                                                  | ANTEEL prop. sta                                                                             | 13179 STATIONS                                                                                                    | [90W,30W], [60S,15N]                                                         | 1 Jan 1897,31 Dec 2004                  | DAILY                  |  |  |
|                                                                                      | AINEEL prep sta                                                                              | Description: Precipitatio                                                                                                    | n station data for South Americ                                              | a, primarily Brazil .                   |                        |  |  |
| By Category<br>By Source<br>By Search                                                | CDIAC msu                                                                                    | 2.5x2.5                                                                                                    | GLOBAL, [58.755,58.75N]                                                      | 1 Jan 1979,31 May<br>1994               | DAILY                  |  |  |
|                                                                                      |                                                                                              | Description: MSU-meas                                                                                                    | sured precipitation from CDIAC                                               | ۲.                                      |                        |  |  |
| help@iri                                                                             | CDIAC tr051                                                                                  | 5x4                                                                                                    | GLOBAL, [62S,86N]                                                            | Dec 1850 - Feb<br>1851,Sep-Nov 1989     | SEASONAL               |  |  |
|                                                                                      |                                                                                              | Description: Compreher                                                                                                    | ription: Comprehensive preciptation anomaly data set for global land areas . |                                         |                        |  |  |
|                                                                                      | DEFIMINASCI                                                                                  | 0.5x0.5; 1.0x1.0;<br>2.5x2.5                                                                                                    | GLOBAL [59.75S,84.75N]                                                       | Jan 1951,Dec 2000                       | MONTHLY                |  |  |
|                                                                                      | <u>PrepClim</u>                                                                              | Description: Precipitation climatology from the Variability Analysis of Surface Climate Observations<br>(VASClimO) project - a joint project of the German Weather Service (DWD/GPCC)and the Johann<br>Wolfgang Goethe-University Frankfurt. |                                                                              |                                         |                        |  |  |
|                                                                                      | IITM                                                                                         | 7 REGIONS,<br>29 SUBDIVISIONS                                                                                                    | [65E,98E], [5N,35N]                                                          | Jan 1871,Dec 2002;<br>Jan 1901,Dec 1990 | MONTHLY                |  |  |
|                                                                                      | Description: Subdivision-, region-, and country-level precipitation and temperature data for |                                                                                                    |                                                                              |                                         |                        |  |  |
|                                                                                      | INIA                                                                                         | 5 stations                                                                                                    | [65W,45W], [45S,25S]                                                         | 1 Jul 1965, Present                     | DAILY,<br>MONTHLY      |  |  |
| Description: Daily and monthly meteorological observations in Uruguay from the INIA. |                                                                                              |                                                                                                    |                                                                              |                                         |                        |  |  |
|                                                                                      | TRI Analyses ENSO-RP                                                                         | 0.5x0.5, 2.5x2.5                                                                                                    | GLOBAL                                                                       | Dec - Feb,Nov - Jan                     | SEASONAL               |  |  |
|                                                                                      |                                                                                              | Description: Probabilisti                                                                                                    | c precipitation anomalies associ                                             | ated with ENSO.                         |                        |  |  |
| Done                                                                                 |                                                                                              |                                                                                                    |                                                                              |                                         | Internet               |  |  |

Finding Datasets in the <u>Chilean</u> DL

# Datasets ONLY available through Search by **SOURCE**

| dataset: SOURCES                         | +                                                                                                    | - ···                 |                              | 5 24          | -                    |
|------------------------------------------|----------------------------------------------------------------------------------------------------|-----------------------|------------------------------|---------------|----------------------|
| 🗲 🛞 www.climat                           | tedatalibrary.cl/SOURCES/                                                                                  | ☆ マ <b>C</b>          | 8 - Google                   | م             |                      |
| Most Visited S B                         | 3NP 🗹 DB 🔳 Tijd 🎮 De Morgen Home 🌅 Google Maps 🔅 connect 🔅 IWRM as a tool for ada 🝥 IRI Wiki Pages   LAC / | / 🙍 Effects of El Niñ | io on t   🏡 MWAR LAC: Home 📋 | Climate Data  | Library              |
| IRI                                      | SOURCES options Help Expert Mode                                                                           |                       | served from                  | vww.climateda | <u>atalibrary.cl</u> |
| Data Library<br>Finding Data<br>Tutorial | SOURCES                                                                                                    |                       |                              |               |                      |
| Questions &<br>Answers                   | SOURCES: the IRI/LDEO collection of climate data.                                                          |                       |                              |               |                      |
| Function<br>Documentation                | Documents                                                                                                  |                       |                              |               |                      |
| help                                     | overview an outline showing sub-datasets of this dataset                                                   |                       |                              |               |                      |
| Datasets and                             | variables                                                                                                  |                       |                              |               |                      |
| <u>CAZALAC</u>                           | Centro del Agua para Zonas Aridas y Semiardidas de America latina y el Caribe.                             |                       |                              |               |                      |
| <u>ceaza</u>                             | $ceaza [interanuales\ interanuales\_wrf\ simulacioneswrf\ proyectada\ pronosticoswrf\ wrf\_oper$           | acional reanalysi     | s2 pronostico3dnubes dod     | test pronos   | tico3d ]             |
| <u>Chile</u>                             | Chile[DMC Analysis INIA DGA ]                                                                              |                       |                              |               |                      |
| <u>Features</u>                          | Features[Agricultural Epidemiological Climatological Political Hydrological ]                              |                       |                              |               |                      |
| IRI                                      | IRI: International Research Institute for Climate and Society.                                             |                       |                              |               |                      |
| IRI-ARCS                                 | IRI-ARCS: International Research Institute/Applied Research Centers.                                       |                       |                              |               |                      |
| <u>IRI_local</u>                         | IRI_local[MD]                                                                                              |                       |                              |               |                      |
| <u>ISCCP</u>                             | Cloudiness and solar radiation data from the International Satellite Cloud Climatology Project.            |                       |                              |               |                      |
| <u>NOAA</u>                              | NOAA: National Oceanic and Atmospheric Administration.                                                     |                       |                              |               |                      |
| <u>NOAA_OLD</u>                          | National Oceanic and Atmospheric Adminstration.                                                            |                       |                              |               |                      |
| <u>UEA</u>                               | University of East Anglia.                                                                                 |                       |                              |               |                      |

- USGS: United States Geological Survey. USGS VITO
- Flemish Institute for Technological Research.

## Dataset Page Contents and Structure

## **Gridded** Datasets

| 🖉 Datasets By Cate               | gory - Atmospheric Data - Micro                                                      | osoft Internet Explorer                                                                                                    |                                                                          |                                             |                   |       |  |
|----------------------------------|--------------------------------------------------------------------------------------|----------------------------------------------------------------------------------------------------|--------------------------------------------------------------------------|---------------------------------------------|-------------------|-------|--|
| <u>File E</u> dit <u>V</u> iew I | F <u>a</u> vorites <u>T</u> ools <u>H</u> elp                                        |                                                                                                    |                                                                          |                                             |                   | -     |  |
| 🕁 Back 🔹 🔿 👻 🙆                   | 🕽 👔 🚮 🗐 🎯 Search 🛛 😹 Favor                                                           | ites 🍘 Media 🍏 🗟 🗸 👌                                                                                                    | 🗿 🗹 • 🗐 🛍                                                                |                                             |                   |       |  |
| Address 🕘 http://irio            | ll.ldeo.columbia.edu/docfind/databrie                                                | f/cat-atmos.html                                                                                                    |                                                                          |                                             | <b>▼</b> ∂⊙       | Links |  |
|                                  | Description: Daily and monthly meteorological observations in Uruguay from the INIA. |                                                                                                    |                                                                          |                                             |                   |       |  |
|                                  | TRI Anothere ENGO RD                                                                 | 0.5x0.5, 2.5x2.5                                                                                                    | GLOBAL                                                                   | Dec - Feb,Nov - Jan                         | SEASONAL          |       |  |
|                                  | INT ATTAIVSES ENDO-NP                                                                | Description: Probabilistic                                                                                                    | Description: Probabilistic precipitation anomalies associated with ENSO. |                                             |                   |       |  |
|                                  | TDI Analmaa CDI                                                                      | 2.5x2.5; 0.5x0.5                                                                                                    | GLOBAL                                                                   | Various: 1901-Present                       | MONTHLY           |       |  |
|                                  | INT Analyses SPT                                                                     | Description: Standardize                                                                                                    | d Precipitation Index analyses of                                        | multiple global precipitation               | n datasets.       |       |  |
|                                  | Indices india                                                                        | NA                                                                                                    | NA                                                                       | Jun-Sep 1813,Jun-Sep<br>1998                | MONTHLY           |       |  |
|                                  | Description: Summer monsoon rainfall data from India.                                |                                                                                                    |                                                                          |                                             |                   |       |  |
|                                  | NASA GDCD VIDD                                                                       | 1x1                                                                                                    | GLOBAL                                                                   | 1 Oct 1996,31 Dec 2005                      | DAILY             |       |  |
|                                  | MASA OFCF VIDD                                                                       | Description: 1-degree daily combination precipitation estimates .                                                                                                |                                                                          |                                             |                   |       |  |
|                                  |                                                                                      | 2.5x2.5                                                                                                    | GLOBAL                                                                   | Jan 1979,Feb 2006                           | MONTHLY           |       |  |
|                                  | <u>NASA GPCP V2</u>                                                                  | Description:Combined s<br>Precipitation Climatology                                                                                                    | atellite-gauge precipitation estims<br>y Project.                        | ites and error estimates from               | n the Global      |       |  |
|                                  | NASA GSFC TOMS                                                                       | 1.25x1                                                                                                    | GLOBAL                                                                   | Aug 1996 to Present                         | DAILY,<br>MONTHLY |       |  |
|                                  | <u>EPIOM5</u>                                                                        | Description: Aerosol index and erythemal UV irradiance data from the Earth Probe TOMS instrument.                                                                |                                                                          |                                             |                   |       |  |
|                                  | NASA GSFC TOMS                                                                       | 1.25x1                                                                                                    | GLOBAL                                                                   | 1 Nov 1978,6 May 1993;<br>Jan 1980,Apr 1993 | DAILY,<br>MONTHLY |       |  |
|                                  | Description: Aerosol index and erythemal UV irradiance data from the Nimbus-7 TON    |                                                                                                    |                                                                          | MS instrument.                              |                   |       |  |
|                                  | NASA may                                                                             | 2.5x2.5                                                                                                    | GLOBAL, [58.75S,58.75N]                                                  | 1 Jan 1979,31 May 1994                      | DAILY             |       |  |
|                                  | Description: Gridded oceanic rainfall data from the Microwave Sounding Unit .        |                                                                                                    |                                                                          |                                             |                   |       |  |
|                                  | NOAA NODO ODO                                                                        | 344 STATIONS                                                                                                    | [125W,65W], [15N,55N]                                                    | Jan 1895,May 2006                           | MONTHLY           |       |  |
|                                  | <u>ClimateDivision</u>                                                               | Description: Time bias corrected temperature, precipitation, and drought index data for United States climate divisions from the National Climatic Data Center . |                                                                          |                                             |                   |       |  |
|                                  |                                                                                      | 1500 0704770370                                                                                                    | CT OD AT                                                                 | 1 T 1000 21 T 1000                          | T ATT V           |       |  |
| el                               |                                                                                      |                                                                                                    |                                                                          |                                             | 🔁 Internet        |       |  |

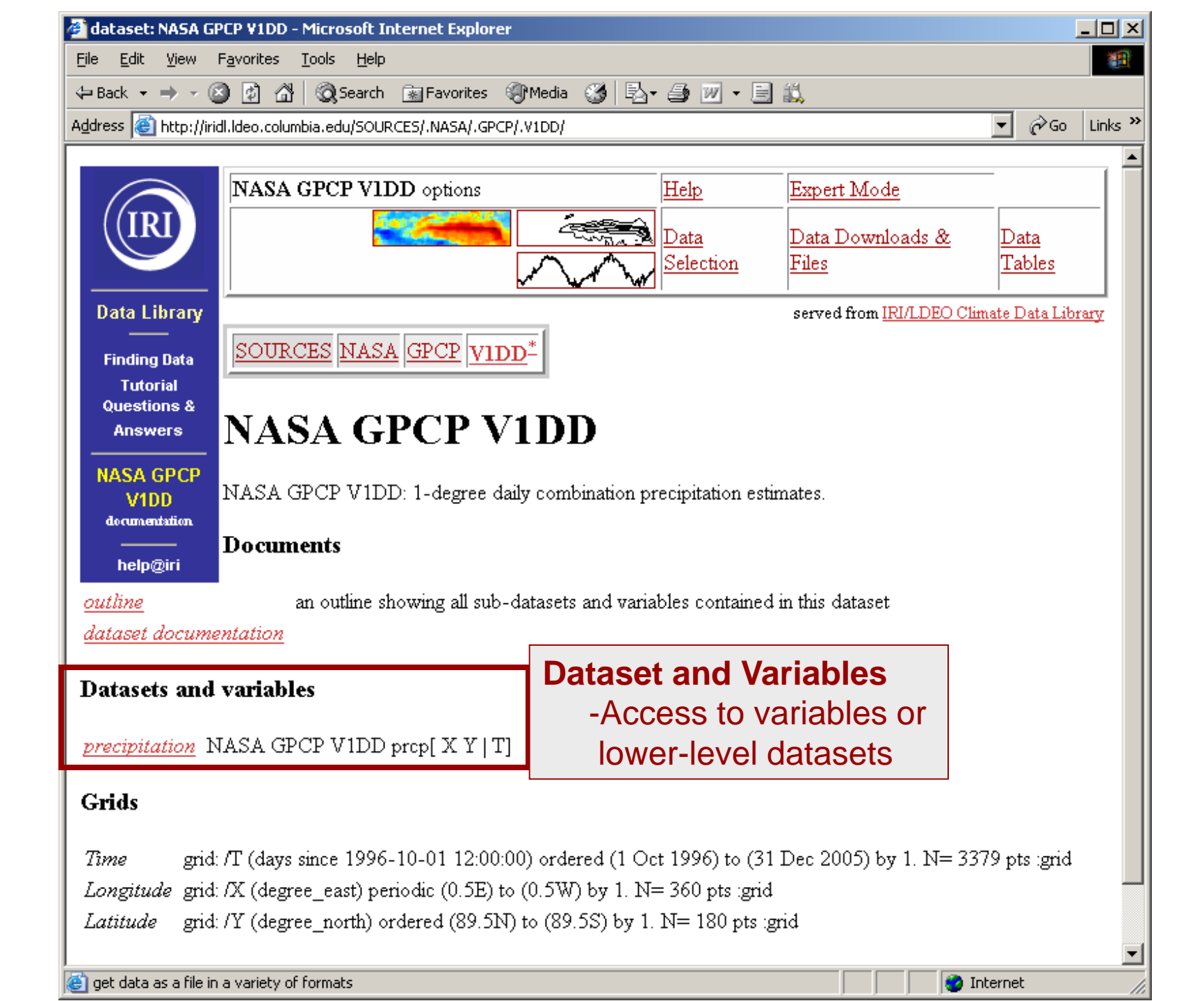

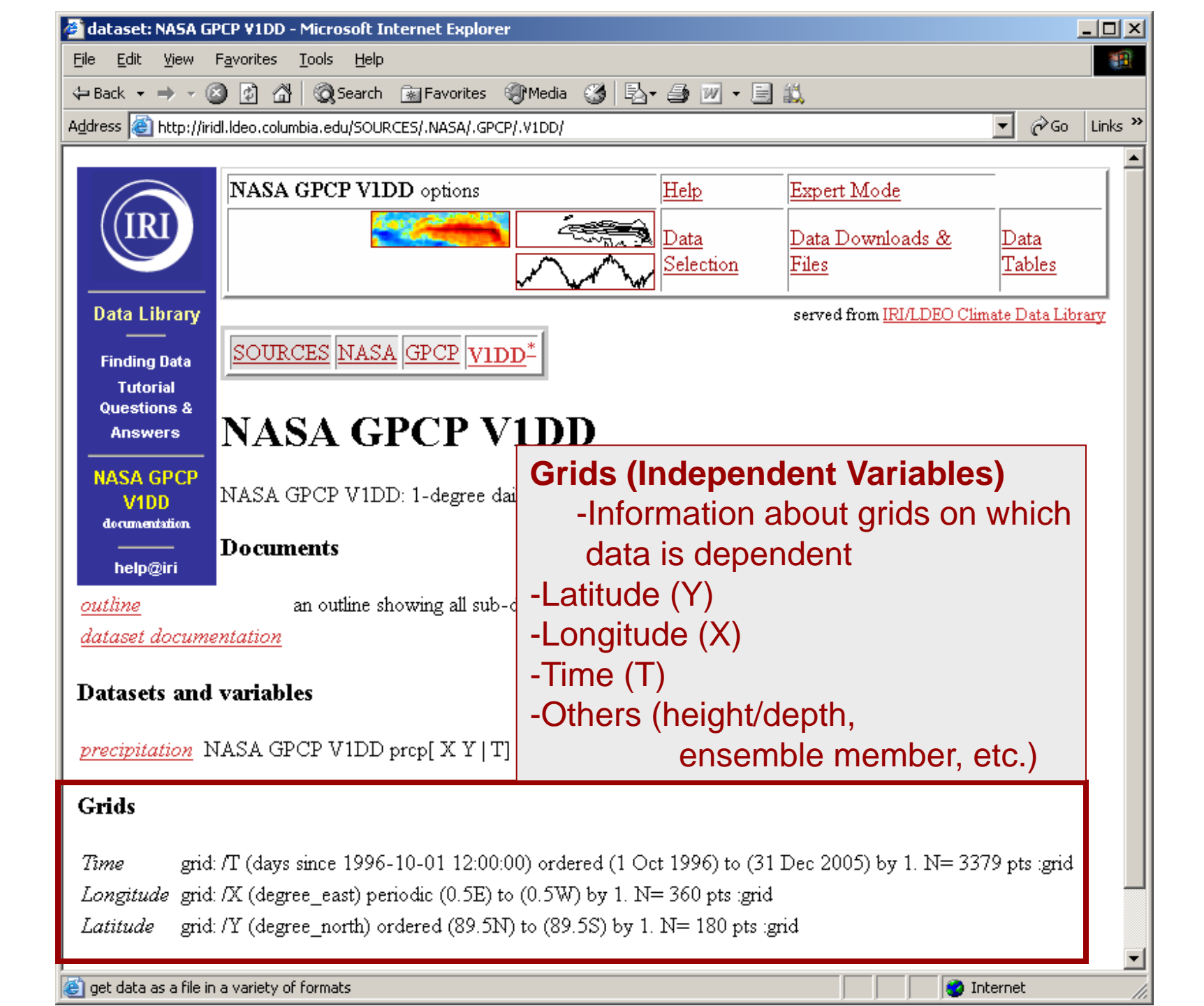

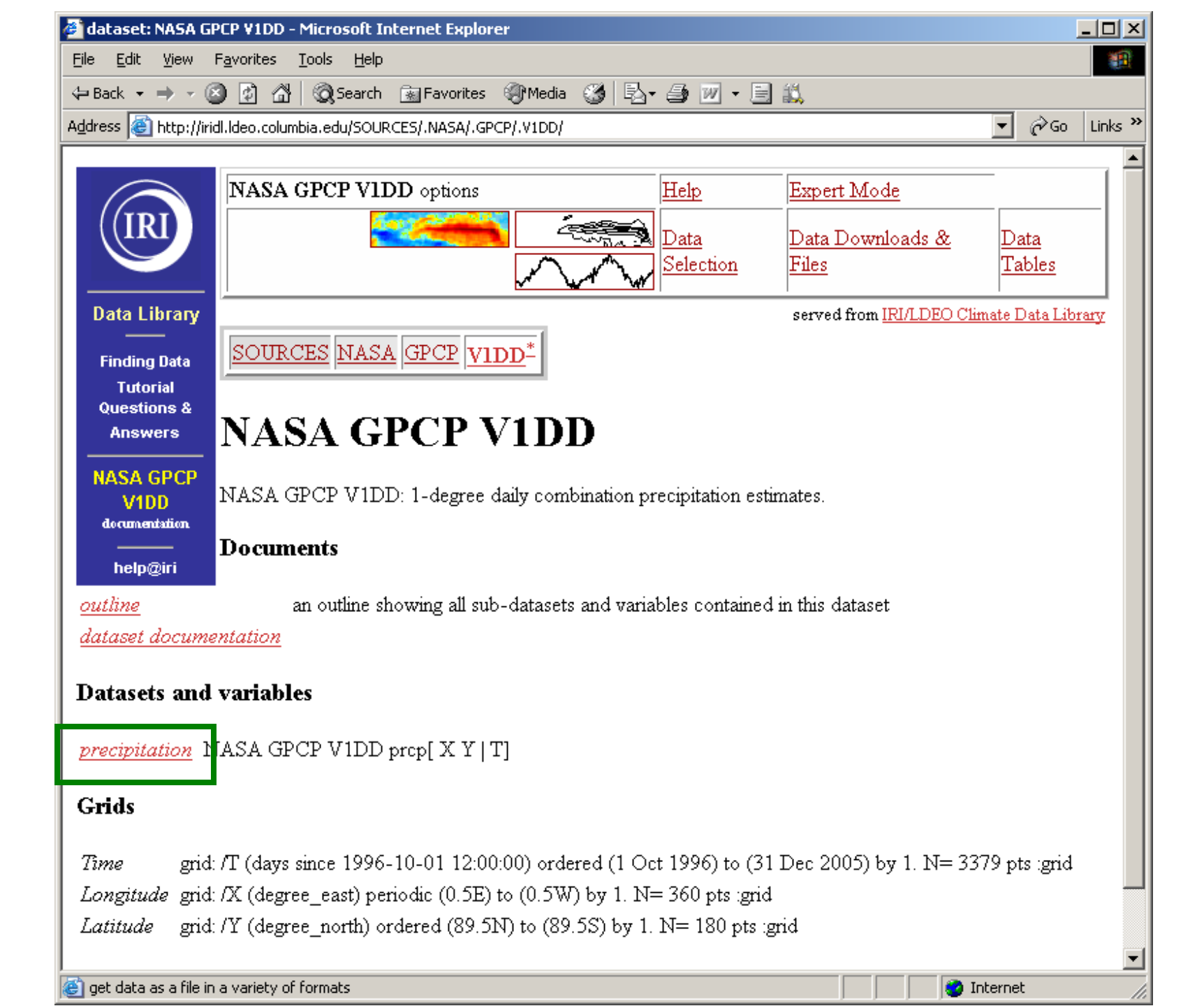

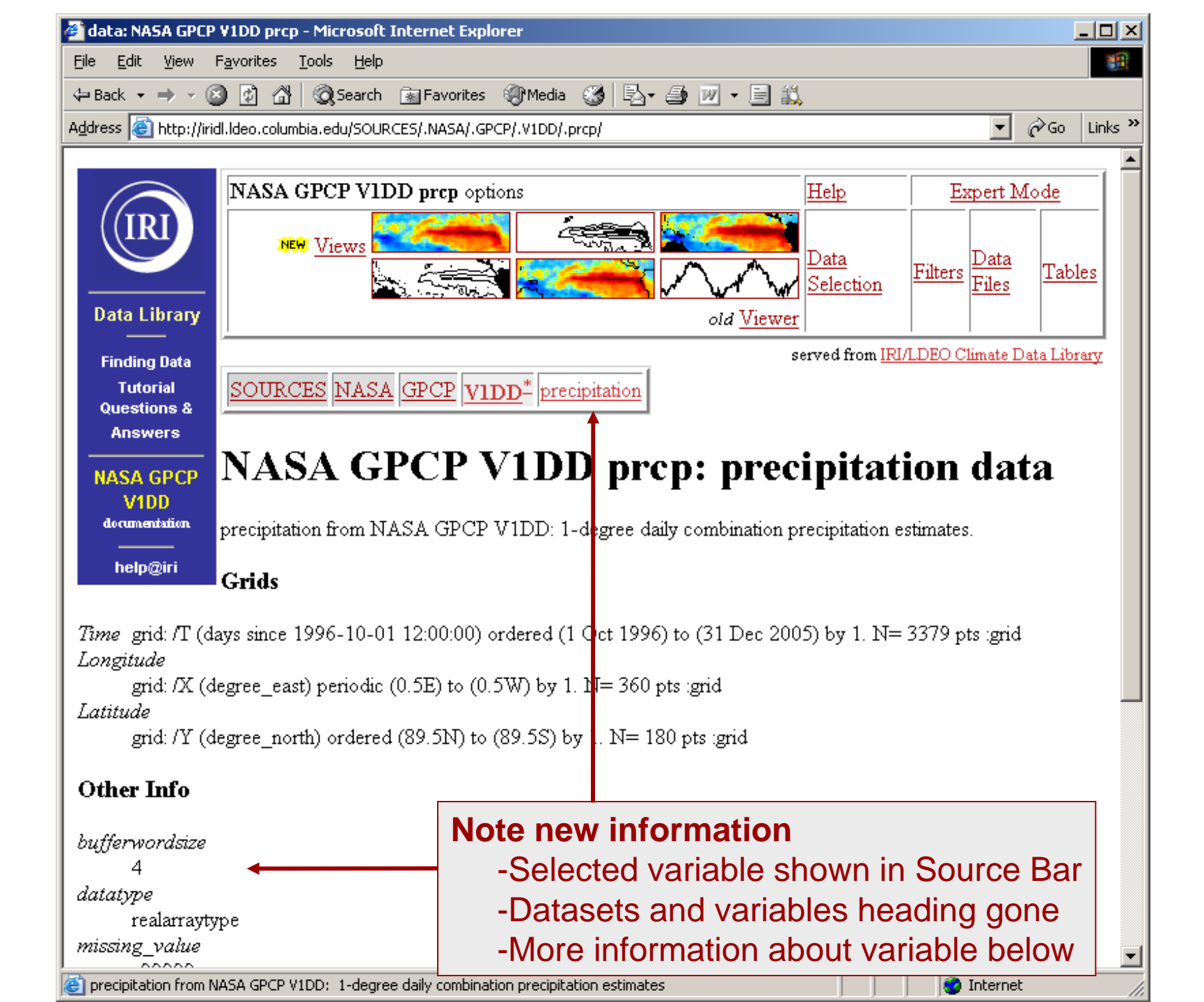

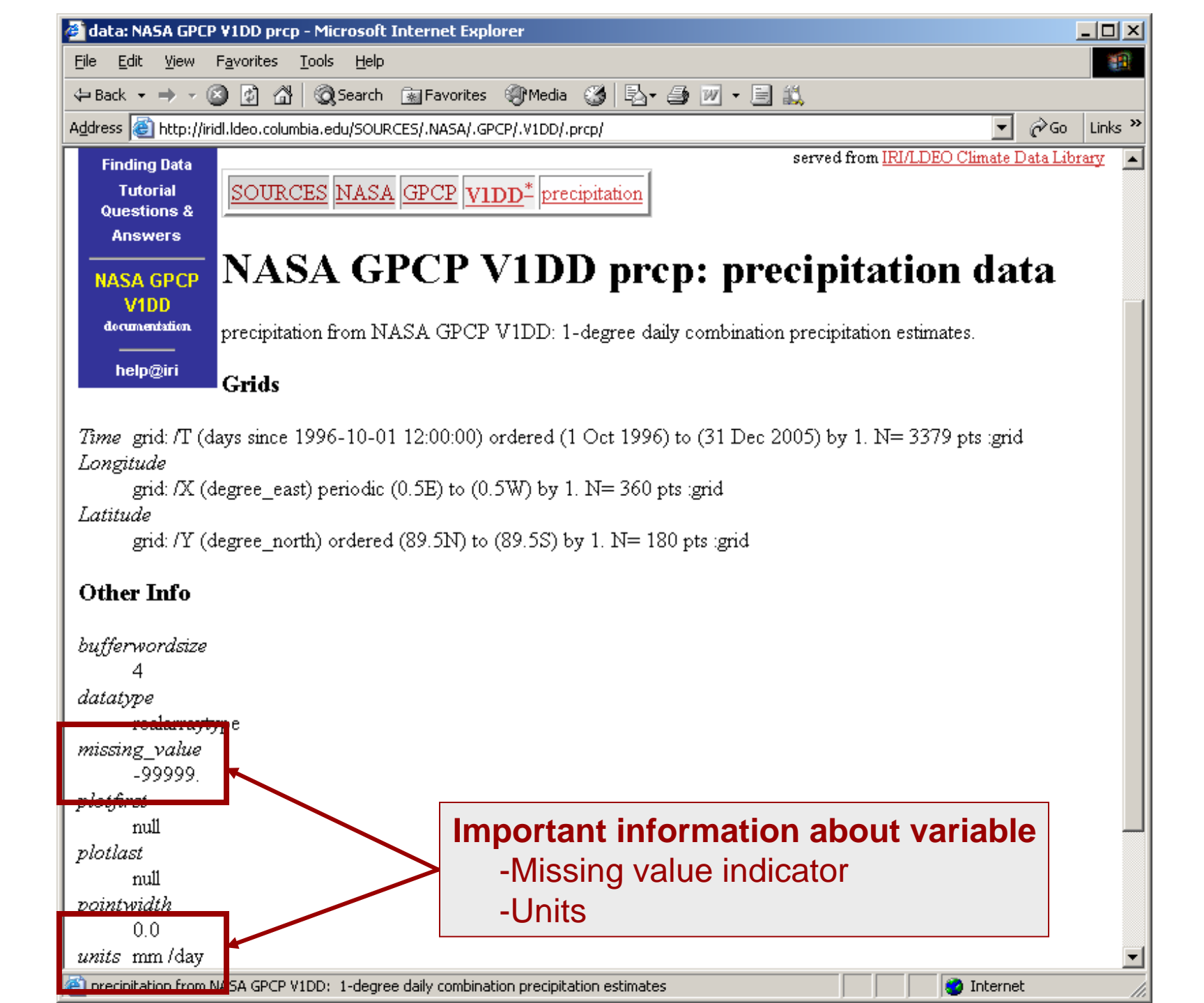

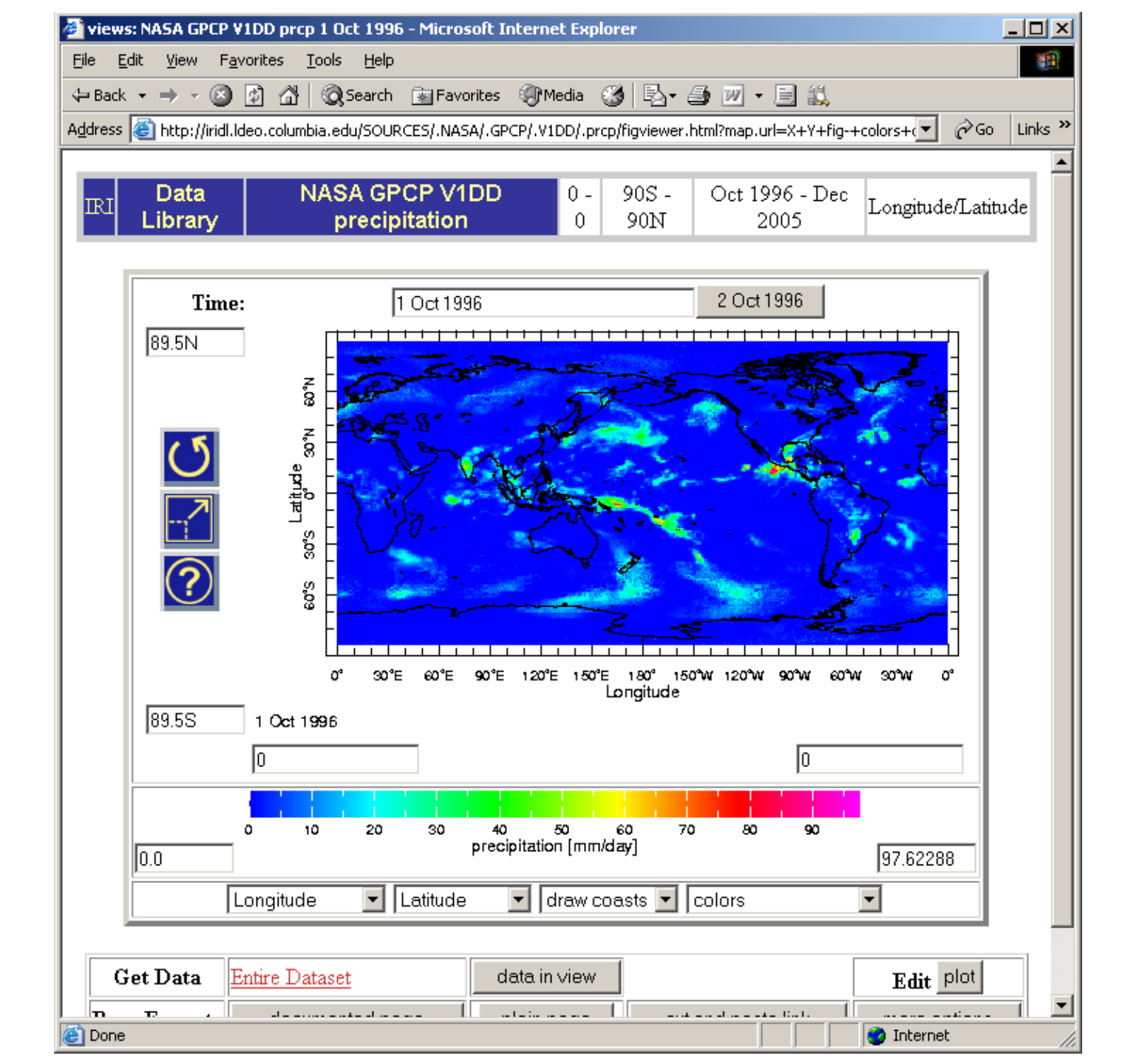

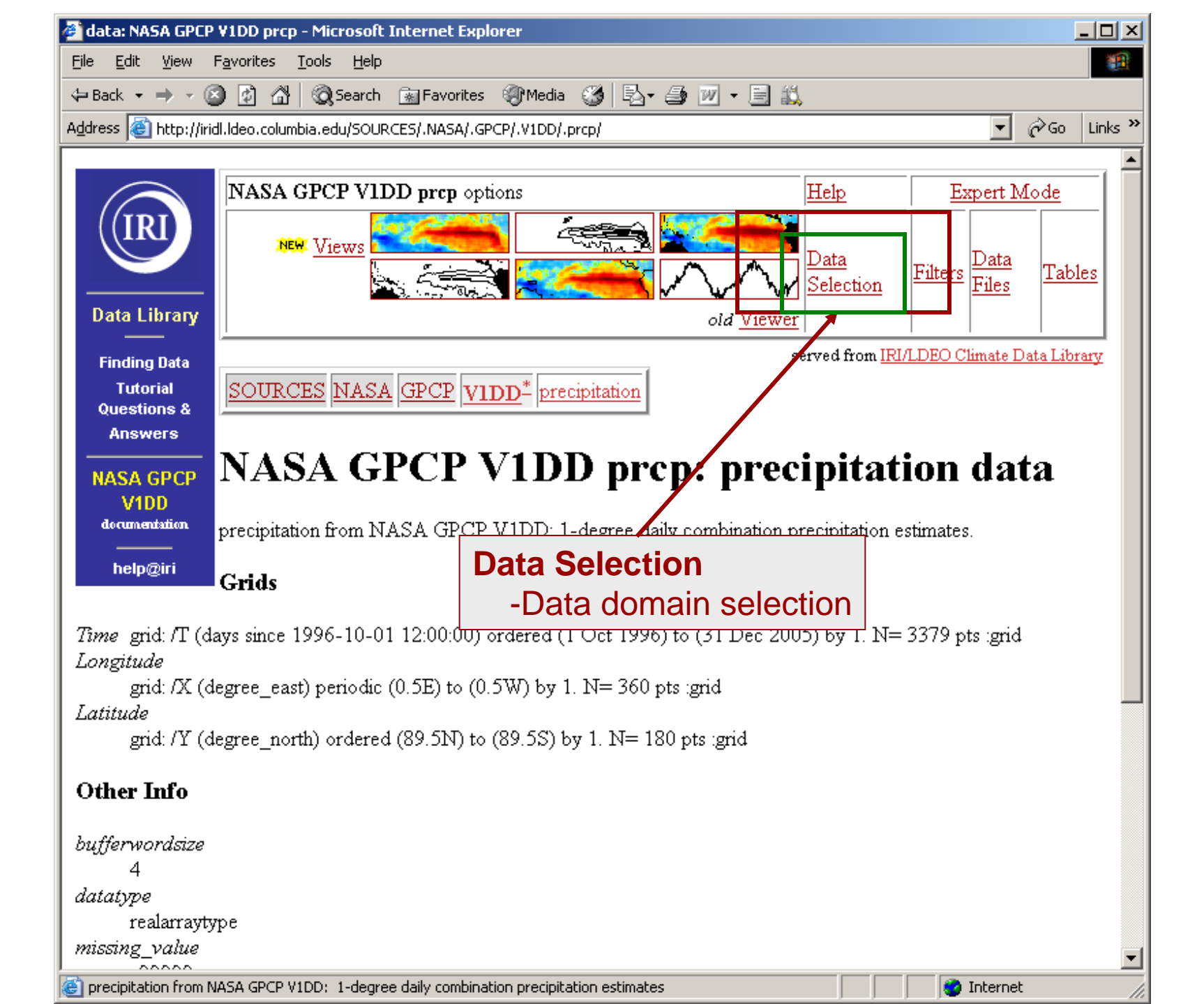

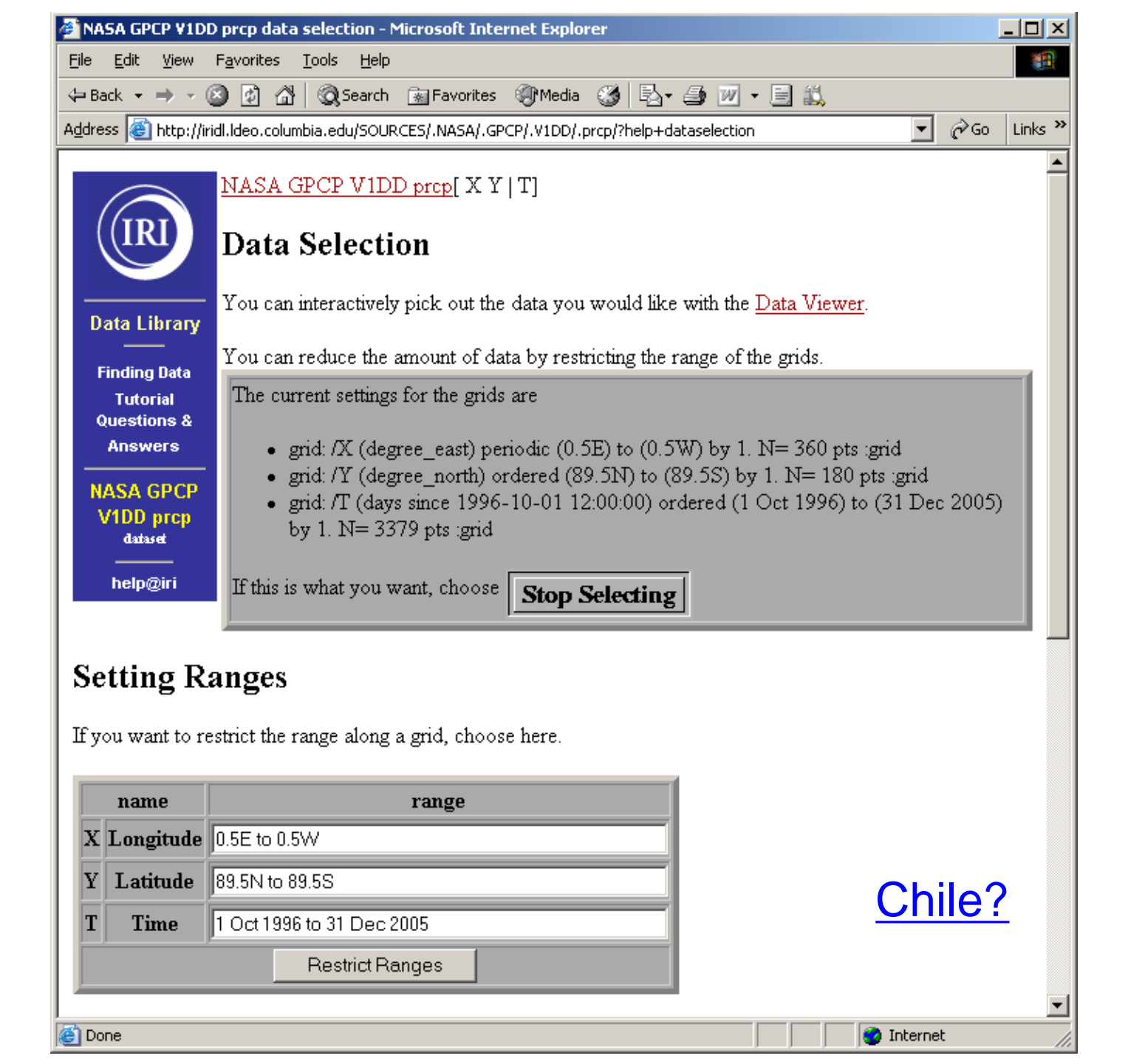

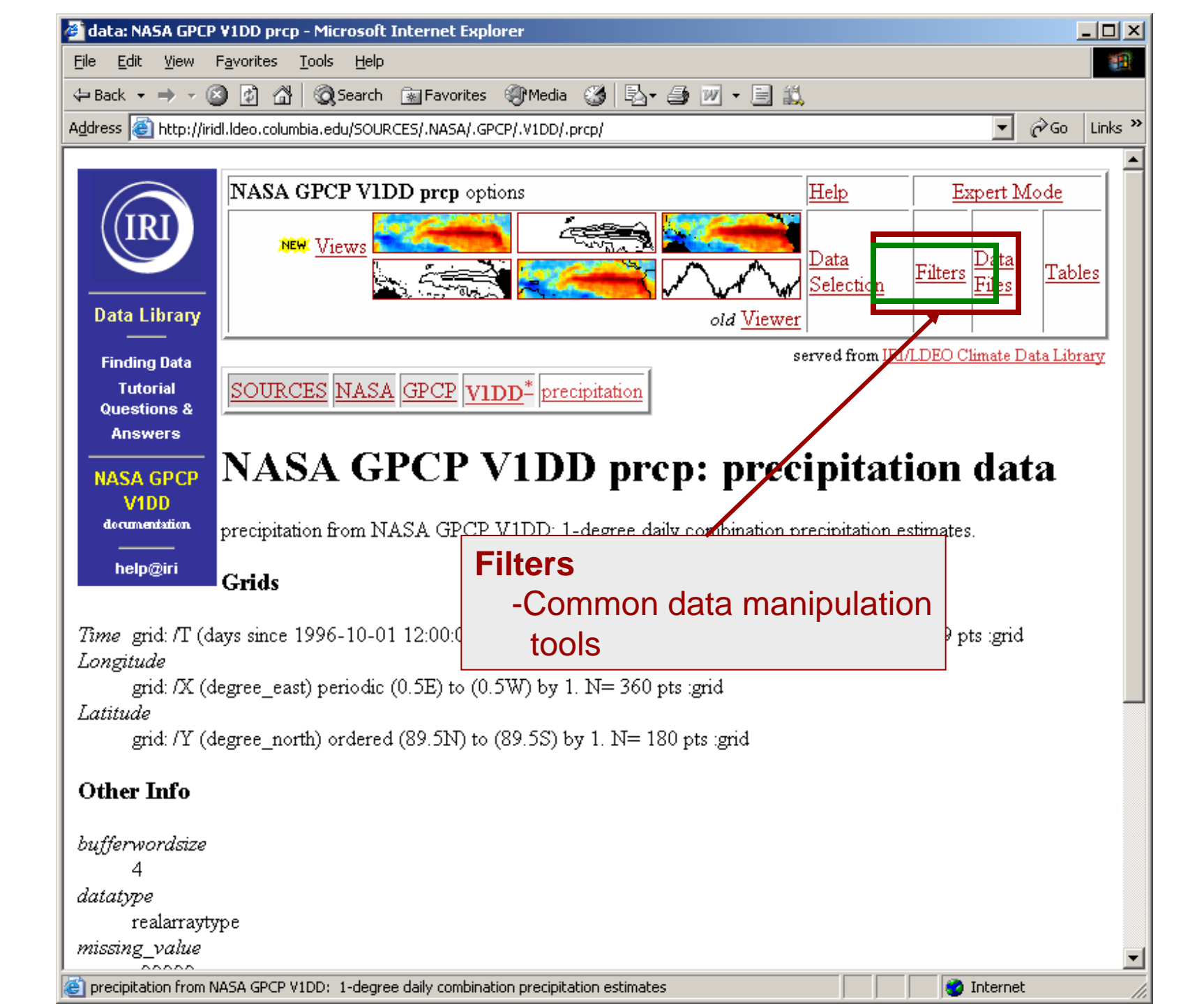

| 🚰 NASA GPCP ¥1DD prcp filters - Microsoft In                                                                                                    | ternet Explorer                                                                                                    |  |  |  |
|----------------------------------------------------------------------------------------------------|----------------------------------------------------------------------------------------------------|--|--|--|
| <u> Edit Yiew Favorites Tools Help</u>                                                                                                    |                                                                                                    |  |  |  |
| 🗢 Back 🔹 🔿 🖌 🙆 🕼 🖓 Search 🔒                                                                                                    | 🛛 Favorites 🐠 Media 🧭 🛃 - 🎒 🔟 - 📄 📖                                                                                                    |  |  |  |
| Address 🕘 http://iridl.ldeo.columbia.edu/SOURCES                                                                                                    | 5/.NASA/.GPCP/.V1DD/.prcp/?help+filters 🗾 🔗 Go Links 🎽                                                                                                    |  |  |  |
| Differentiate along X Y T         Data Library         Finding Data         Tutorial         Questions &         Answers         NASA GPCP         V1DD prcp         dataset         help@iri         Minimum over X Y T   X Y X T Y T   X         Minimum over X Y T   X Y X T Y T   X         Minimum over X Y T   X Y X T Y T   X | At are useful for manipulating data. There are actually many more<br>to be entered manually. See <u>General Ingrid Help</u> for more information.<br>Advantation and the descent of the descent of th |  |  |  |
| Convert units from mm/day to Monthly Climatology/Anomaly                                                                                                    |                                                                                                    |  |  |  |
| <u>Note on units</u>                                                                                                    | <ul> <li>Average over any ind. variable</li> <li>Root mean square</li> <li>Find max/min values over any ind. v</li> </ul>                                                                                                    |  |  |  |
| XY Average Chile?                                                                                                    |                                                                                                    |  |  |  |

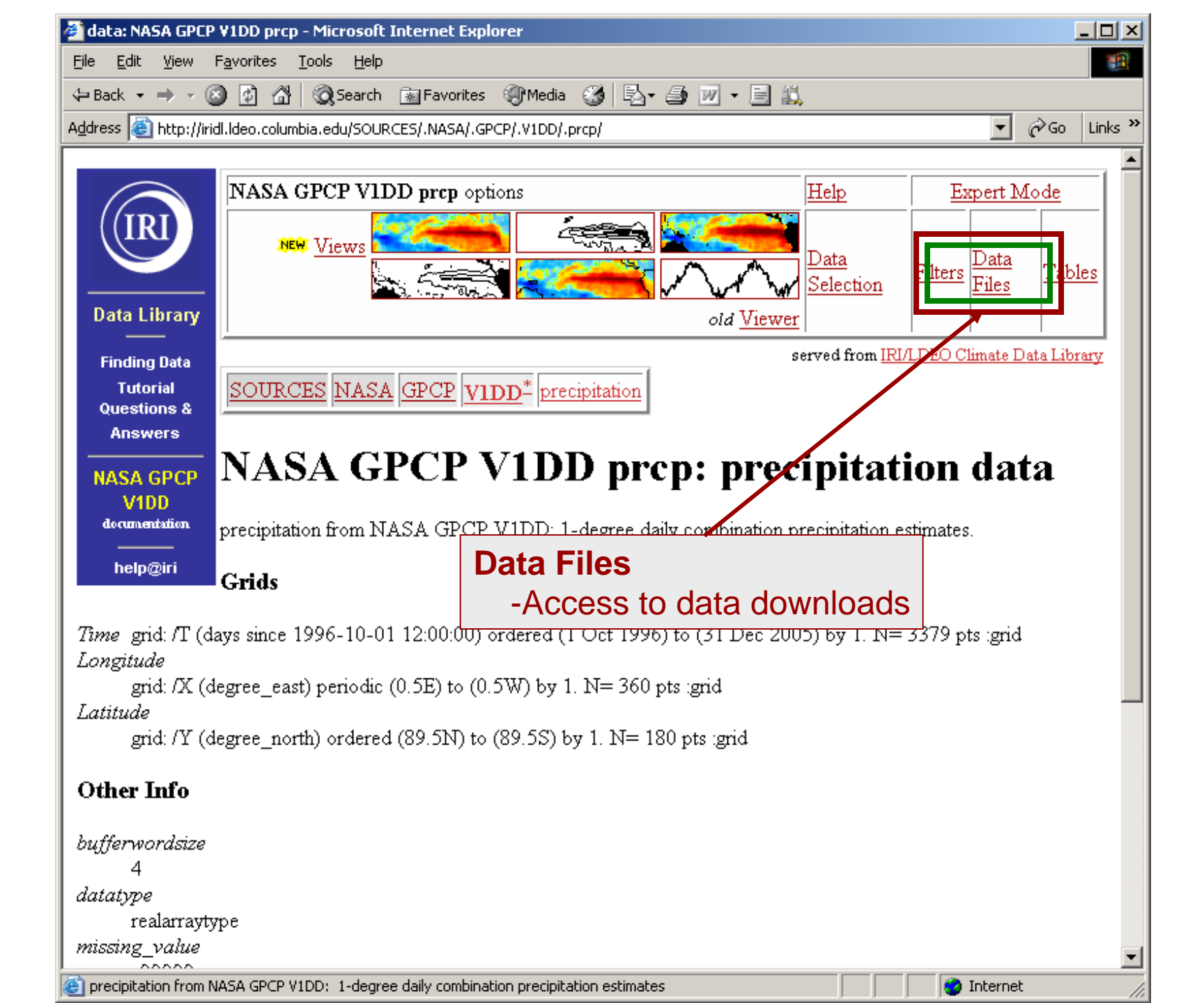

| le <u>E</u> dit <u>V</u> iew                                                                                                    | Eavorites Tools                                  |                                                                                                    |        |  |  |
|----------------------------------------------------------------------------------------------------|--------------------------------------------------|----------------------------------------------------------------------------------------------------|--------|--|--|
|                                                                                                    |                                                  | <u>H</u> elp                                                                                                    |        |  |  |
| a Back 🔹 🔿 👻 🤅                                                                                                    | 2 🖸 🖆 🍳                                          | Search 📓 Favorites 🛞 Media 🧭 🛃 🛃 🛛 🗸 🧾 📖                                                                                                    |        |  |  |
| ldress 🙆 http://iri                                                                                                    | dl.ldeo.columbia.e                               | du/SOURCES/.NASA/.GPCP/.V1DD/.prcp/?help+datafiles                                                                                                    | o Link |  |  |
| Data Library                                                                                                    | NASA C<br>This dataset h<br>rough idea of        | <b>GPCP V1DD prcp Data Files</b><br>as 8.7583680E08 bytes (835.26306MB) of data in it, which should give yo<br>the size of any file that you ask for.                                                | oua    |  |  |
|                                                                                                    | Download                                         | Data To Specific Software                                                                                                    |        |  |  |
| Finding Data<br>Tutorial                                                                                                    | ingrid                                           | The Postscript-based software on which the Data Library is built.                                                                                                    |        |  |  |
| Questions &                                                                                                    | CPT                                              | Climate Predictability Tool More information                                                                                                    |        |  |  |
| Answers                                                                                                    | ferret                                           | ret Interactive computer visualization and analysis software. More information                                                                                                    |        |  |  |
| NASA GPCP                                                                                                    | GrADS                                            | Grid Analysis and Display System More information                                                                                                    |        |  |  |
| VIDD prcp<br>dataset                                                                                                    | matlab                                           | ata analysis and visualization software. More information                                                                                                    |        |  |  |
| <br>beln@iri                                                                                                    | NCL                                              | ICAR Command Language More information                                                                                                    |        |  |  |
| nopgin                                                                                                    | WinDisp                                          | A public domain software package for the display and analysis of satellite<br>images, maps and associated databases, with an emphasis on early warning for<br>food security. <u>More information</u> |        |  |  |
| <b>Other Availa</b><br>Full Informat<br>These files cont                                                                                                    | ble File For<br>ion Formats<br>ain all of the av | mats<br>railable metadata.                                                                                                    |        |  |  |
| OPeNDAP<br>OPeNDAP<br>A system which downloads data directly to software, such as matlab, Fer<br>GrADS, etc. Specific instructions are available in the table above. Note:<br>OPeNDAP was formally known as DODS (Distributed Oceanographic<br>Data System). <u>More Information</u> |                                                  |                                                                                                    | rret,  |  |  |
| <u>netCDF</u> (netwo                                                                                                    | rk Common                                        | A commonly supported self-describing data format. More Information                                                                                                    |        |  |  |

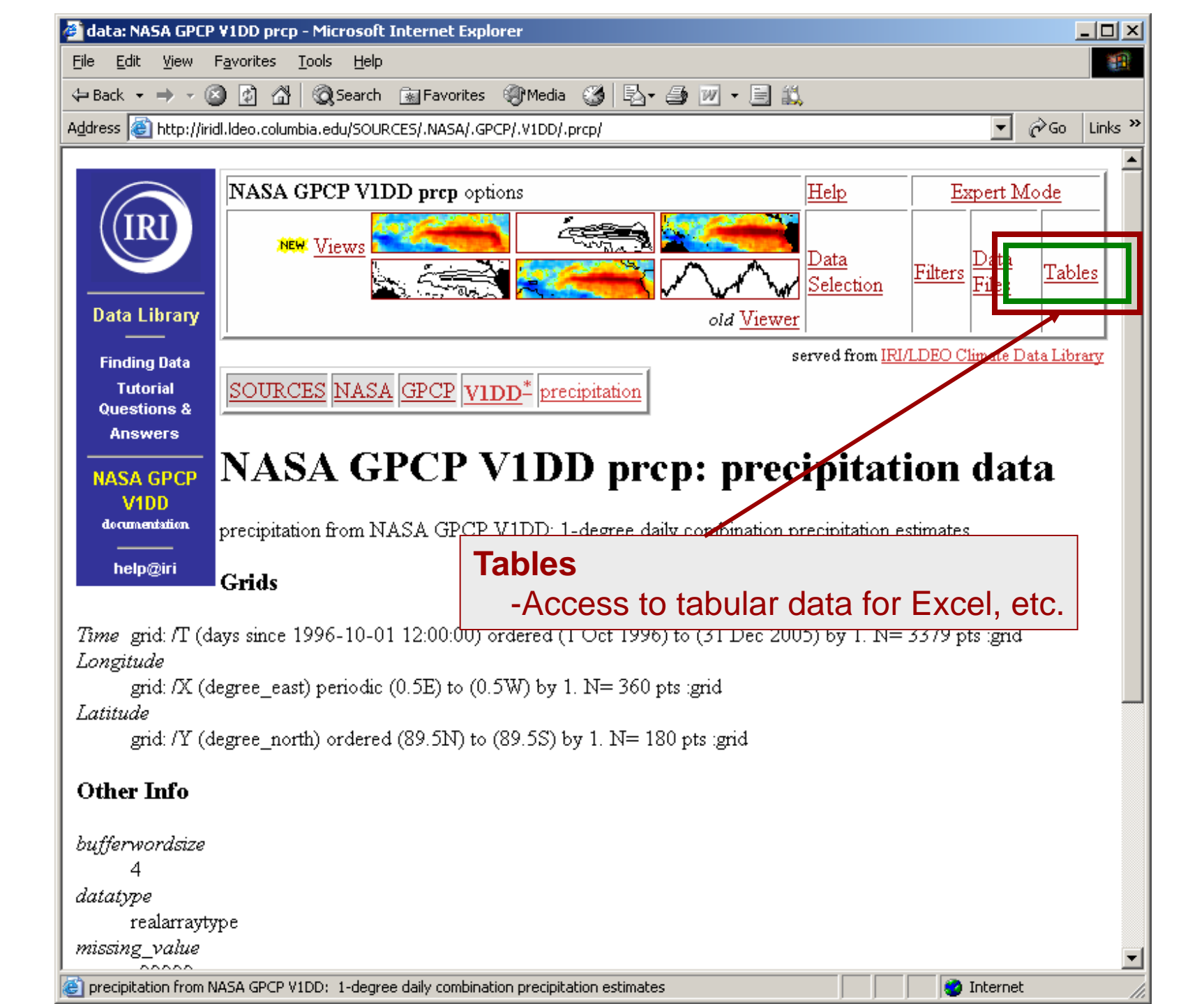

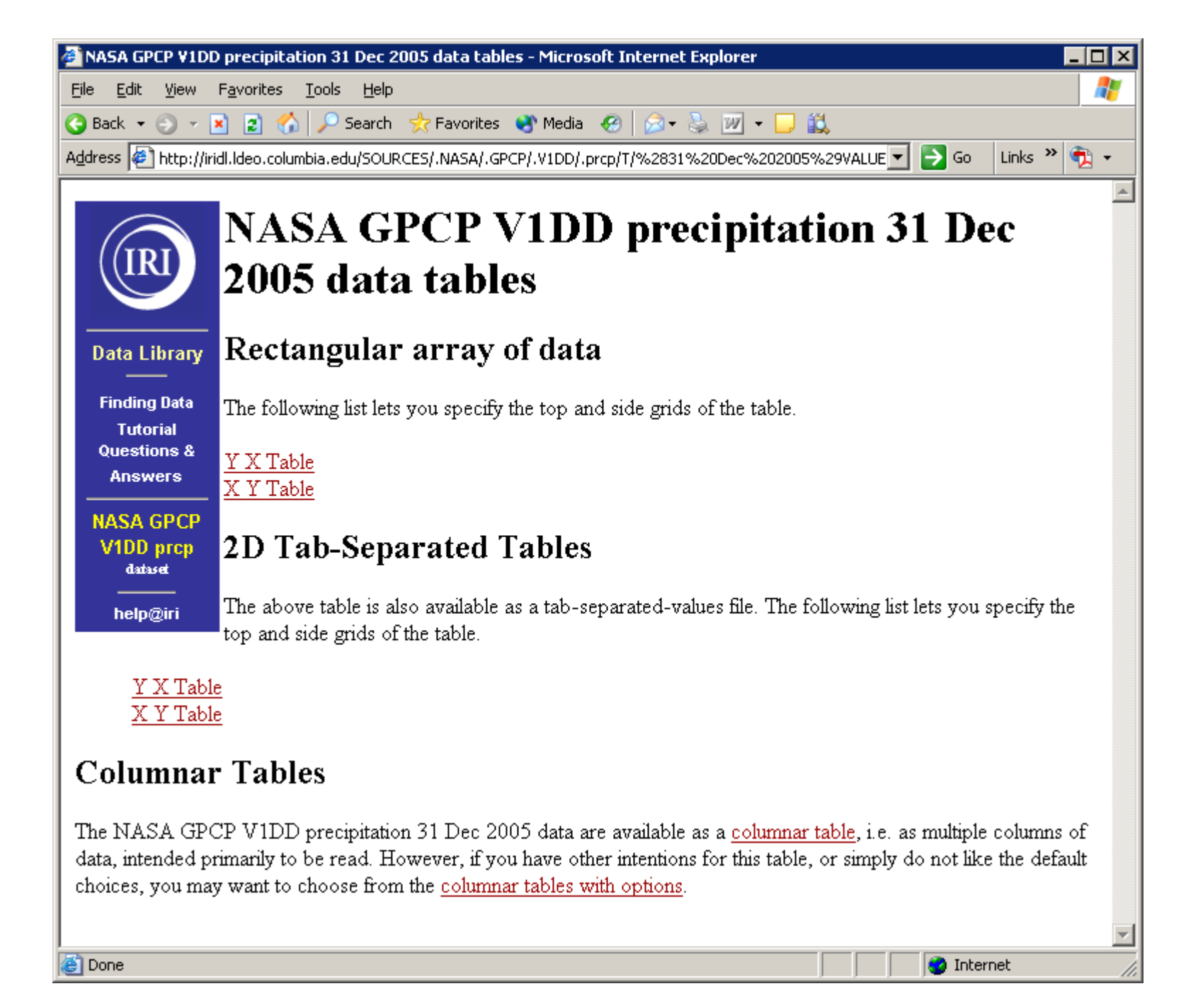

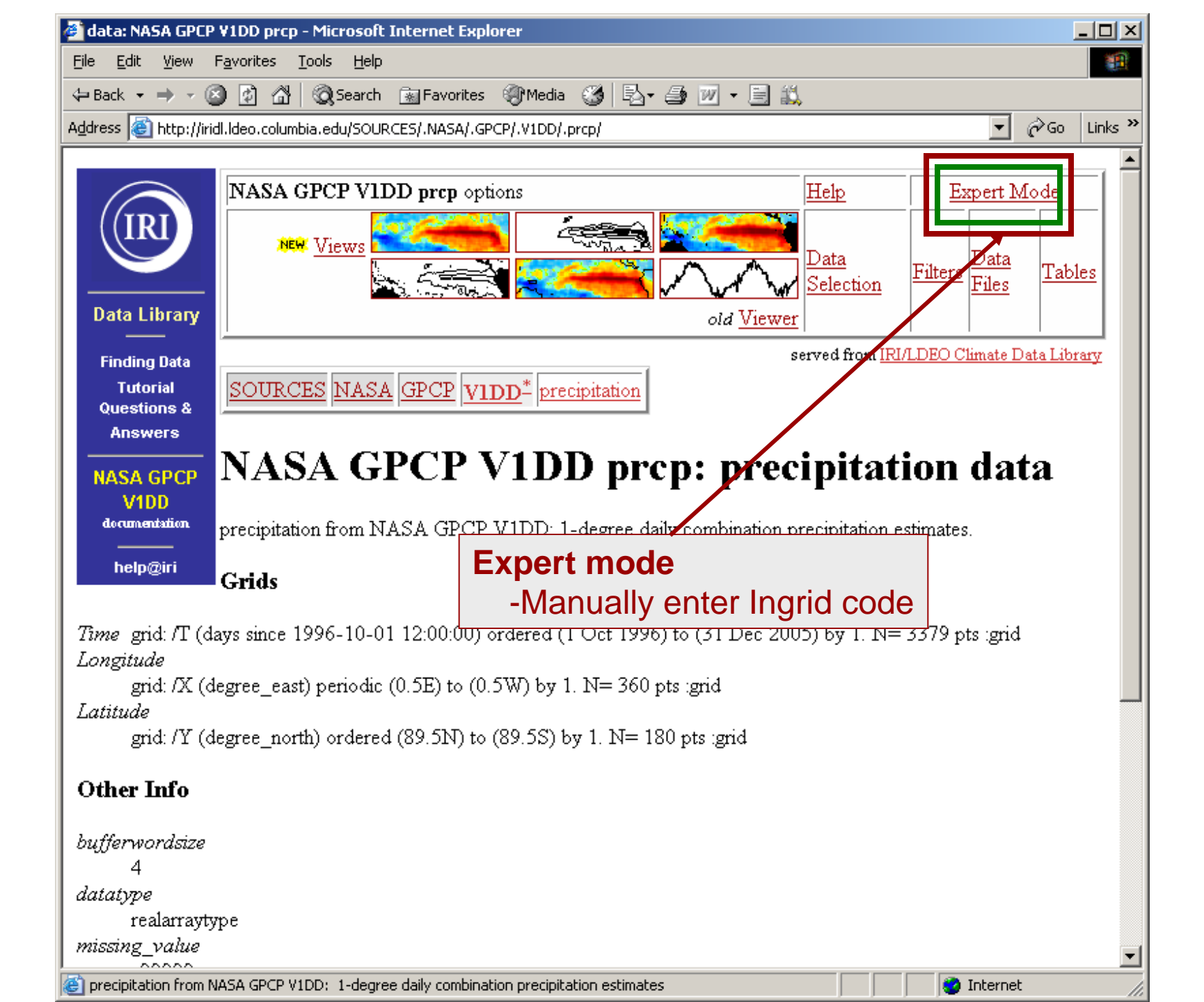

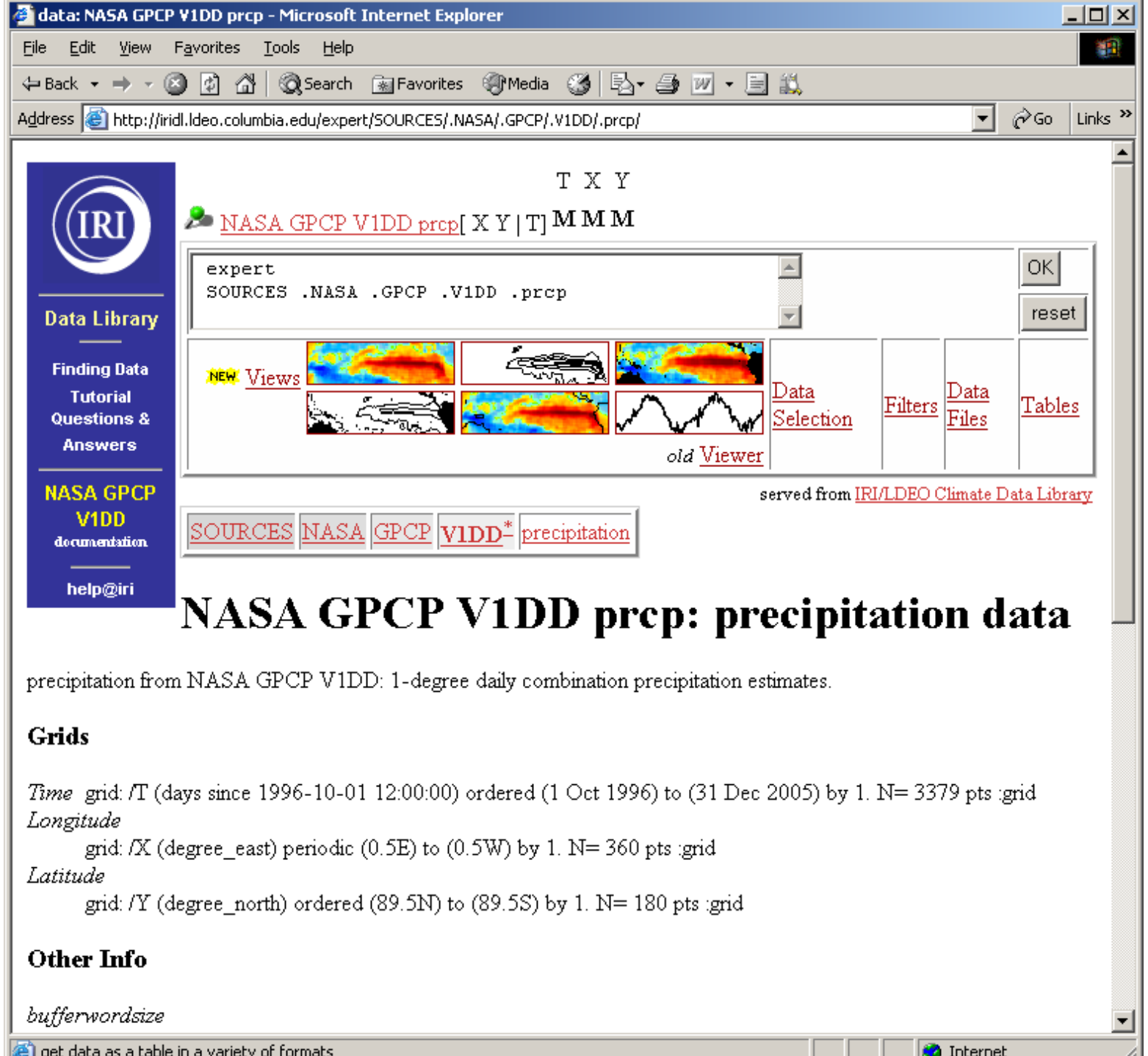

(e) get data as a table in a variety of formats.

## Dataset Page Contents and Structure

## **Station Datasets**

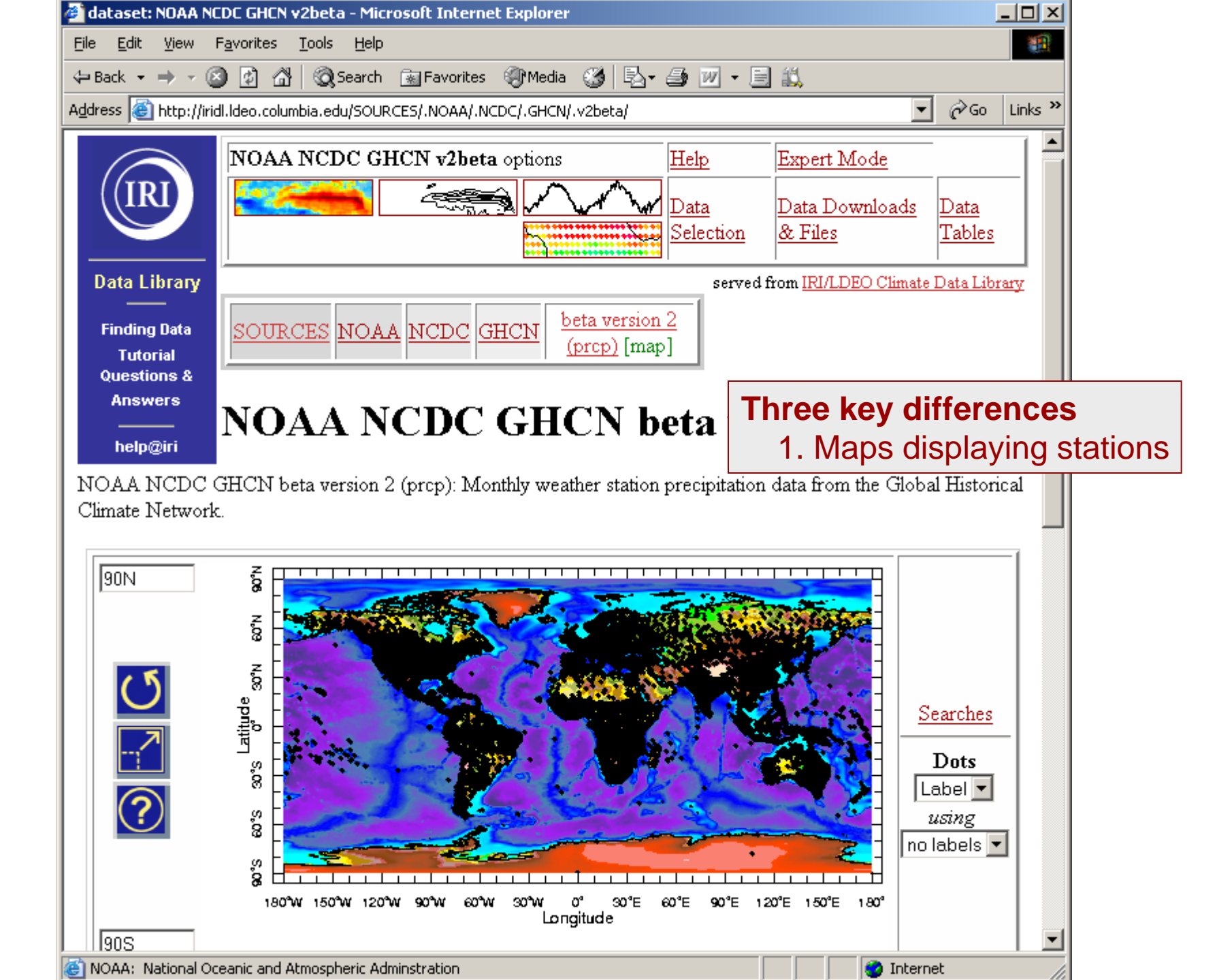

| 🚰 dataset: NOAA NCDC GHCN v2beta - Microsoft Internet Explorer                                                                                                    |                                |  |  |  |  |
|----------------------------------------------------------------------------------------------------|--------------------------------|--|--|--|--|
| <u>Eile E</u> dit <u>V</u> iew F <u>a</u> vorites <u>T</u> ools <u>H</u> elp                                                                                                    | <b>1</b>                       |  |  |  |  |
| 🗢 Back 🔹 🔿 🗸 🙆 🚰 🥘 Search 💿 Favorites 🛞 Media 🎲 🖏 🖕 🎒 📨 🖛 📄                                                                                                    | 1 <b>2.</b>                    |  |  |  |  |
| Address 💩 http://iridl.ldeo.columbia.edu/SOURCES/.NOAA/.NCDC/.GHCN/.v2beta/                                                                                                    | ▼ 🖓 Go Links ≫                 |  |  |  |  |
| 180W 180                                                                                                    |                                |  |  |  |  |
| -8000 -6000 -4000 -2000 0 2000 4000 6000<br>topography [m]                                                                                                    | <u>this figure</u>             |  |  |  |  |
| List of stations in current view                                                                                                    |                                |  |  |  |  |
| Click on map to select data; change the <b>Zoom</b> menu to zoom in as well.                                                                                                    |                                |  |  |  |  |
| Three                                                                                                    | key differences                |  |  |  |  |
| Documents 1. N                                                                                                    | lap displays station locations |  |  |  |  |
| <i>outline</i> an outline showing all sub-datasets and variables contained in 2.5                                                                                                    | 2. Station ids in grid info    |  |  |  |  |
| agreement 3. "                                                                                                    | Extra" variables provide       |  |  |  |  |
| station information                                                                                                    |                                |  |  |  |  |
| Datasets and variables                                                                                                    |                                |  |  |  |  |
| A word of caution                                                                                                    |                                |  |  |  |  |
| latitude NOAA NCDC GHCN v21 The time grid informatio                                                                                                    | n represents the full extent   |  |  |  |  |
| longitude NOAA NCDC GHCN v21 of the dataset. This does NOT mean that all of the                                                                                                    |                                |  |  |  |  |
| NoAA NCDC GHCN v2t stations in the dataset have data for the full time                                                                                                    |                                |  |  |  |  |
| precipitation NOAA NCDC GHCN v2                                                                                                    |                                |  |  |  |  |
| period.                                                                                                    |                                |  |  |  |  |
| <b>Grids</b><br><i>station</i> grid: /TWMO (ids) ordered [ (1001000) (1005000) (1008000) (9885100<br><i>time</i> grid: /T (months since 1960-01-01) ordered (Jap 1697) to (May 2006) by 1 | 1)] N= 20590 pts :grid         |  |  |  |  |
|                                                                                                    |                                |  |  |  |  |
| Click for help                                                                                                    | 🔮 Internet 🅢                   |  |  |  |  |

## Selecting Data Domain

## **Gridded** Datasets
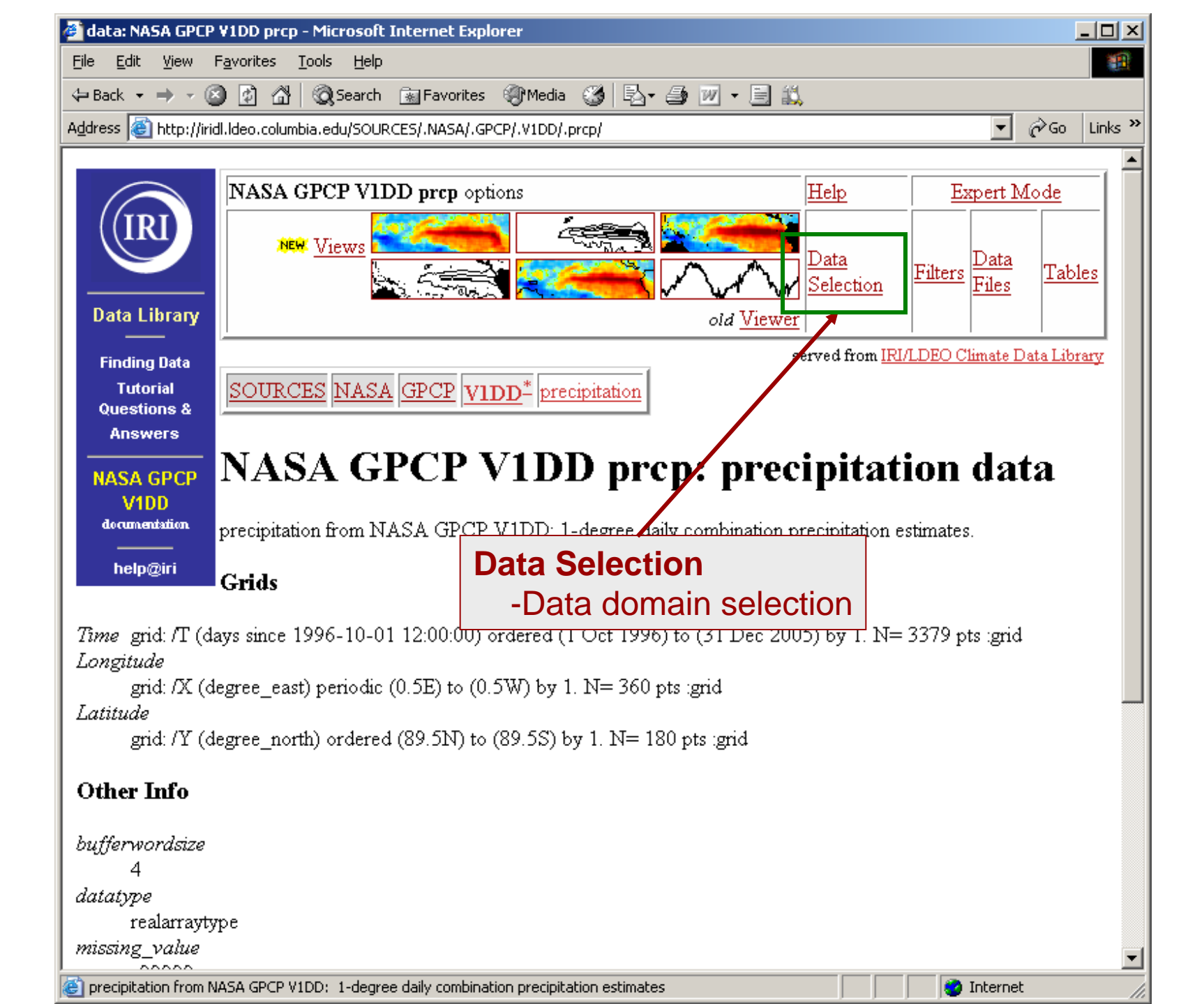

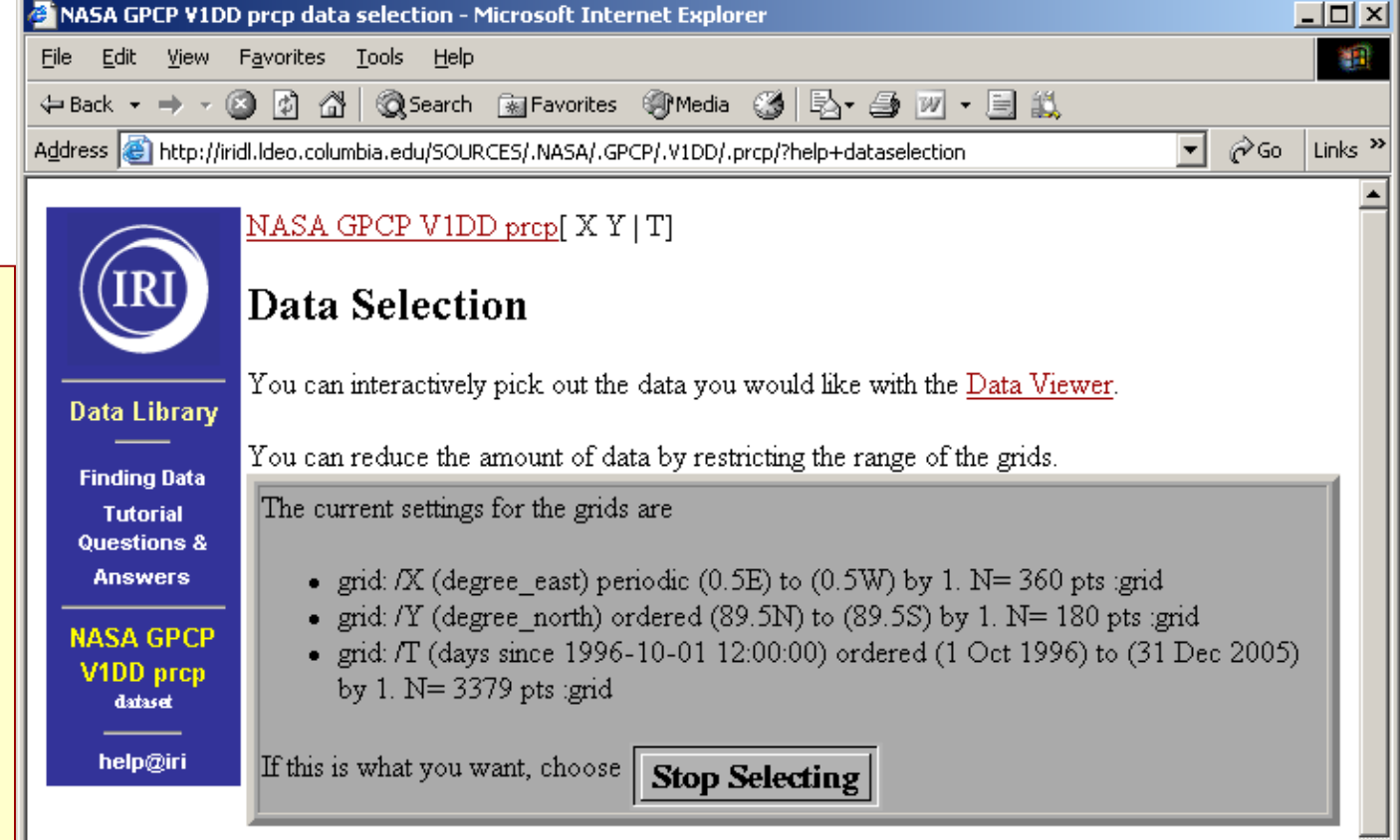

🥝 Internet

#### Setting Ranges

If you want to restrict the range along a grid, choose here.

| nam     | e     |              | range                     |  |  |  |  |
|---------|-------|--------------|---------------------------|--|--|--|--|
| X Long  | itude | 0.5E to 0.5W |                           |  |  |  |  |
| Y Latit | tude  | 89.5N t      | 89.5N to 89.5S            |  |  |  |  |
| T Tir   | ne    | 1 Oct 1      | 1 Oct 1996 to 31 Dec 2005 |  |  |  |  |
|         |       |              | Restrict Ranges           |  |  |  |  |
|         |       |              |                           |  |  |  |  |
| Done    |       |              |                           |  |  |  |  |

Data Selection

Step 1. Change text in Setting Ranges boxes *using same syntax* as text already there.

<u>Step 2</u>. Click **Restrict Ranges** button.

Step 3. When satisfied information in top box represents desired domain, click the **Stop Selecting** button.

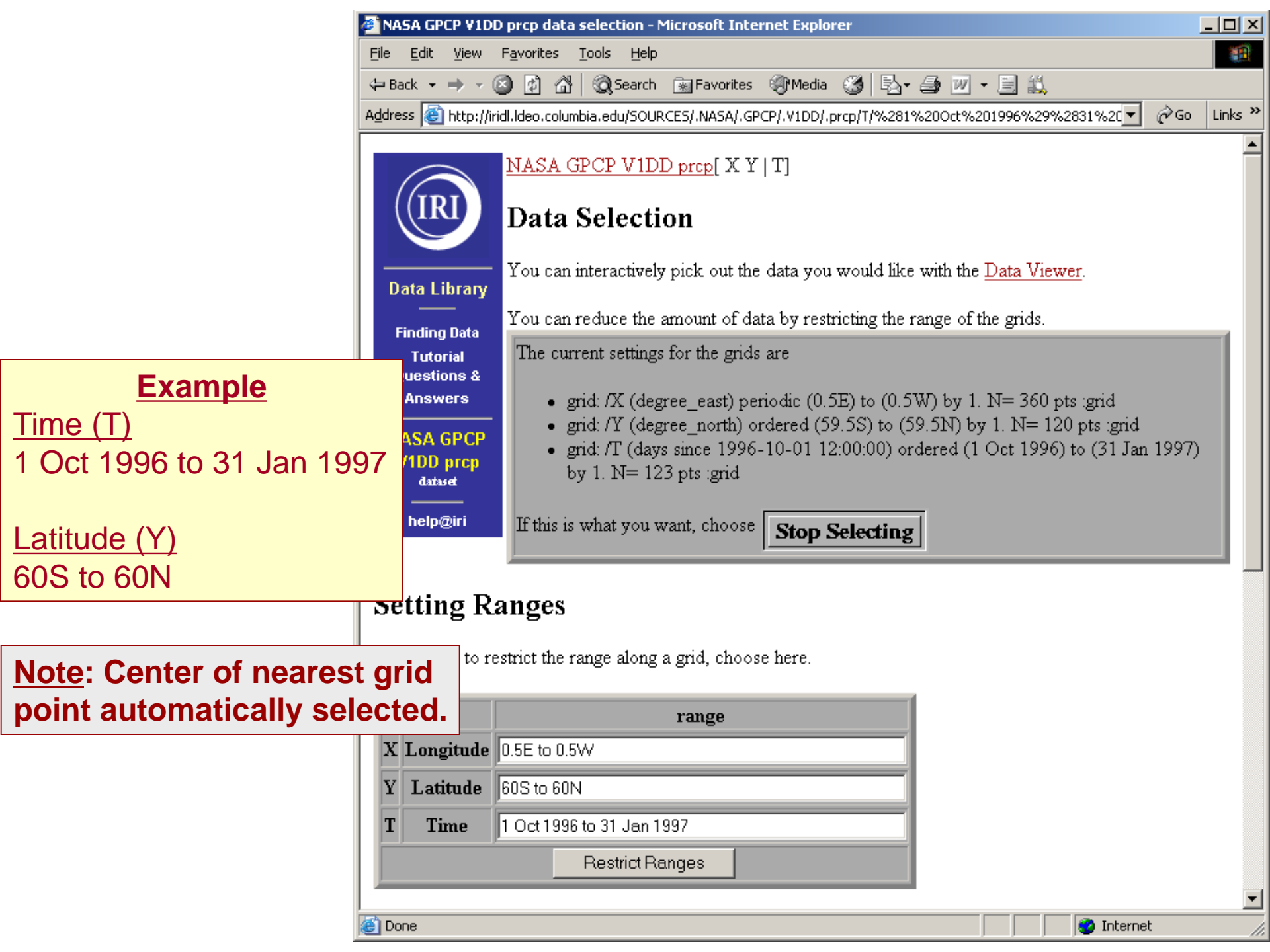

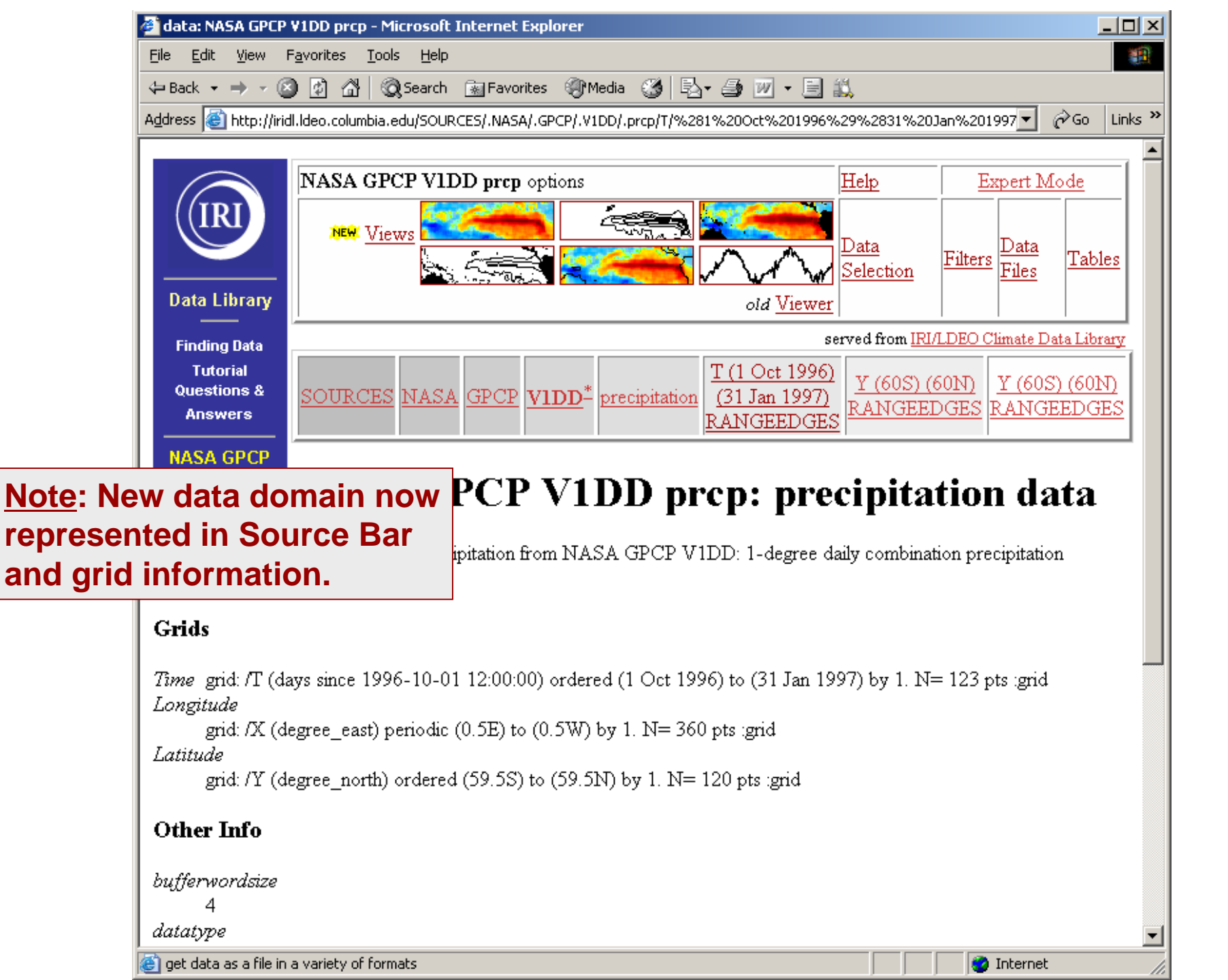

## **Selecting Data Domain**

## **Station Datasets**

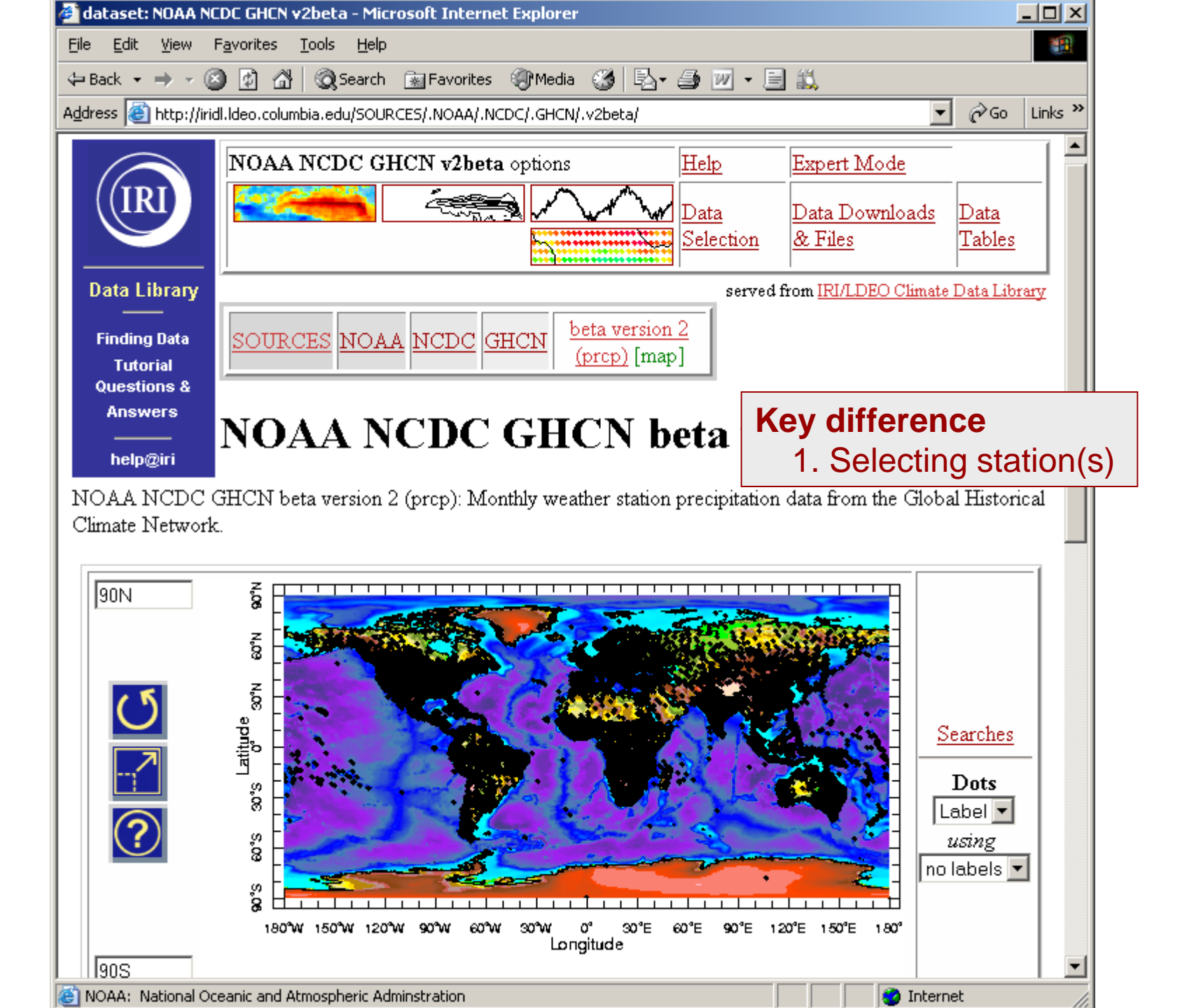

Option 1: Select all stations in an area Step 1. Click and drag a box over area of interest (or manually enter lat/lon limits and click redraw button).

Step 2. When satisfied with area selection, click the List of stations in current view link.

Step 3. Click the Dataset (and map) all data found in search link.

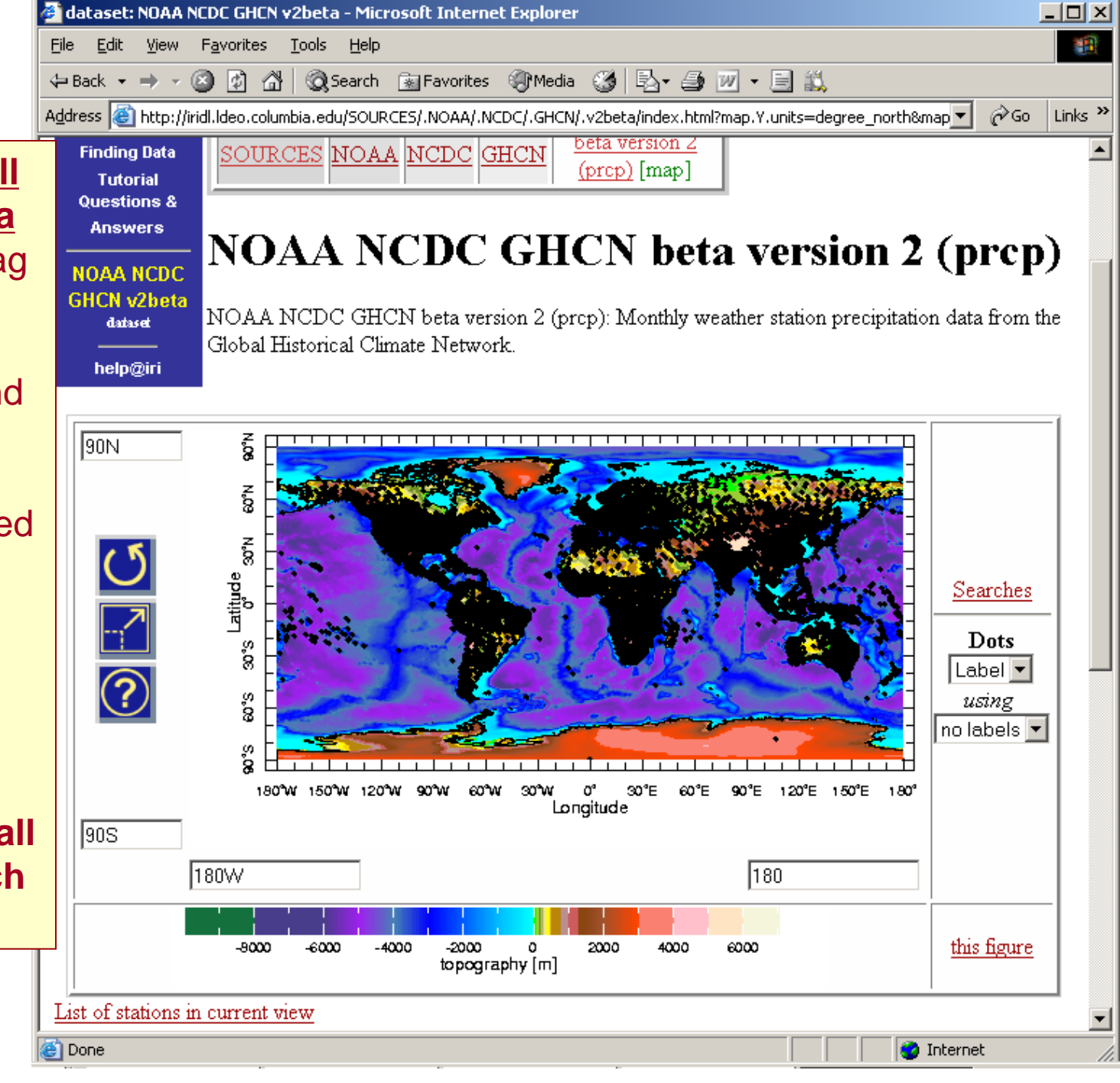

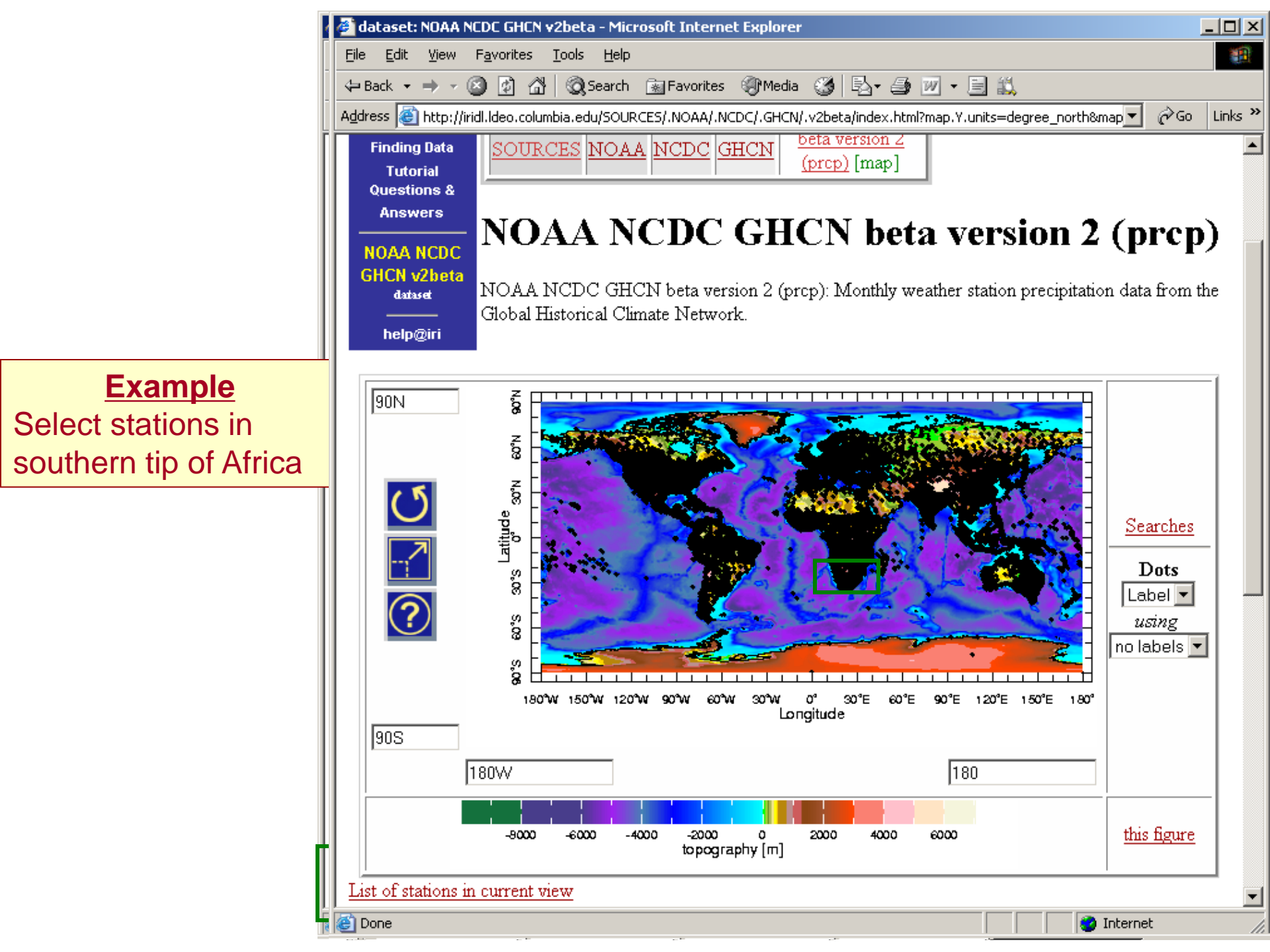

|                        | 🚰 Searches in NOAA NCDC GHCN v2beta - Microsoft Internet Explorer                                                              |                                                              |                                                                 |                    |                     |                |     | - 🗆 🗵    |
|------------------------|----------------------------------------------------------------------------------------------------|--------------------------------------------------------------|-----------------------------------------------------------------|--------------------|---------------------|----------------|-----|----------|
|                        | <u>File E</u> dit <u>V</u> iew                                                                                                 | F <u>a</u> vorites <u>T</u> ools <u>H</u> e                  | lp                                                              |                    |                     |                |     | 1        |
|                        | ← Back ← → → 🙆 😰 🖓 🞯 Search 🙀 Favorites 🛞 Media 🧭 🖏 ← 🎒 🔟 ← 🗐 🖏                                                                |                                                              |                                                                 |                    |                     |                |     |          |
|                        | Address 🥘 http://ir                                                                                                    | idl.ldeo.columbia.edu/SC                                     | URCES/.NOAA/.NCDC/.GHCN                                         | /.v2beta/searches. | html?searchpar.lon. | low=11.66666 💌 | ∂Go | Links »  |
| Evampla                | Data Library<br>Finding Data<br>Tutorial<br>Questions &<br>Answers                                                             | Searche<br>version 2<br>Specify station<br>You can specify a | s in NOAA<br>2 (prcp)<br>single station here, other<br>Get IWMO | NCDC               | <b>C GHC</b>        | N beta         |     |          |
| <u>Example</u>         | Answers                                                                                                    | C                                                            |                                                                 |                    |                     |                |     |          |
| Select stations in     | NOAA NCDC Searches                                                                                                    |                                                              |                                                                 |                    |                     |                |     |          |
| southern tip of Africa | dataset Specify ranges and the words or (sub)strings you would like to match: anything left blank will not                     |                                                              |                                                                 |                    |                     |                | :   |          |
|                        | help@iri restrict the search. In particular, you can specify a lower limit without specifying an upper limit (and vice versa). |                                                              |                                                                 |                    |                     |                | nd  |          |
|                        | Name longitude latitude elev                                                                                                   |                                                              |                                                                 |                    |                     |                |     |          |
|                        | 11.66666 to -38 to                                                                                                    |                                                              |                                                                 |                    | to                  |                |     |          |
|                        | 35.83332 -27.49999                                                                                                    |                                                              |                                                                 |                    |                     |                |     |          |
|                        | Search NOAA NCDC GHCN v2beta                                                                                                   |                                                              |                                                                 |                    |                     |                |     |          |
| ļ                      | Dataset (and map) with all data found in search<br>Page 1                                                                      |                                                              |                                                                 |                    |                     |                |     |          |
|                        | station                                                                                                    | P                                                            | Jame                                                            | longitude          | latitude            | elev           |     |          |
|                        | ids                                                                                                    |                                                              | ids                                                             | degree_east        | degree_north        | m              |     |          |
|                        | □ <u>68336001</u>                                                                                                    | CHRISTIANA (TN                                               | IK) SOUTH AFRI                                                  | 25.17E             | 27.92S              | 1204.          |     |          |
|                        | □ <u>68336002</u>                                                                                                    | WARRENTON (M                                                 | IUN) SOUTH AFRI                                                 | 24.85E             | 28.12S              | 1181.          |     | <b>~</b> |
| Ĩ                      | 🞒 International Rese                                                                                                    | arch Institute for Climate                                   | e and Society                                                   | _                  |                     | 🔹 🚺 🕐 Interne  | et  | //       |

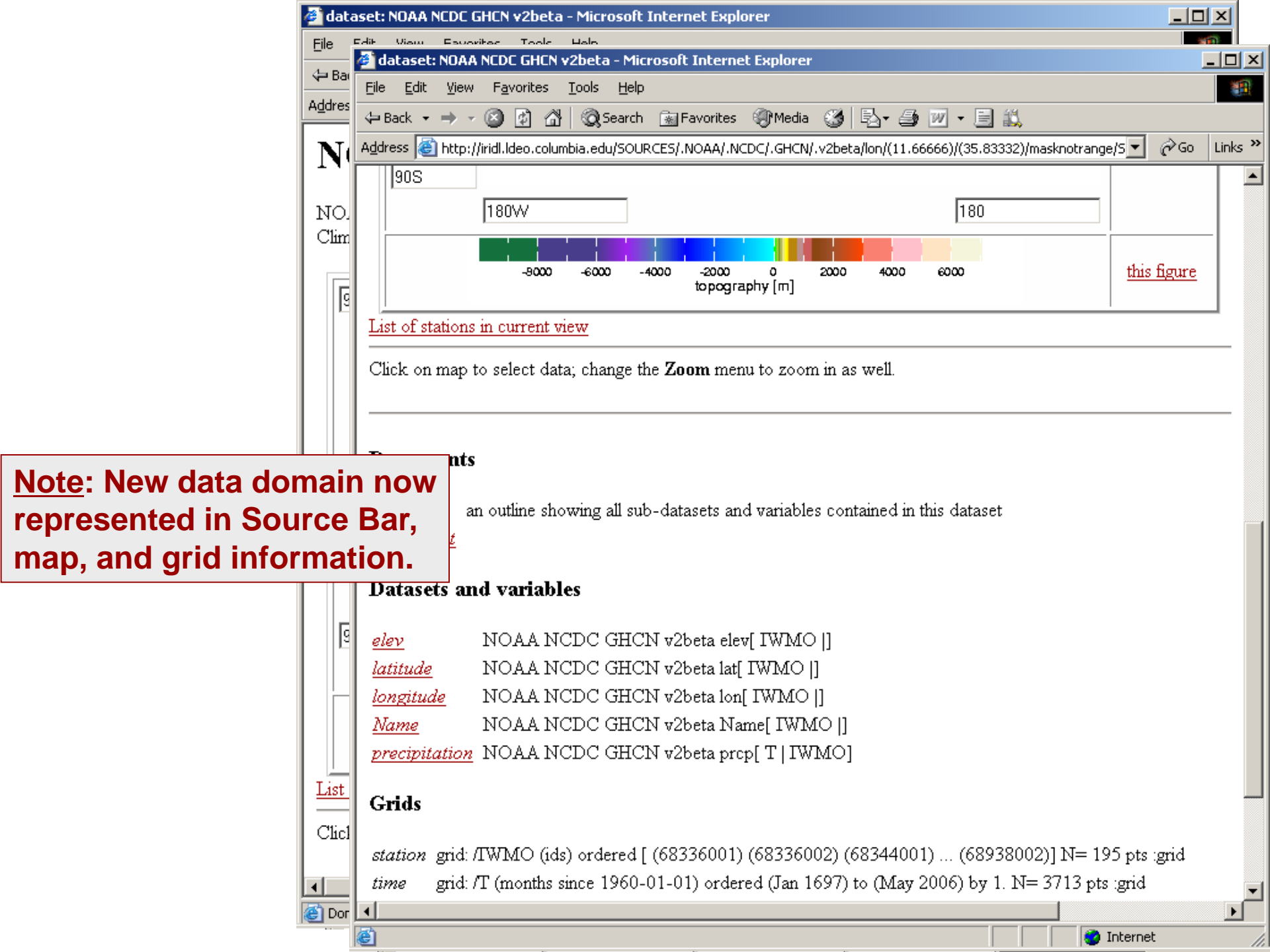

#### Option 2: Search for a particular station Step 1. Click on the Searches link.

<u>Step 2</u>. Enter location of interest and click on the **Search** [Dataset Name] button.

Step 3. To select all matched stations, click the Dataset (and map) with all data found in search link.

To select one or more of the matched stations, select the appropriate check boxes and click the **Get Marked Stations** button.

IKI

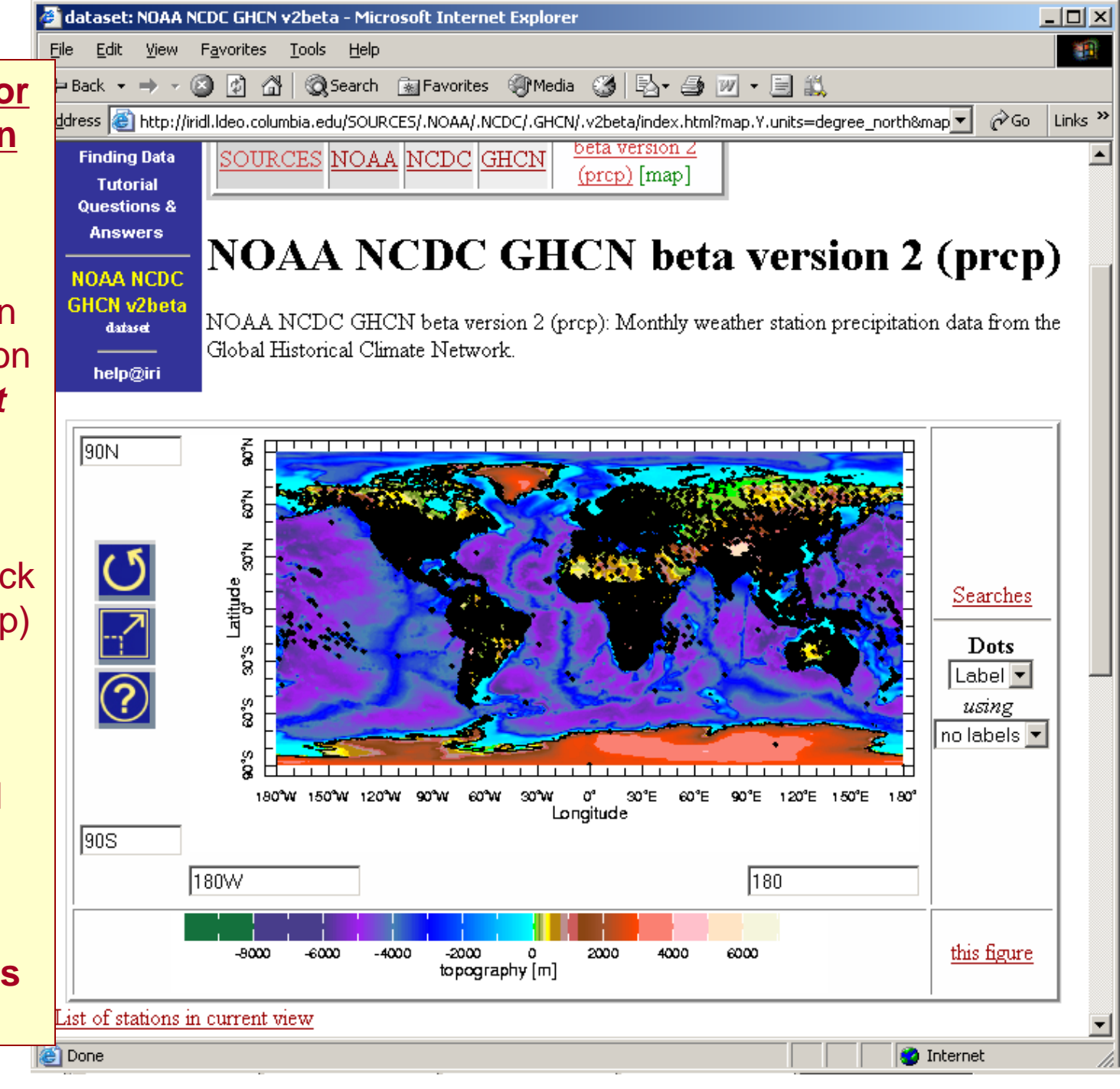

|                      | 🔮 Searches in NO                                                                                                    | AA NCDC GHCN v2beta - Microso | 't Internet Explo | rer          |          |                      | _  |  |
|----------------------|----------------------------------------------------------------------------------------------------|-------------------------------|-------------------|--------------|----------|----------------------|----|--|
|                      | <u>File E</u> dit <u>V</u> iew F <u>a</u> vorites <u>T</u> ools <u>H</u> elp                                                                                                    |                               |                   |              |          |                      |    |  |
|                      | 🗢 Back 🔹 🤿 🗸 🙆 🚰 🥘 Search 😥 Favorites 🛞 Media 🎯 🛃 🕶 🖅 🕶 🔛                                                                                                    |                               |                   |              |          |                      |    |  |
|                      | Address 🚳 http://iridl.ldeo.columbia.edu/SOURCES/.NOAA/.NCDC/.GHCN/.v2beta/searches.html?searchpar.Name.value=WIN 🗾 🔗 Go                                                                                                    |                               |                   |              |          | Links <b>'</b>       |    |  |
|                      | Answers   Searches     NOAA NCDC   Searches     GHCN v2beta   Specify ranges and the words or (sub)strings you would like to match: anything left blank restrict the search. In particular, you can specify a lower limit without specifying an upper vice versa). |                               |                   |              |          | will not<br>limit (a | nd |  |
|                      | ]                                                                                                    | Name lo                       | ongitude latit    |              | tude ele |                      |    |  |
| Example              |                                                                                                    | -180                          | to                | 90           | to       |                      | to |  |
| Select station(s) in | Search NOAA NCDC GHCN v2beta                                                                                                    |                               |                   |              |          |                      |    |  |
| Windhoek, Namibia    |                                                                                                    |                               |                   |              |          |                      |    |  |
|                      | Dataset (and map) with all data found in search                                                                                                    |                               |                   |              |          |                      |    |  |
| L                    | Page 1                                                                                                    |                               |                   |              |          |                      |    |  |
|                      | station Name                                                                                                    |                               | longitude         | latitude     | elev     |                      |    |  |
|                      | ids                                                                                                    | ids                           | degree east       | degree north | m        |                      |    |  |
|                      | 68110000                                                                                                    | WINDHOEK NAMIBIA              | 17.1E             | 22.6S        | 1700.    |                      |    |  |
|                      | 68110008                                                                                                    | WINDHOEK-A NAMIBIA            | 17.1E             | 22.6S        | 1660.    |                      |    |  |
|                      | 68110009                                                                                                    | WINDHOEK-B NAMIBIA            | 17.1E             | 22.6S        | 1740.    |                      |    |  |
|                      | Entries 1 to 3 c                                                                                                    | f3                            |                   |              |          |                      |    |  |
|                      | GerPage 1 -                                                                                                    |                               |                   |              |          |                      |    |  |
| r i                  | GetPage                                                                                                    |                               |                   |              |          |                      |    |  |
|                      | Ger Page<br>Get Marke                                                                                                    | d Stations                    |                   |              |          |                      |    |  |
|                      | Get Page<br>Get Marke                                                                                                    | d Stations                    |                   |              |          |                      |    |  |

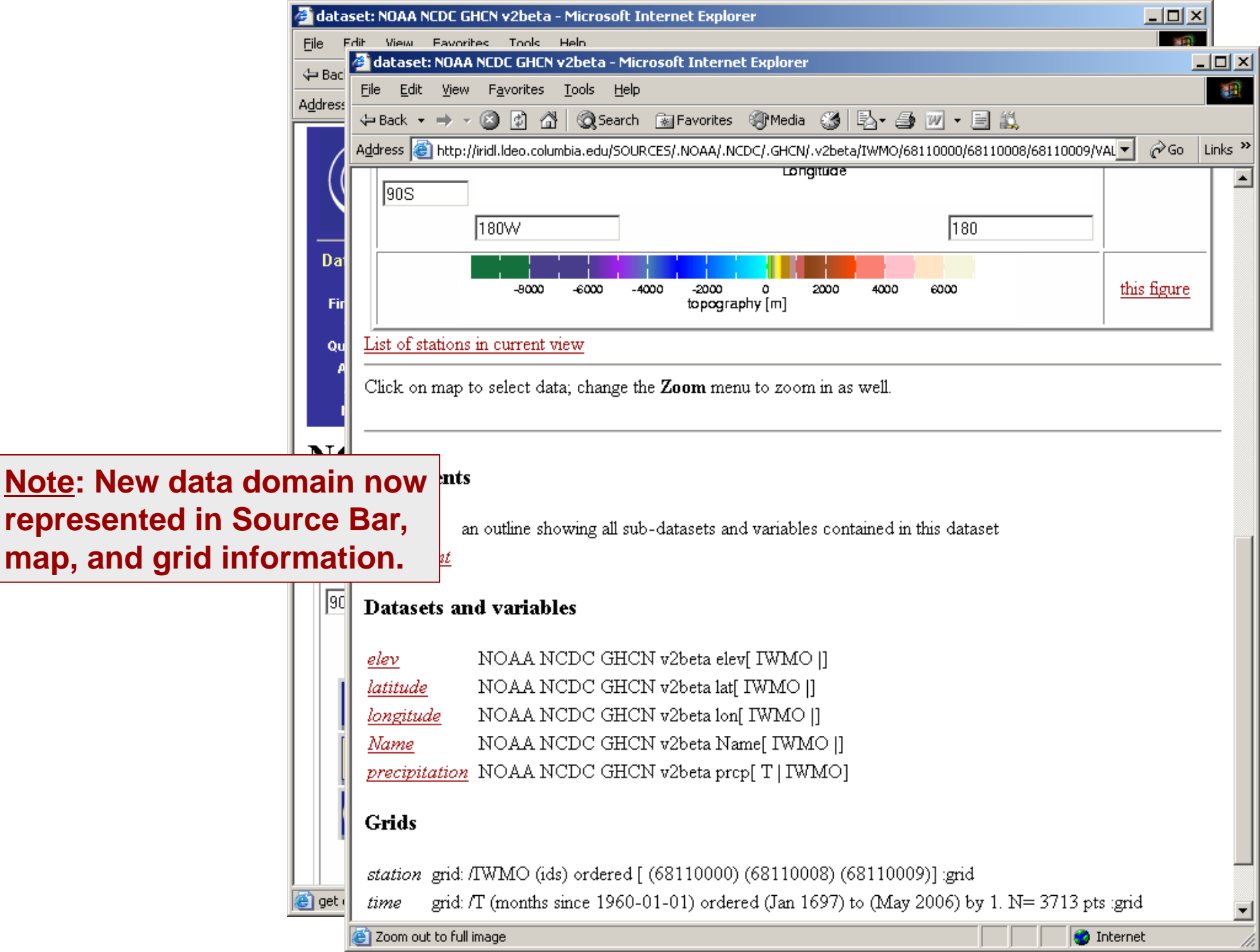

# **Group Examples**

# Group Example 1

- Use Datasets by Category catalog to find a data set with the following characteristics:
  - 1. Includes observed sea surface temperatures
  - 2. Monthly temporal resolution
    - 3. Spatial resolution at least 1ºx1º
    - 4. Includes 60ºS-60ºN in spatial domain
    - 5. Includes 1985-2005 in temporal domain

# Group Example 1: Result

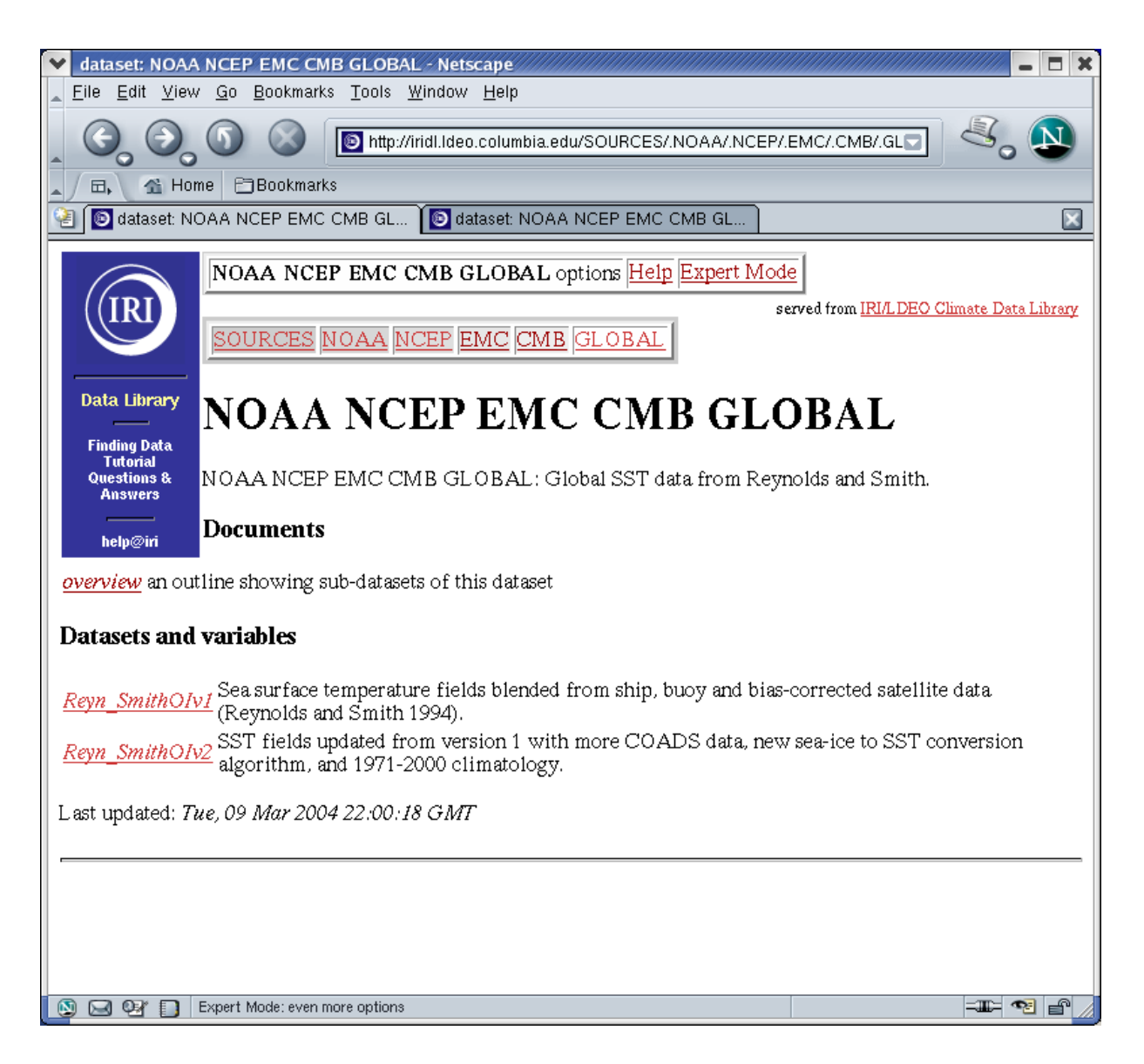

### Group Example 2:

Select the station-observed precipitation in Central-Chile (in the <u>Chilean DL</u>)

- From the SOURCES .Chile .DGA .meteorological .regionIV .station .daily dataset...
  - Search for stations between 30°S and 39°S
  - Select precipitation variable

# Group Example 2: Result

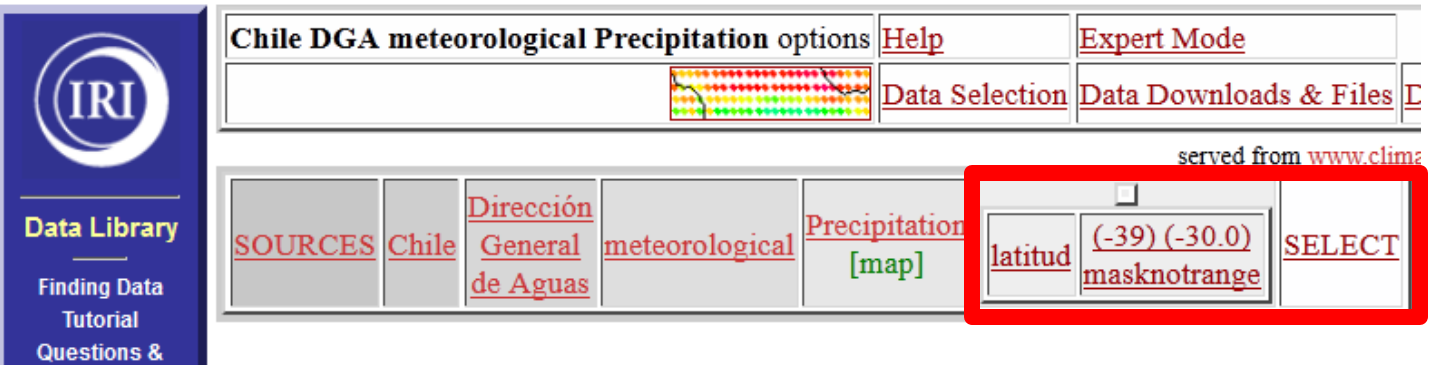

Answers Function Documentation

> ) help

#### **Chile DGA meteorological Precipitation**

Chile DGA meteorological Precipitation.

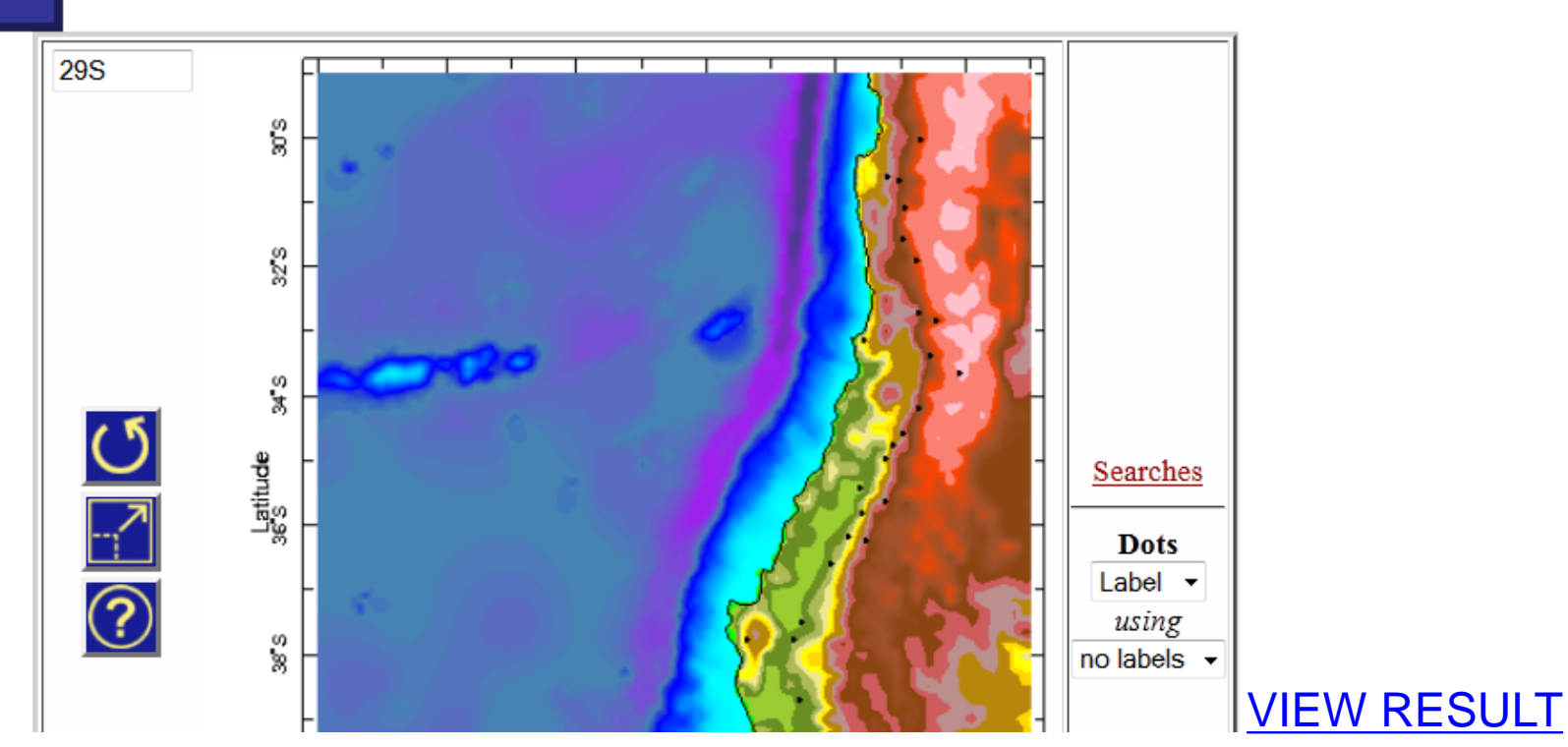

### Group Example 3:

Prepare spatially averaged monthly SSTs in the Tropical Pacific region for 1986-2005 for use in Excel

• From the Reyn\_SmithOlv2 monthly data...

START HERE

- Select the Sea Surface Temperature variable
- Select Jan 1986 Dec 2005 time period
- Select region in Tropical Atlantic (10ºS-10ºN, 140ºE-300ºE)
- Calculate spatial average (XY link on Filters page)
- View Ingrid in Expert Mode
- View data in data viewer
- Download for use in Excel

# Group Example 3: Result

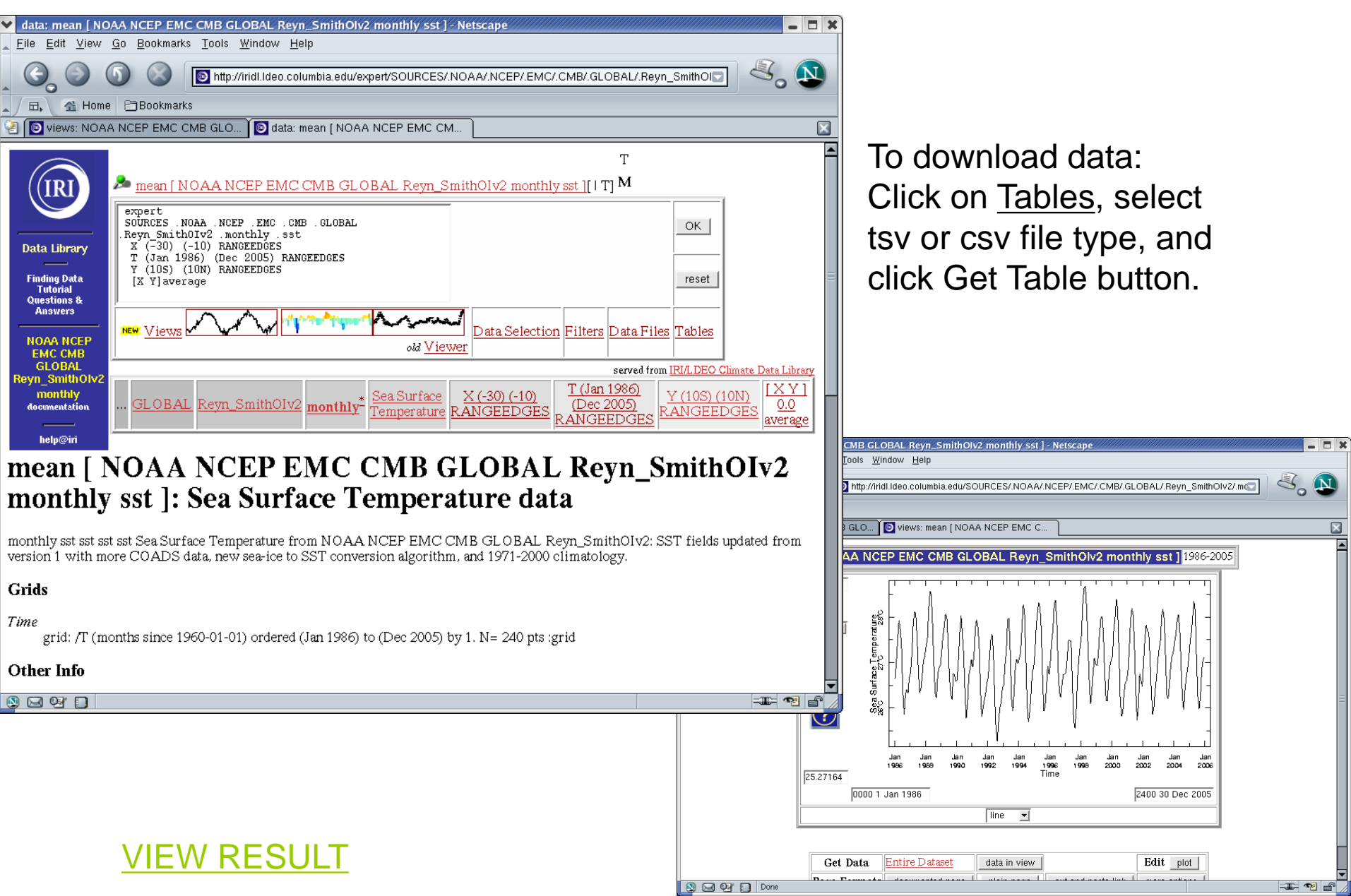

Visualizing Data: Making maps and graphs

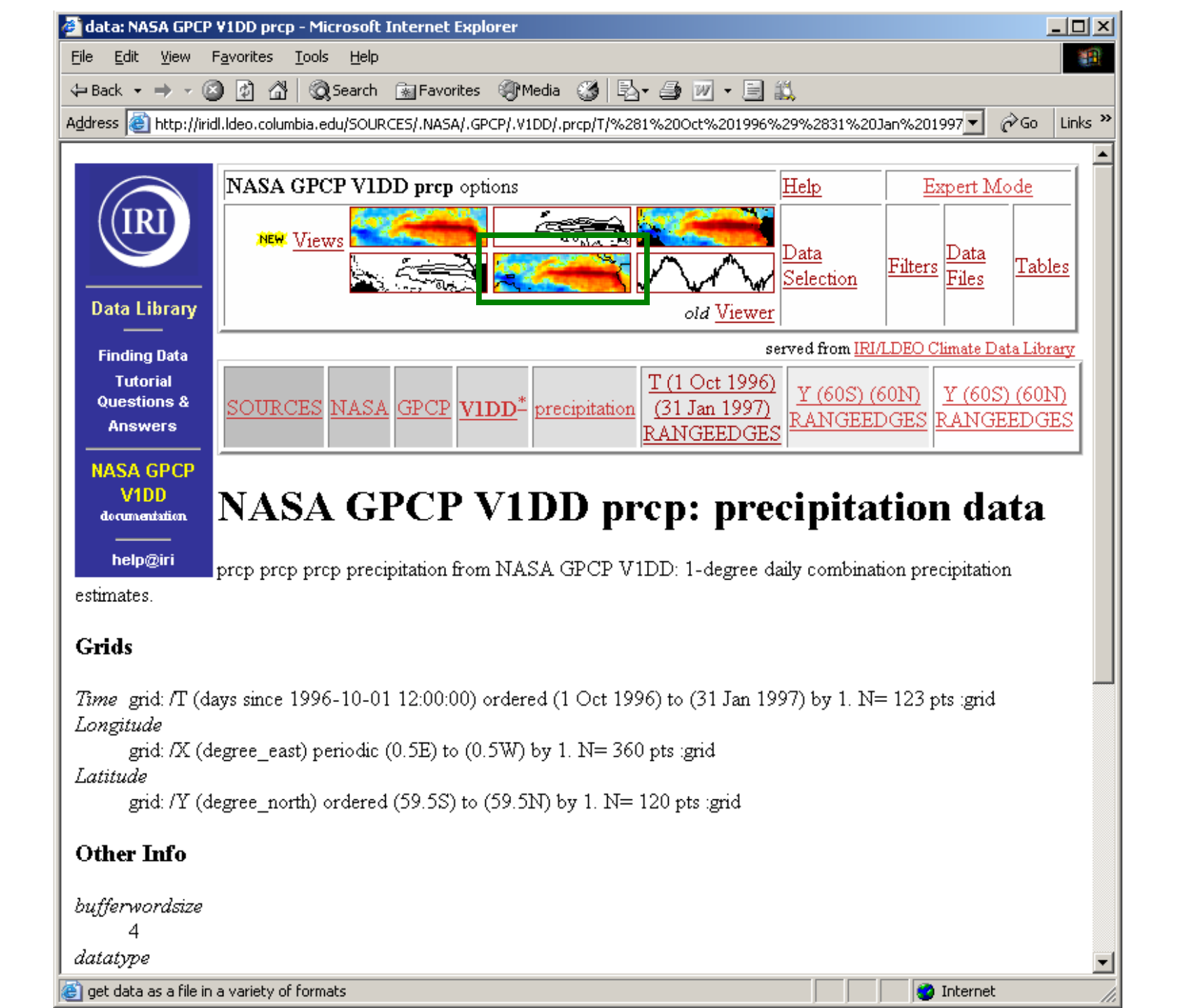

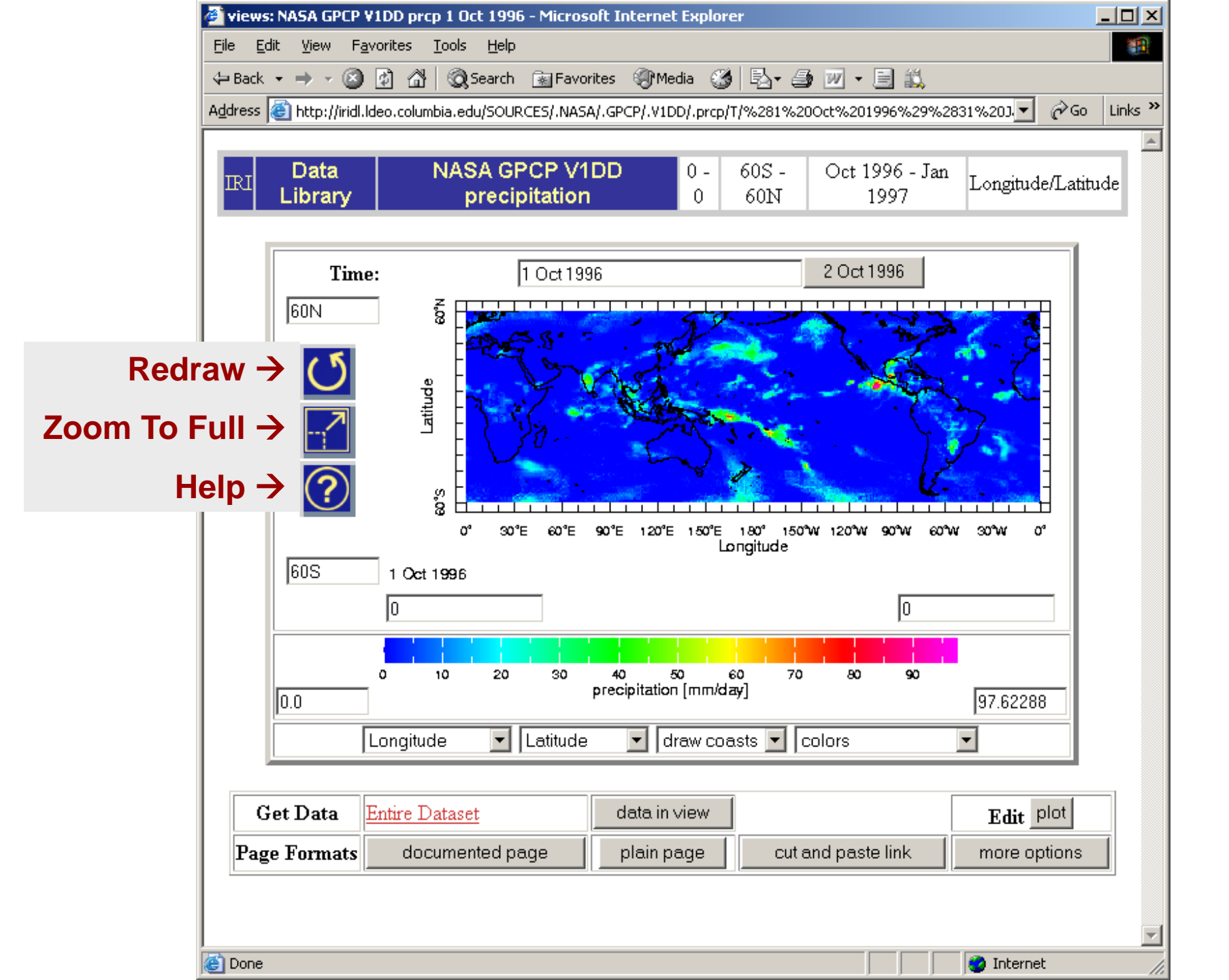

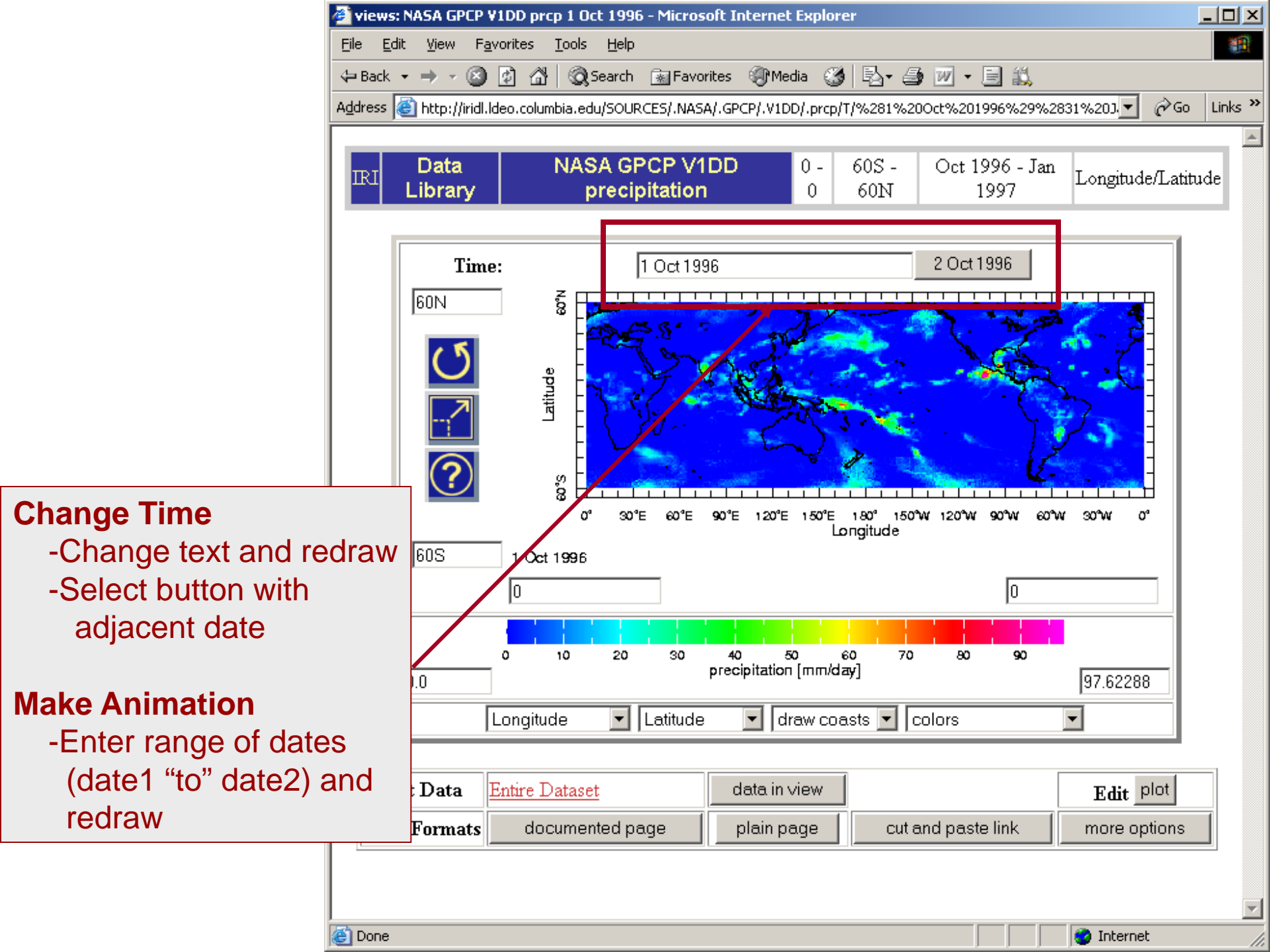

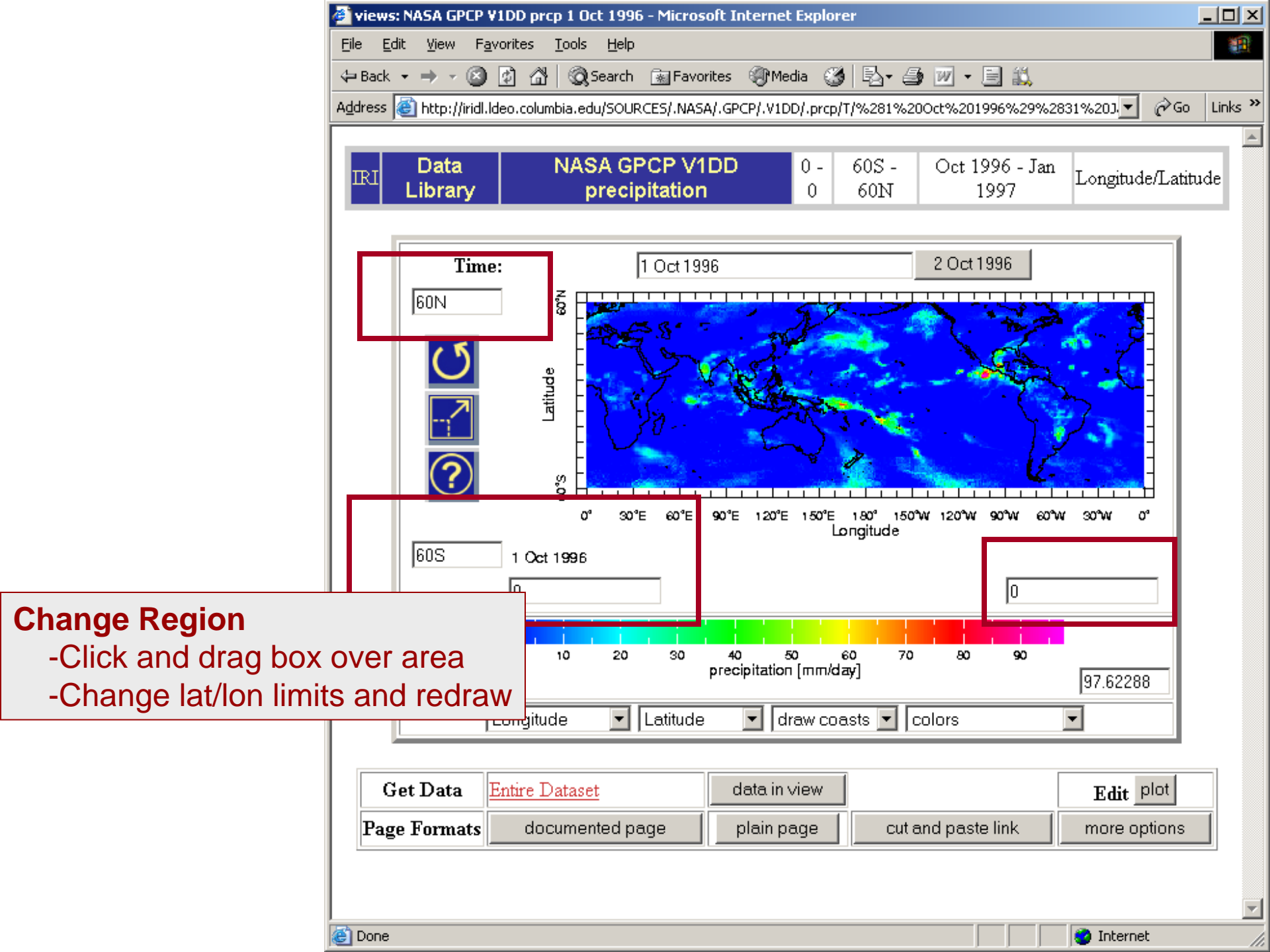

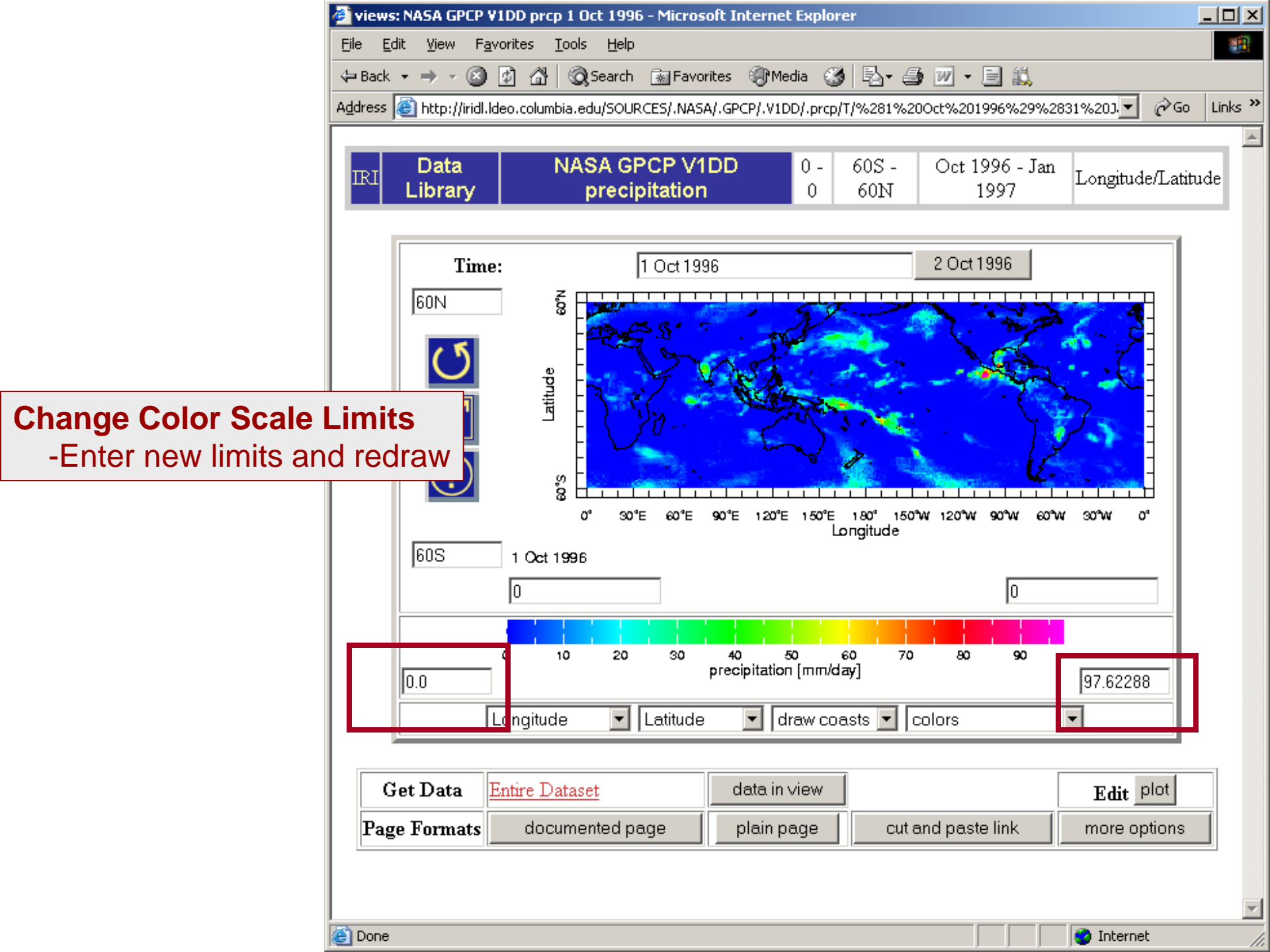

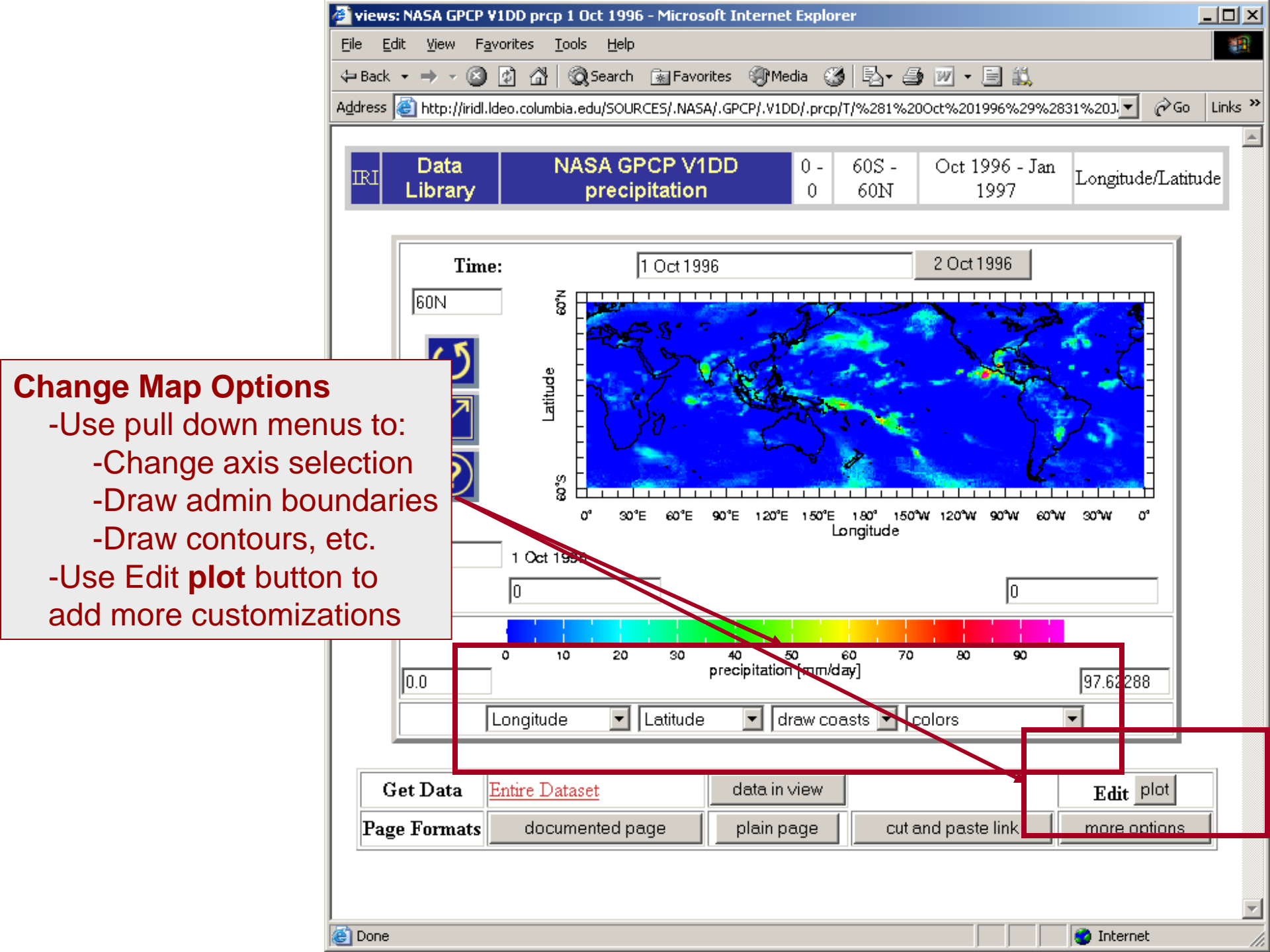

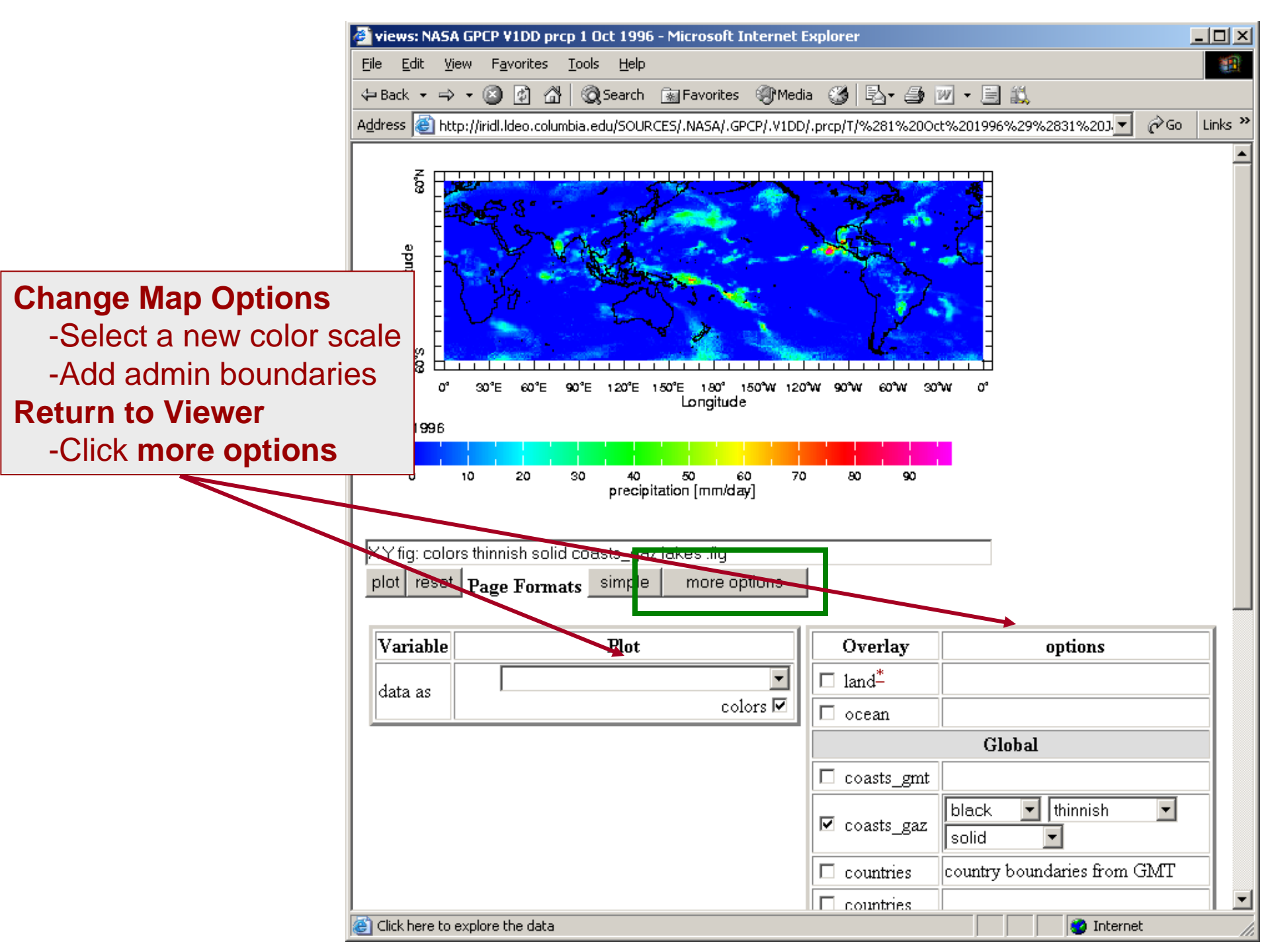

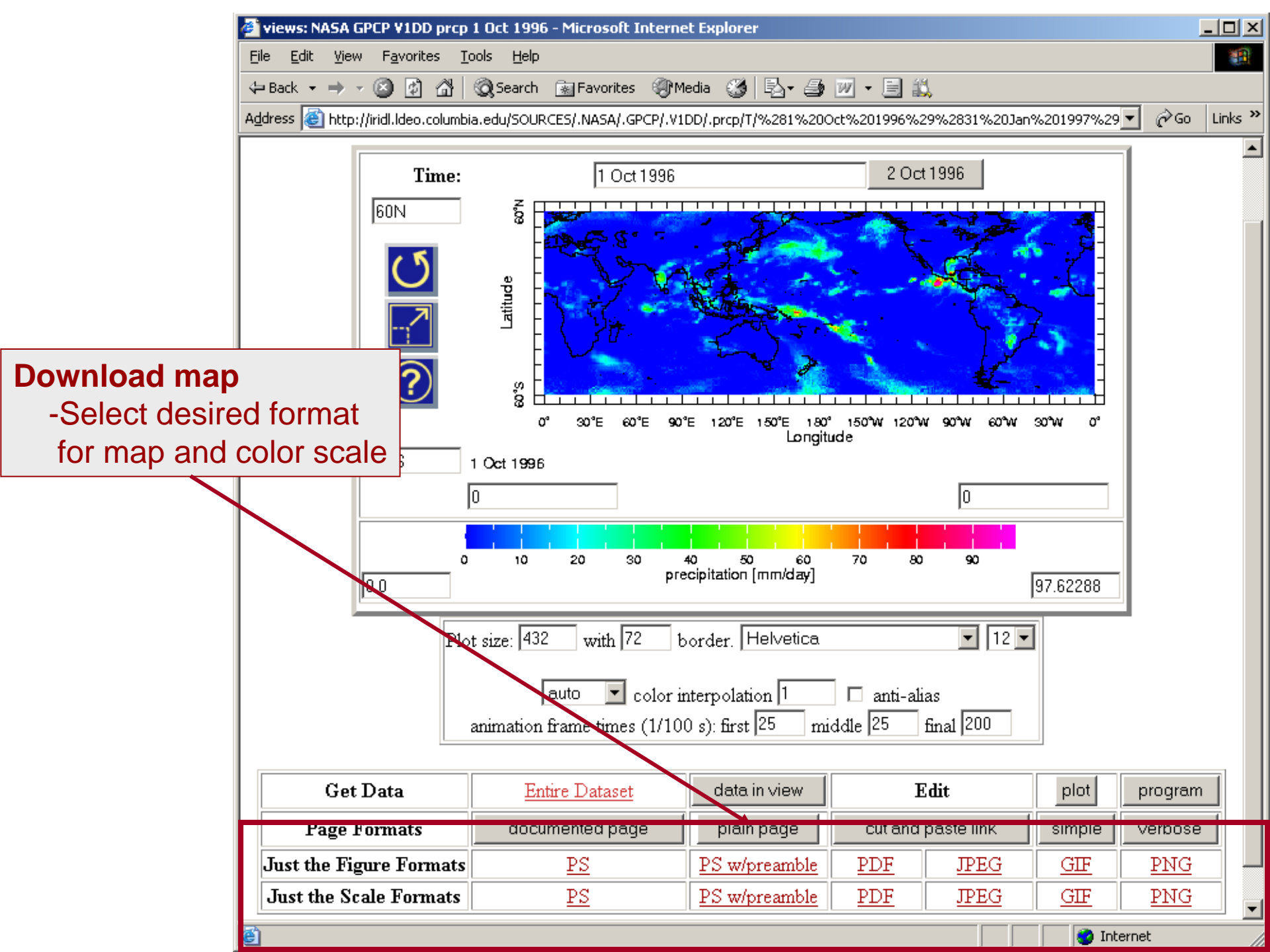

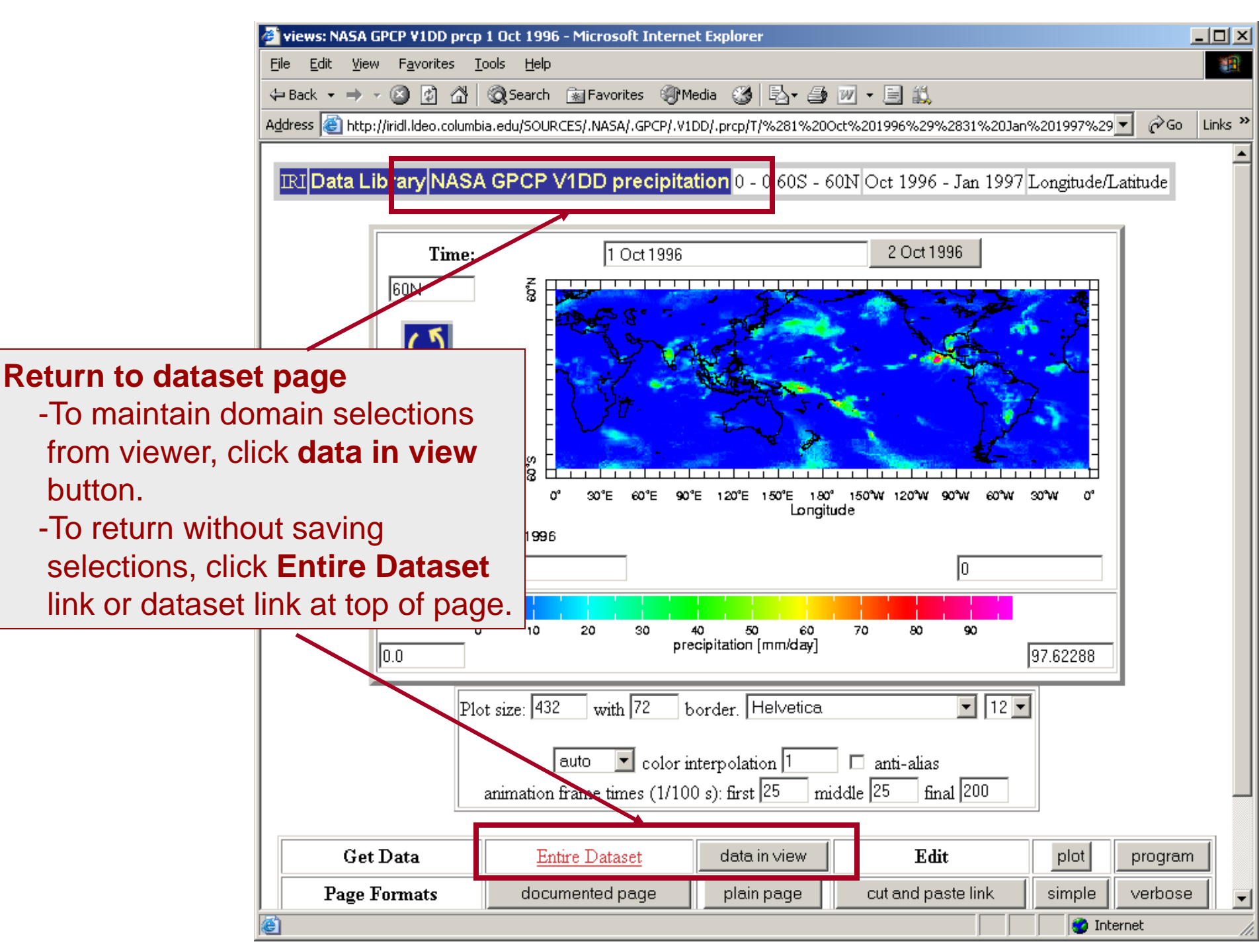

# **Downloading Data Files**

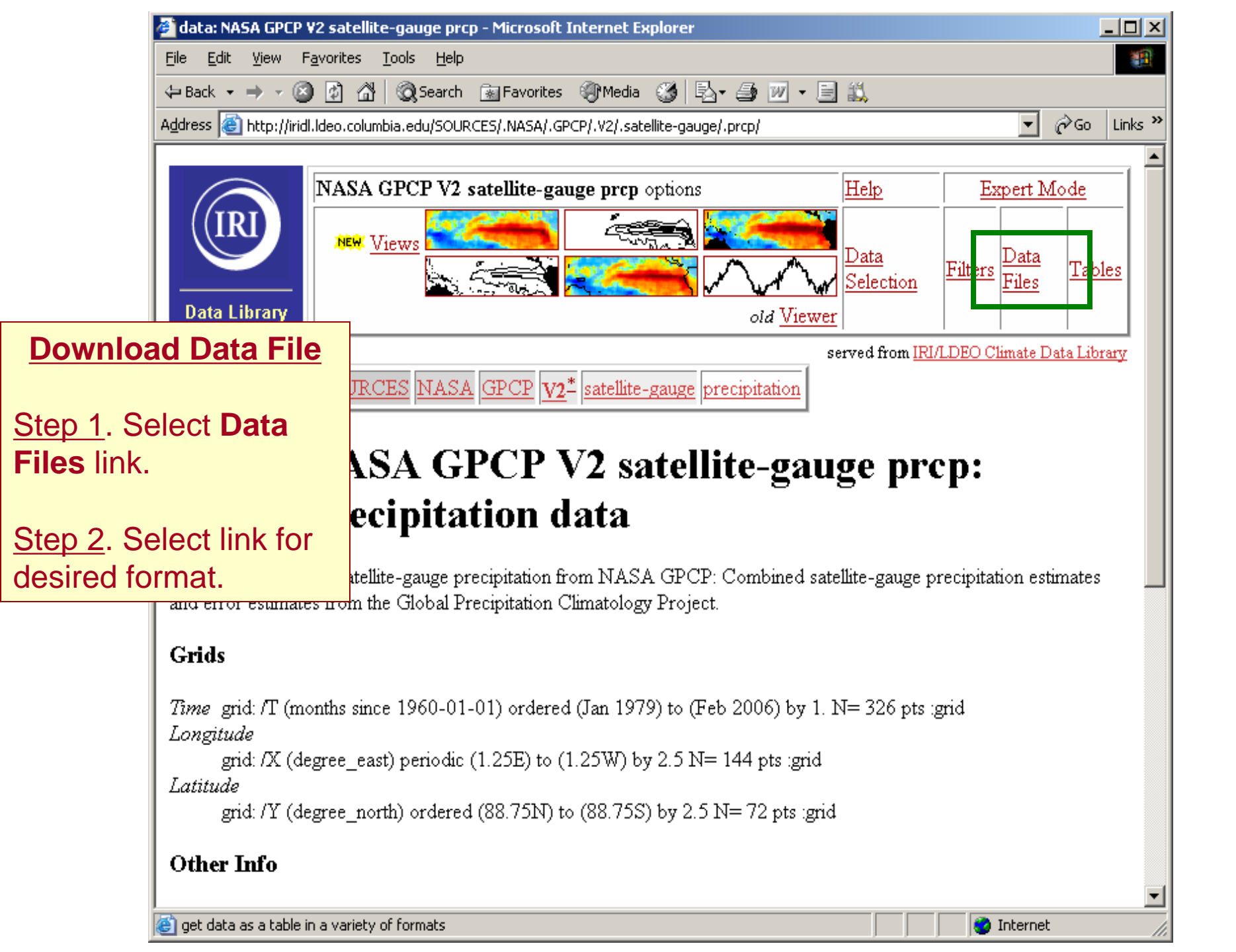

| NAS                                                                                                | A GPCP V2 satellite-ga                                                           | uge prcp data files - Microsoft Internet Explorer                                                                                                    |  |  |  |  |  |  |
|----------------------------------------------------------------------------------------------------|----------------------------------------------------------------------------------|----------------------------------------------------------------------------------------------------|--|--|--|--|--|--|
| <u>F</u> ile                                                                                       | Edit View Favorites                                                              | Tools Help                                                                                                    |  |  |  |  |  |  |
| d <b>a</b> Bar                                                                                     | NASA GPCP V2 satell                                                              | ite-gauge prcp data files - Microsoft Internet Explorer                                                                                                    |  |  |  |  |  |  |
|                                                                                                    | <u>File E</u> dit <u>V</u> iew F <u>a</u> v                                      | orites Tools Help                                                                                                    |  |  |  |  |  |  |
| A <u>a</u> ares                                                                                    | 🗢 Back 👻 🔿 👻 🗌                                                                   | 🗿 🖓 😡 Search 👔 Favorites 🎯 Media 🧭 🖏 - 🎒 🔟 - 📄 📖                                                                                                    |  |  |  |  |  |  |
|                                                                                                    | Address 🙆 http://iridl.ld                                                        | eo.columbia.edu/SOURCES/.NASA/.GPCP/.V2/.satellite-gauge/.prcp/?help+datafiles 🗾 🔗 Go 🛛 Links *                                                                                                    |  |  |  |  |  |  |
|                                                                                                    | Partial Informat                                                                 | ion Formats<br>only some of the available metadata.                                                                                                    |  |  |  |  |  |  |
| <br>Da                                                                                             | Columnar Table                                                                   | A table with separate columns of numbers for each independent variable (i.e., grids) and for the data. This is an inefficient format, so you would have gotten a <b>HUGE</b> file for dataset of this size. This file will be approximately 54079488 bytes, with 4 columns of 3379968 numbers.                                                                   |  |  |  |  |  |  |
| Fi<br>Q(<br>)<br>(<br>)<br>(<br>)<br>(<br>)<br>(<br>)<br>(<br>)<br>(<br>)<br>(<br>)<br>(<br>)<br>( | 2-Dimensional<br>Tab-Separated<br>Tables<br><u>Y X Table</u><br><u>X Y Table</u> | Tab-separated-values (tsv) file with information about the independent variables (i.e., grids). The<br>list to the left allows you to specify the format of the table. Note: The variable running across the<br>top of the table (identifing columns) is listed first and the variable running down the side of the table<br>(identifing rows) is listed second. |  |  |  |  |  |  |
| ga                                                                                                 | 94 GIS-Compatible Formats<br>There are three GIS-compatible formats available.   |                                                                                                    |  |  |  |  |  |  |
|                                                                                                    | <u>2-Dimensional</u><br><u>Table</u>                                             | sional A 2-dimensional ascii file that includes an ArcInfo Header.                                                                                                    |  |  |  |  |  |  |
|                                                                                                    | IDA Image                                                                        | File(s) in the Image Display and Analysis format. Typically used with WinDisp.                                                                                                    |  |  |  |  |  |  |
| Oth                                                                                                | LAN Image                                                                        | File(s) in the ERDAS LAN format. Typically used with various GIS programs, including ArcView and HealthMapper.                                                                                                    |  |  |  |  |  |  |
| Ful<br>The                                                                                         | Data Only Form<br>These files contain                                            | nats<br>just the data without any of the available metadata.                                                                                                    |  |  |  |  |  |  |
| OP                                                                                                 | <u>Binary direct</u><br>access                                                   | Binary direct   A big-endian, ieee single-precision file in floating-point format. Also known as a binary random access file. This is a random-access file; it is purely data with no record-structuring information. The data is structured to correspond to the independent variables (i.e., grids) in X Y T order, with the first grid varying the fastest.   |  |  |  |  |  |  |
| Dat                                                                                                | DEC ALPHA<br>direct access                                                       | DEC ALPHA     Same as the binary random/direct access format above except that it is byte-swapped for DEC       direct access     ALPHA's and PC's (little-endian).                                                                                                    |  |  |  |  |  |  |
| ē                                                                                                  | • • <u>•</u>                                                                     |                                                                                                    |  |  |  |  |  |  |

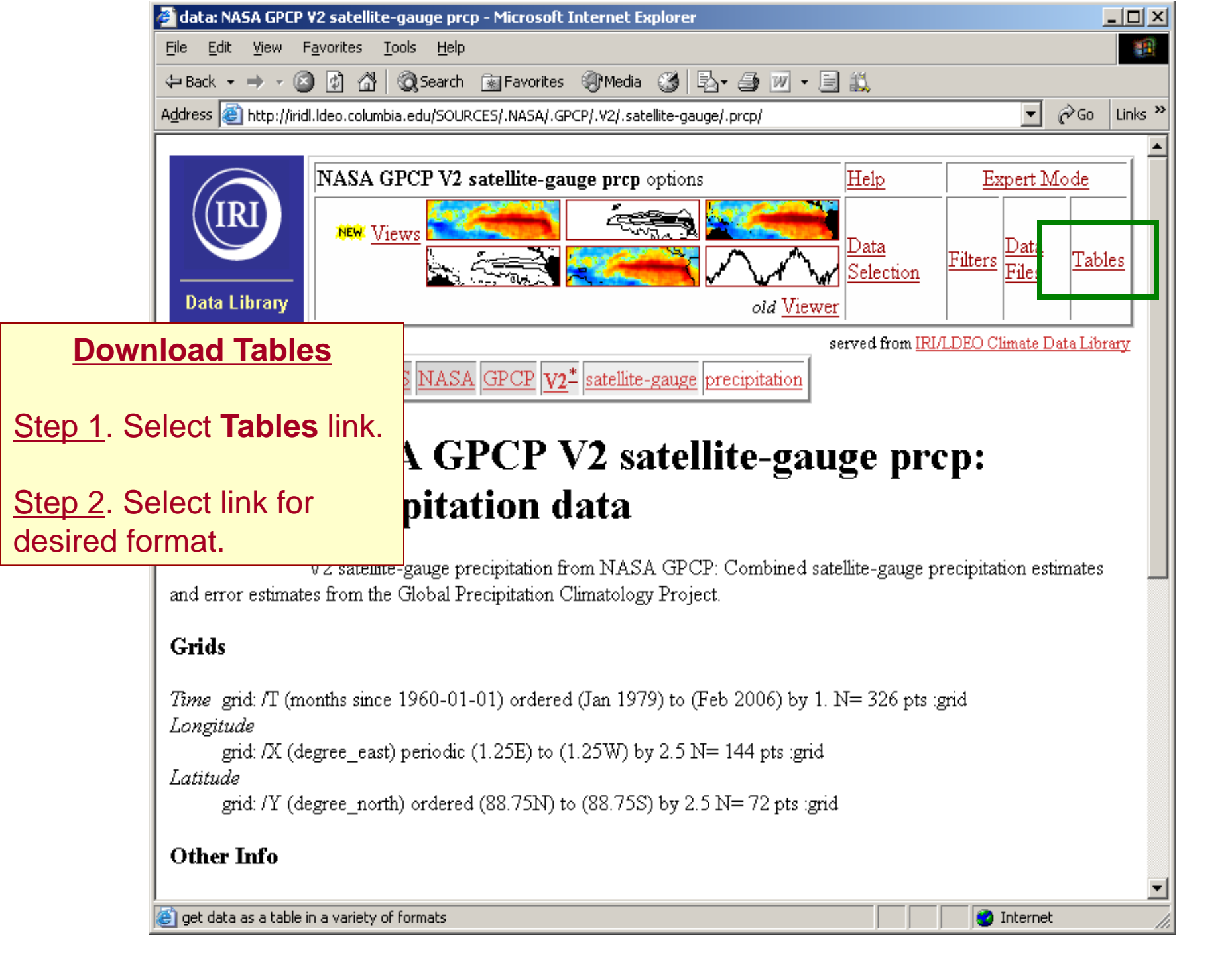

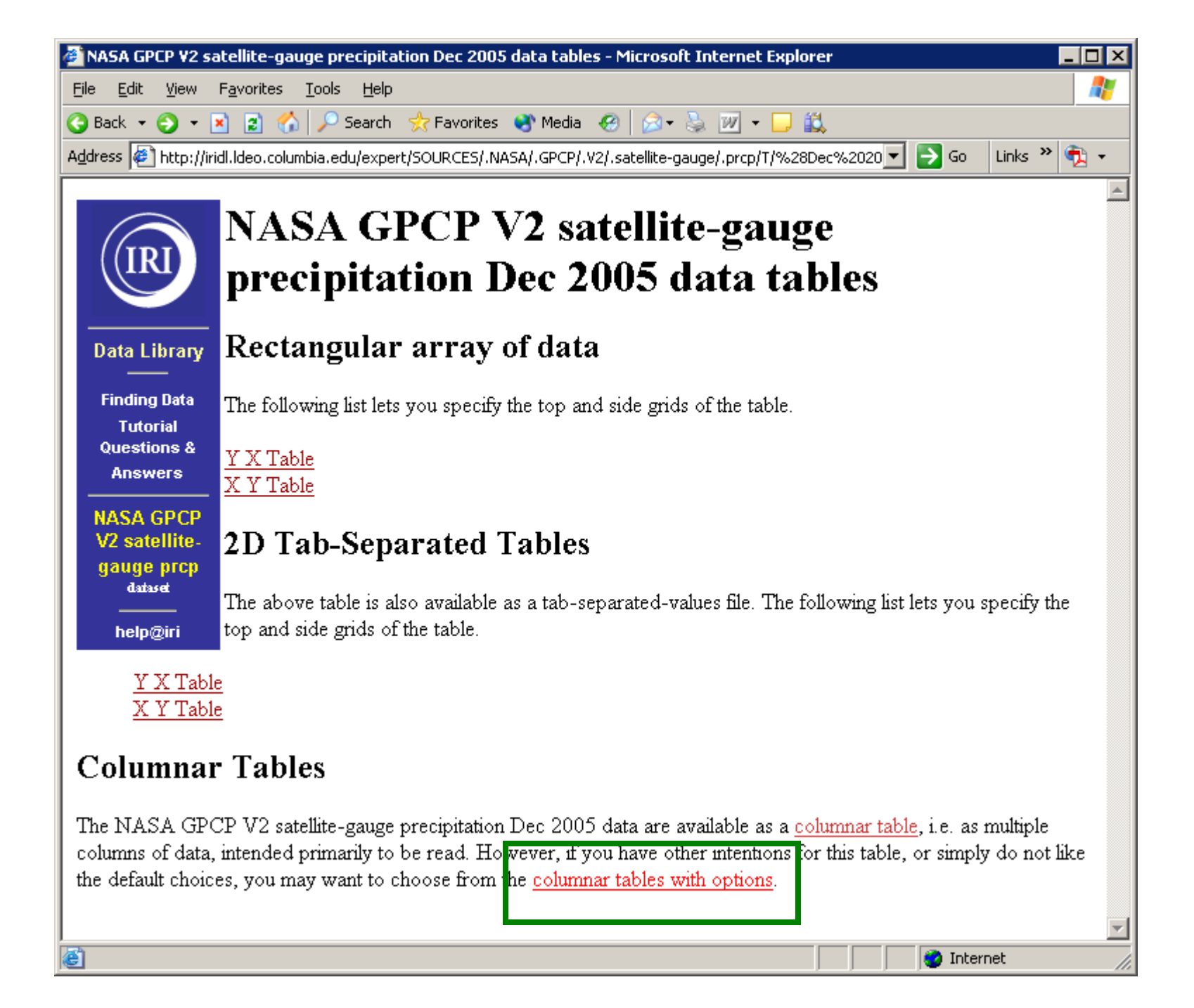

| 🚰 Data Table - Microsoft Internet Explorer 📃 🗖 🗙                                                                                                    |             |
|----------------------------------------------------------------------------------------------------|-------------|
| File Edit View Favorites Iools Help                                                                                                    |             |
| 🔾 Back 🝷 🕤 👻 😰 🏠 🔎 Search   👷 Favorites 😵 Media 🧔 😥 🖓 👻 💭 🗸 🛄                                                                                                    |             |
| Address 🔄 http://iridl.ldeo.columbia.edu/expert/SOURCES/.NASA/.GPCP/.V2/.satellite-gauge/.prcp/T/%28Dec%2020 💌 🎅 Go 🛛 Links 🄌 📆 👻                                                                                                    |             |
| Data Table  The table will include the following columns:  V                                                                                                    |             |
| Data Library Y                                                                                                    |             |
| Finding Data                                                                                                    |             |
| Tutorial<br>Questions &<br>Answers This table is intended primarily to be read. However, you may have other intentions for this table, so<br>we provide a number of options below so that you may generate as useful a table as possible.                                                        |             |
| NASA GPCP Get Table                                                                                                    |             |
| gauge prop Ontion Note: If planning to impo                                                                                                    | ort into    |
| Excel select tsv format                                                                                                    | from        |
| help@iri Column 1 Column 2 Column 3                                                                                                    | ntione page |
| text rext rext rext rext rext rext rext                                                                                                    | ptions page |
| Missing Data   Missing Data Marker   File Type   End-of-Line Marker     blankNaN         Options not understood can be left uncha   tsv       Cov   igor.tsv                                                                                                    |             |
| free                                                                                                    |             |
| Numeric gives both the grid values and the data values as numbers; text gives times as month-year while continuing to give the data as numbers.                                                                                                    |             |
| Missing Data                                                                                                    |             |
| You have the choice of <b>skipping</b> (i.e. omitting) all lines that contain missing data, <b>blanking</b> missing data (i.e. there will still be a line), or <b>marking</b> missing data. The <b>Missing Data Marker</b> lets you specify the missing data marker in that <b>marking</b> case. |             |
| Done                                                                                                    |             |
### Group Example 4: Make a map of seasonal global SSTAs for Jan 1982 – Dec 2005

- From the Reyn\_SmithOlv2 monthly data... START HERE
  - Select the Sea Surface Temperature variable (Ignore the existing SSTA variable we're going calculate it)
  - Select the Jan 1982-Dec 2005 time period
  - Select anomalies link from Filters page
  - View Ingrid in Expert Mode
  - In Expert Mode enter the following text, then click OK.

T 3 runningAverage

- View data in data viewer
- Select a color scale appropriate for SSTA

## Group Example 4: Result

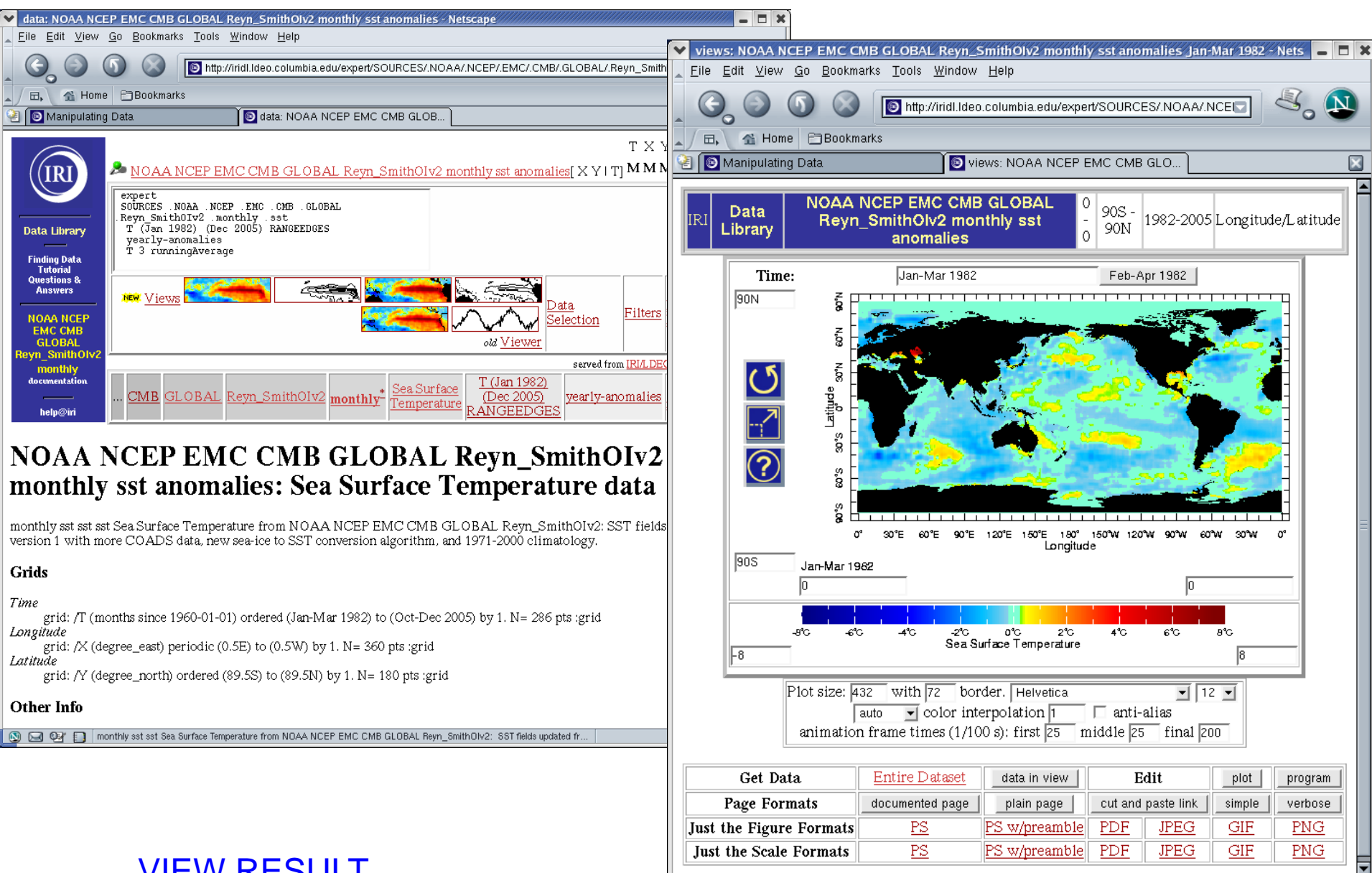

🔊 🖂 🖓 🚺 Done

VIEW RESULT

-11: 🔨 🖆

## Group Example 5:

Make a time series of monthly station-observed precipitation in Chile

- From the SOURCES .Chile .DGA .meteorological .regionIV .station .daily dataset...
  - Search for a station
  - Select precipitation variable
  - Make a monthly average of the daily data with monthlyAverage
  - View data in data viewer
  - Adjust time period in data viewer to focus on available data

# Group Example 5: Result

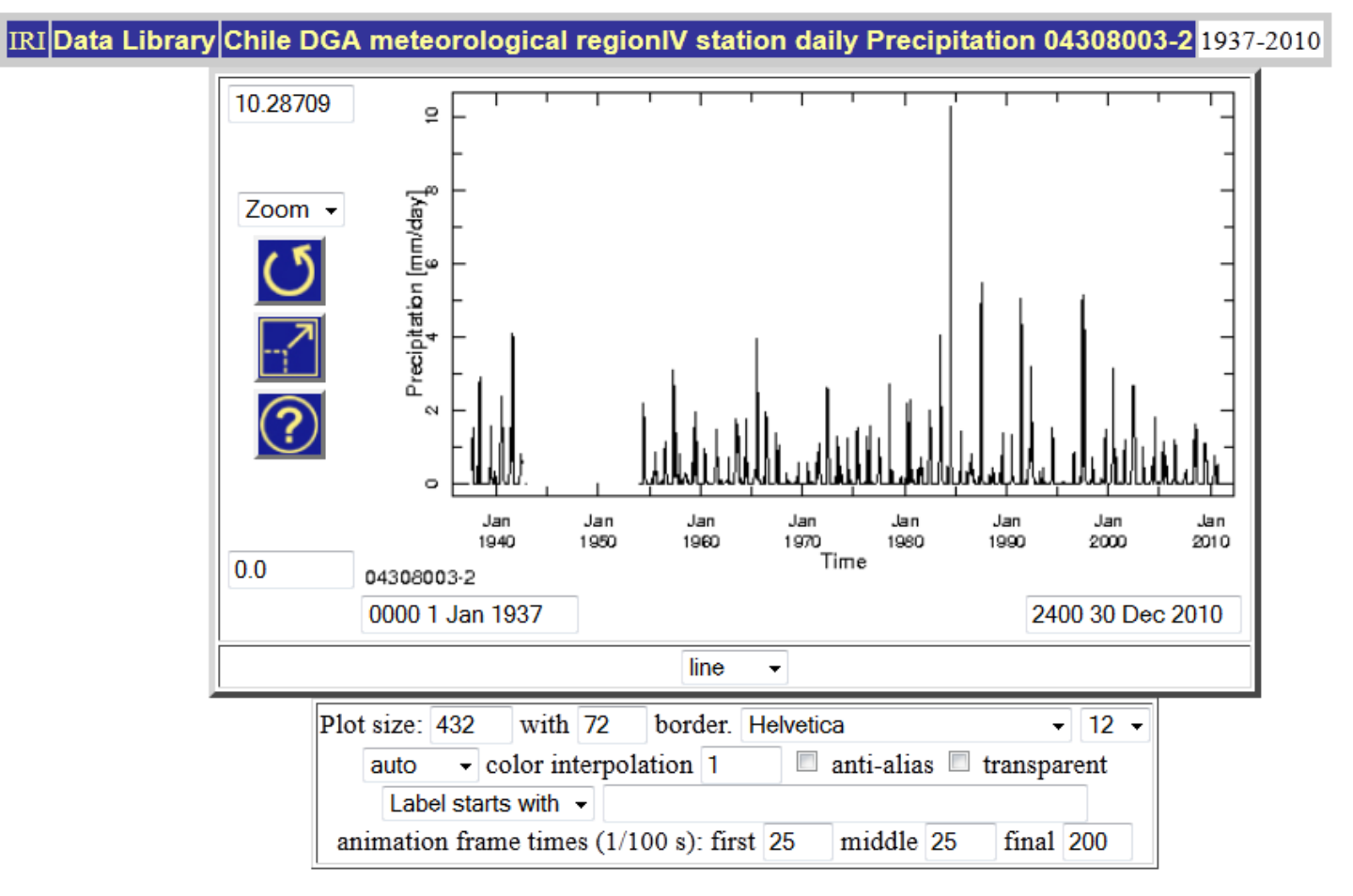

### **VIEW RESULTS**

| Get Data                | Entire Dataset  | data in view  | <u>Export</u> | Edit               | plot   | program |
|-------------------------|-----------------|---------------|---------------|--------------------|--------|---------|
| Page Formats            | documented page | plain page    | linked pdf    | cut and paste link | simple | verbose |
| Just the Figure Formats | <u>PS</u>       | PS w/preamble | PDF           | JPEG               | GIF    | PNG     |

### Group Example 6:

Make an animated map of monthly climatological temperature in Chile, including provincial boundaries and major rivers

Locate the UNIFIED\_PRCP dataset (NOAA/CPC)

SOURCES/.Chile/.Analysis/.UNIFIED\_PRCP/.Monthly/

- Select a climatology base period (1980-2000)
- Select Monthly Climatology link from Filters page
- View Ingrid in Expert Mode
- View data in data viewer
- Select a color scale for precipitation and add state and river overlays
- Animate map by entering "Jan to Dec" in time text box

## Group Example 6: Result

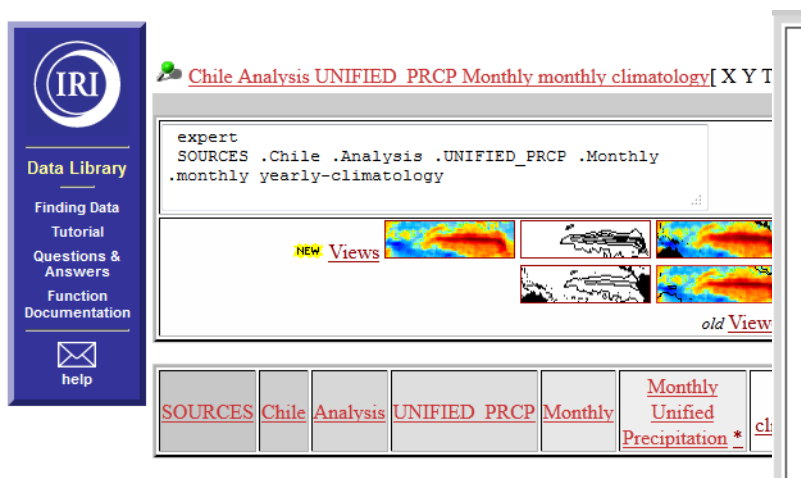

#### Chile Analysis UNIFIED\_PRCP Monthly m Monthly Unified Precipitation data

Chile Analysis UNIFIED\_PRCP Monthly monthly Monthly Unified Precipitation from SOU. data.

#### Independent Variables (Grids)

Time

grid: /T (months since 01-Jan) periodic (Jan) to (Dec) by 1.0 N= 12 pts : grid Longitude

grid: /X (degree\_east) ordered (79.75W) to (65.25W) by 0.5 N= 30 pts :grid Latitude

grid: /Y (degree\_north) ordered (58.75S) to (15.25S) by 0.5 N= 88 pts :grid

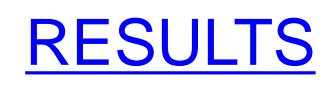

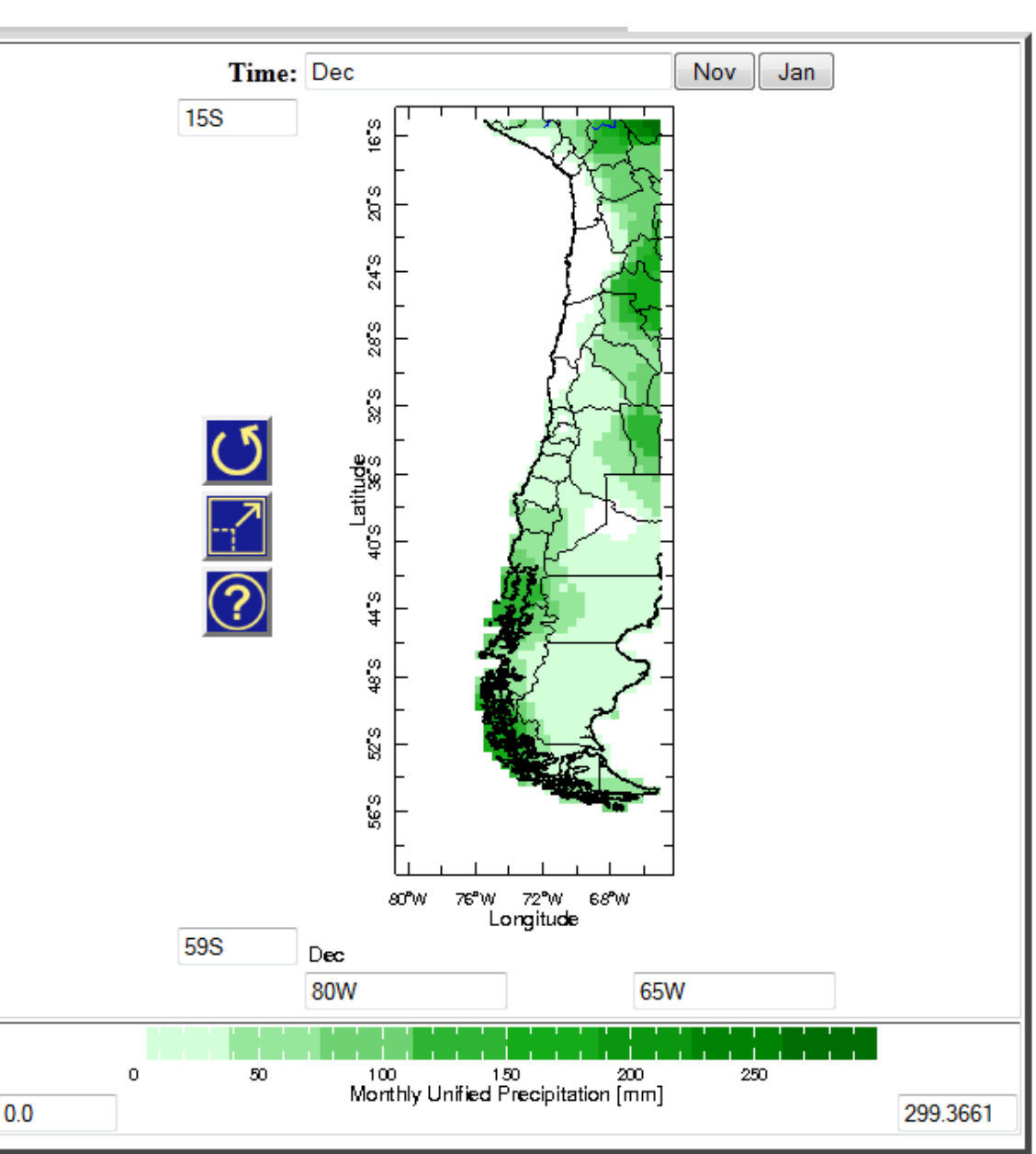